# HP OMi Management Pack for Infrastructure

Software Version: 1.12 HP Operations Manager i for Linux and Windows<sup>®</sup> operating systems

**User Guide** 

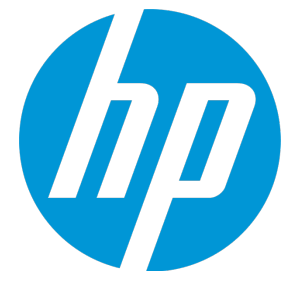

Document Release Date: June 2015 Software Release Date: May 2015

#### **Legal Notices**

#### Warranty

The only warranties for HP products and services are set forth in the express warranty statements accompanying such products and services. Nothing herein should be construed as constituting an additional warranty. HP shall not be liable for technical or editorial errors or omissions contained herein. The information contained herein is subject to change without notice.

#### **Restricted Rights Legend**

Confidential computer software. Valid license from HP required for possession, use or copying. Consistent with FAR 12.211 and 12.212, Commercial Computer Software, Computer Software Documentation, and Technical Data for Commercial Items are licensed to the U.S. Government under vendor's standard commercial license.

#### **Copyright Notice**

© Copyright 2013-2015 Hewlett-Packard Development Company, L.P.

#### **Trademark Notices**

Adobe™ is a trademark of Adobe Systems Incorporated.

Microsoft® and Windows® are U.S. registered trademarks of Microsoft Corporation.

UNIX® is a registered trademark of The Open Group.

This product includes an interface of the 'zlib' general purpose compression library, which is Copyright © 1995-2002 Jean-loup Gailly and Mark Adler.

#### Documentation Updates

The title page of this document contains the following identifying information:

- Software Version number, which indicates the software version.
- Document Release Date, which changes each time the document is updated.
- Software Release Date, which indicates the release date of this version of the software.

To check for recent updates or to verify that you are using the most recent edition of a document, go to: https://softwaresupport.hp.com/group/softwaresupport/searchresult?keyword=.

This site requires an HP Passport account. If you do not have one, click the Create an account button on the HP Passport Sign in page.

#### Support

Visit the HP Software Support web site at: https://softwaresupport.hp.com

This web site provides contact information and details about the products, services, and support that HP Software offers.

HP Software Support provides customer self-solve capabilities. It provides a fast and efficient way to access interactive technical support tools needed to manage your business. As a valued support customer, you can benefit by using the support web site to:

- · Search for knowledge documents of interest
- Submit and track support cases and enhancement requests
- Download software patches
- Manage support contracts
- Look up HP support contacts
- Review information about available services
- Enter into discussions with other software customers
- Research and register for software training

Most of the support areas require that you register as an HP Passport user and sign in. Many also require a support contract. To register for an HP Passport ID, go to https://softwaresupport.hp.com and click Register.

To find more information about access levels, go to: https://softwaresupport.hp.com/web/softwaresupport/access-levels

#### HP Software Solutions & Integrations and Best Practices

Visit HP Software Solutions Now at https://h20230.www2.hp.com/sc/solutions/index.jsp to explore how the products in the HP Software catalog work together, exchange information, and solve business needs.

Visit the Cross Portfolio Best Practices Library at https://hpln.hp.com/group/best-practices-hpsw to access a wide variety of best practice documents and materials.

# Contents

| Chapter 1: OMi Management Pack for Infrastructure                              | 7  |
|--------------------------------------------------------------------------------|----|
| Chapter 2: Getting Started                                                     | 8  |
| Task 1: Adding Nodes to the BSM 9.2x or OMi 10.x Console                       | 8  |
| Task 2: Deploying the Infrastructure Discovery Aspect                          |    |
| Task 3: Verifying the Discovery                                                | 10 |
| Task 4: Deploying the Infrastructure Management Templates or Discovery Aspects | 10 |
| Data Collection                                                                |    |
|                                                                                |    |
| Task 4a: Identifying and Deploying Infrastructure Management Template          |    |
| Task 4b: Deploying Infrastructure Aspects                                      |    |
| Task 5: Updating the Management Templates and Aspects to a Newer Version       | 13 |
| Topology Synchronization for Smart Plug-in for Infrastructure                  | 16 |
| Chapter 3: Components of OMi MP for Infrastructure                             | 18 |
| Infrastructure Management Templates                                            | 18 |
| Overview of Infrastructure Management Templates                                | 19 |
| How to Access Infrastructure Management Templates                              | 19 |
| How to Deploy Infrastructure Management Templates                              | 20 |
| How to Automatically Assign Management Templates & Aspects                     |    |
| Essential Cluster Management Template                                          |    |
| How to Access the Essential Cluster Management Template                        | 22 |
| Essential IBM Power Management Template                                        | 23 |
| How to Access the Essential IBM Power Management Template                      |    |
| Essential KVM Management Template                                              | 24 |
| How to Access the Essential KVM Management Template                            |    |
| Essential Oracle Solaris Management Template                                   | 24 |
| How to Access the Essential Oracle Solaris Management Template                 |    |
| Essential System Management Template                                           |    |
| How to Access the Essential System Management Template                         |    |
| Essential VMware vSphere Management Template                                   |    |
| How to Access the Essential VMware vSphere Management Template                 |    |
| Essential XEN Management Template                                              |    |
| How to Access Essential XEN Management Template                                |    |
| Extensive IBM Power Management Template                                        | 27 |

|    | How to Access Extensive IBM Power Management Template          | 28 |
|----|----------------------------------------------------------------|----|
|    | Extensive KVM Management Template                              | 28 |
|    | How to Access the Extensive KVM Management Template            | 28 |
|    | Extensive Oracle Solaris Management Template                   | 29 |
|    | How to Access the Extensive Oracle Solaris Management Template | 29 |
|    | Extensive System Management Template                           | 30 |
|    | How to Access the Extensive System Management Template         | 30 |
|    | Extensive VMware vSphere Management Template                   | 31 |
|    | How to Access the Extensive VMware vSphere Management Template | 31 |
|    | Extensive XEN Management Template                              | 31 |
|    | How to Access the Extensive XEN Management Template            | 32 |
| nf | rastructure Aspects                                            | 32 |
|    | How to Access the Infrastructure Aspects                       | 33 |
|    | How to Create Infrastructure Aspects                           | 33 |
|    | How to Deploy Infrastructure Aspects                           | 35 |
|    | Systems Infrastructure Aspects                                 | 36 |
|    | User Interface Reference                                       | 36 |
|    | Bandwidth Utilization and Network IOPS                         | 37 |
|    | CPU Performance                                                | 37 |
|    | General System Services Availability                           | 38 |
|    | Key System Services Availability                               | 50 |
|    | Memory and Swap Utilization                                    | 55 |
|    | Remote Disk Space Utilization                                  | 55 |
|    | Resource Bottleneck Diagnosis                                  | 56 |
|    | Server Hardware Fault                                          | 58 |
|    | Space Availability and Disk IOPS                               | 60 |
|    | System Infrastructure Discovery                                | 61 |
|    | System Fault Analysis                                          | 61 |
|    | User Logins                                                    | 66 |
|    | Virtualization Infrastructure Aspects                          | 69 |
|    | User Interface Reference                                       | 70 |
|    | IBM Power Guest Health                                         | 70 |
|    | IBM Power Guest Performance                                    | 71 |
|    | IBM Power Host Health                                          | 72 |
|    | KVM Guest Health                                               | 73 |
|    | KVM Guest Performance                                          | 74 |
|    | KVM Host Health                                                | 74 |
|    | Oracle Solaris Guest Health                                    | 75 |
|    | Oracle Solaris Guest Performance                               | 75 |

| Oracle Solaris Host Health                       | 77  |
|--------------------------------------------------|-----|
| VMware Cluster Performance                       | 78  |
| VMware Datastore Performance                     | 80  |
| VMware Host Health                               | 81  |
| VMware Resource Pool Monitor                     | 82  |
| VMware Guest Health                              | 83  |
| VMware vSphere Events                            | 85  |
| Virtual Infrastructure Discovery                 |     |
| Xen Guest Health                                 |     |
| Xen Guest Performance                            |     |
| Xen Host Health                                  | 87  |
| Cluster Infrastructure Aspects                   |     |
| User Interface Reference                         | 88  |
| Cluster Infrastructure Discovery                 |     |
| Cluster Strength and Status                      |     |
| Parameters                                       | 91  |
| Types of Parameters                              | 92  |
| Parameter Flags                                  | 92  |
| Infrastructure Parameters                        |     |
| Tuning of Parameters                             |     |
| Configuration Items and Configuration Item Types |     |
| CI Types Mapped in OMi                           |     |
| Run Time Service Model (RTSM) Views              | 107 |
| How to Access the RTSM Views                     | 107 |
|                                                  | 140 |
| Event Type Indicators                            |     |
| How to Access the Event Type Indicators (ETIS)   |     |
| Health Indicators                                | 120 |
| How to Access Health Indicators (HIs)            |     |
| Topology Based Event Correlation (TBEC) Rules    |     |
| How to Access the Correlation Rules              | 129 |
| Mapping Rules                                    | 135 |
| Operations Orchestration (OO) Flows              |     |
| Tools                                            |     |
| How to Access Tools                              |     |
|                                                  |     |
| Chapter 4: Customizing OMi MP for Infrastructure | 143 |
| Creating Infrastructure Management Templates     | 143 |

| Editing Infrastructure Management Templates      |     |
|--------------------------------------------------|-----|
| Editing Parameters - Changing the Default Values |     |
| Editing Aspects - Deleting an Aspect             |     |
| Chapter 5: Troubleshooting                       | 147 |
| Appendix: Graph Templates                        | 148 |
| Systems Infrastructure Graph Templates           |     |
| Virtualization Infrastructure Graph Templates    |     |
|                                                  |     |

# Chapter 1: OMi Management Pack for Infrastructure

The HP OMi Management Pack for Infrastructure (OMi MP for Infrastructure) works with HP Operations Manager i (OMi) and enables you to seamlessly monitor the various systems operating in a data center environment. It includes Indicators - Health Indicators (HIs), Event Type Indicators (ETIs), and Topology Based Event Correlation (TBEC) Rules that analyze and categorize the events occurring in the systems and report the health status of the systems. It also includes Management Templates for monitoring the availability, health, and performance of individual systems, clusters, and virtual nodes. These Management Templates consists of a wide range of Aspects which enable monitoring the system components.

The Management Templates can be seamlessly deployed by administrators for monitoring the systems in any environment. The Management Templates can also be easily customized by subject matter experts (SMEs) and developers to suit different monitoring requirements.

OMi MP for Infrastructure works with OMi and provides the following salient features:

- Ready-to-deploy, management solutions to suit different monitoring requirements.
- Aspects for creating customized solutions.
- Infrastructure element based deployment and configuration.

# **Chapter 2: Getting Started**

The following section provides step-by-step instructions on how to get started using OMi Management Pack for Infrastructure:

# Task 1: Adding Nodes to the BSM 9.2x or OMi 10.x Console

**Note:** If the Node already exists in Run-time Service Model (RTSM), you can skip this step and proceed to Task 2.

Before you begin monitoring, you need to add the nodes:

1. Open the Monitored Nodes pane from Administration:

On BSM 9.2x, click Admin > Operations Management > Setup > Monitored Nodes.

On OMi 10.x, click Administration > Setup and Maintenance > Monitored Nodes.

- In the Node Views pane, click Predefined Node Filters > Monitored Nodes and then click and then click Computer > <select the OS Type>. The Create New Monitored Nodes dialog box appears.
- 3. Specify the Primary DNS Name, IP Address, Operating System, and Processor Architecture of the node and click **OK**.

The newly created node is saved as a CI instance in RTSM.

**Note:** The node with HP Operations Agent needs to be connected to the HP OMi server and certificate needs to be granted.

# Task 2: Deploying the Infrastructure Discovery Aspect

The OMi MP for Infrastructure has three Discovery Aspects and they are: System Infrastructure Discovery, Virtual Infrastructure Discovery, and Cluster Infrastructure Discovery. Depending on the type of node, you can deploy one or a combination of these Aspects.

| Type of Node                         | Aspects to be Deployed                                                                                               |
|--------------------------------------|----------------------------------------------------------------------------------------------------|
| Standalone Node<br>(Windows)         | Deploy the System Infrastructure Discovery Aspect.                                                                   |
| Standalone Node<br>(Linux)           | Deploy the System Infrastructure Discovery Aspect.                                                                   |
| Cluster Node                         | Deploy the System Infrastructure Discovery Aspect first and then deploy the Cluster Infrastructure Discovery Aspect. |
| ESX Host (Virtual<br>Appliance (VA)) | Deploy the Virtual Infrastructure Discovery Aspect.                                                                  |

To discover the CIs on the added managed nodes, you must deploy the Infrastructure Discovery Aspect.

1. Open the Management Templates & Aspects pane:

On BSM 9.2x, click Admin > Operations Management > Monitoring > Management Templates & Aspects.

On OMi 10.x, click Administration > Monitoring > Management Templates & Aspects.

- 2. In the Configuration Folders pane, click **Configuration Folders > Infrastructure Management**.
- 3. In the Management Templates & Aspects pane, right-click the respective Infrastructure Discovery Aspect, and then click **Assign and Deploy Item**. The Assign and Deploy Wizard opens.
- 4. In the **Configuration Item** tab, click the CI to which you want to deploy the Discovery aspect and then click **Next**.
- 5. In the **Required Parameters** tab, all mandatory parameters are listed in the management template that do not have a value.
- 6. In the **All Parameters** tab on BSM 9.2x or **Parameter Summary** tab on OMi 10.x, you can change the default values of the parameters.

**Note:** In the **All Parameters** tab on BSM 9.2x or **Parameter Summary** tab on OMi 10.x, you can override the default values of any parameter. You can specify a value for each parameter at the Aspect level. By default, parameters defined as expert parameters are not displayed. To display expert parameters, click **Show Expert Parameters**.

- (Optional). If you do not want to enable the assignment immediately, clear the Enable Assigned Objects check box on BSM 9.2x or Enable Assignment(s) check box on OMi 10.x. You can then enable the assignment later using the Assignments & Tuning pane.
- 8. Click Finish.

#### Note:

• After the Infrastructure Discovery Aspect is deployed, a message stating the Assignment and deployment jobs created appears. To check the status of the deployment jobs:

On BSM 9.2x, click Admin > Operations Management > Monitoring > Deployment Jobs.

On OMi 10.x, click **Administration > Monitoring > Deployment Jobs**.

• For monitoring VMware vSphere virtualization, IBM Power, and Oracle Solaris zones environment, see *Monitoring using OMi MP for Infrastructure* section in the *OMi Management Pack for Infrastructure Installation Guide*.

# Task 3: Verifying the Discovery

After you deploy the Infrastructure Discovery Aspect, you must verify if the CIs are populated in the Top View.

1. Open the Event Perspective pane:

On BSM 9.2x, click **Applications > Operations Management > Event Perspective**.

On OMi 10.x, click Workspaces > Operations Console > Event Perspective.

2. In the Browse Views tab, select the HACluster\_Infrastructure, Sol\_Zones\_Infrastructure, Virtual\_Infrastructure or Systems\_Infrastructure view.

The CIs are populated in Browse Views.

Note: For more information about the Views, see Run Time Service Model (RTSM) Views.

# Task 4: Deploying the Infrastructure Management Templates or Discovery Aspects

**Note:** If you are using the **Monitoring Automation (9.2x) for Composite Applications** license, you can either deploy the Infrastructure Management Templates or Infrastructure Aspects to the CIs. For more information about deploying the Infrastructure Management Template, see Task 4a: Identifying and Deploying Infrastructure Management Template.

**Note:** If you are using the **Monitoring Automation for Servers** license, you can deploy the Infrastructure Aspects. For more information about deploying the Infrastructure Aspects, see Task 4b: Deploying Infrastructure Aspects.

# Data Collection

Frequency (polling interval) at which each Aspect must be monitored is predefined with a default value in a specific frequency parameter. Frequency parameter is an expert parameter that is defined for each of the metrics regardless of whether they are for generating events or not.

Following are the four predefined frequency parameters:

| Parameter | Frequency |
|-----------|-----------|
| Very High | 5 mins    |
| High      | 15 mins   |
| Medium    | 1 hour    |
| Low       | 24 hours  |

After Management Templates and Aspects are deployed, the collector is triggered based on the predefined frequency parameter in a specific Aspect. You can modify the default value of the parameter at the following levels:

- During deployment of the Management Template or Aspects using the Management Templates & Aspects pane.
- After deployment using the Assignments & Tuning pane.

For more information about how to modify the parameter values, see Tuning Parameters.

# Task 4a: Identifying and Deploying Infrastructure Management Template

You must deploy the Infrastructure Discovery Aspect even if the CIs are already populated by any other source such as SiteScope, DDM and so on. For more information on deploying the Discovery Aspect, see Task 2: Deploying the Infrastructure Discovery Aspect.

To deploy the Infrastructure Management Templates to the CIs, follow these steps:

1. Open the Management Templates & Aspects pane:

On BSM 9.2x, click Admin > Operations Management > Monitoring > Management Templates & Aspects.

On OMi 10.x, click Administration > Monitoring > Management Templates & Aspects.

- 2. In the Configuration Folders pane, click **Configuration Folders > Infrastructure Management > Infrastructure Management Templates**.
- 3. In the Management Templates & Aspects pane, click the Management Template that you want to deploy, and then click **Assign and Deploy Item**. The Assign and Deploy wizard opens.
- 4. In the **Configuration Item** tab, click the CI to which you want to assign the Management Template, and then click **Next**.
- 5. In the **Required Parameters** tab, all mandatory parameters are listed in the Management Template that do not have a value.
- 6. Click Next to go to All Parameters tab on BSM 9.2x or Parameter Summary tab on OMi 10.x.

**Note:** In the **All Parameters** tab on BSM 9.2x or **Parameter Summary** tab on OMi 10.x, you can override the default values of any parameter. You can specify a value for each parameter at the Aspect level. By default, parameters defined as expert parameters are not displayed. To display expert parameters, click **Show Expert Parameters**.

- 7. Click Next.
- (Optional). If you do not want to enable the assignment immediately, clear the Enable Assigned Objects check box on BSM 9.2x or Enable Assignment(s) check box on OMi 10.x. You can then enable the assignment later using the Assignments & Tuning pane.
- 9. Click Finish.

# Task 4b: Deploying Infrastructure Aspects

You **must** deploy the Infrastructure Discovery Aspect even if the CIs are already populated by any other source such as SiteScope, DDM, and so on. For more information on deploying the Discovery Aspect, see Task 2: Deploying the Infrastructure Discovery Aspect.

**Note:** If you are using the **Monitoring Automation for Composite Applications** license and have assigned the Infrastructure Management Templates to the CI, you can skip this task.

1. Open the Management Templates & Aspects pane:

On BSM 9.2x, click Admin > Operations Management > Monitoring > Management Templates & Aspects.

On OMi 10.x, click Administration > Monitoring > Management Templates & Aspects.

- 2. In the Configuration Folders pane, click **Configuration Folders > Infrastructure Management**.
- 3. In the Management Templates & Aspects pane, select the Aspect you want to deploy, and then click **Assign and Deploy Item**. The Assign and Deploy wizard opens.
- 4. In the **Configuration Item** tab, select the CI to which you want to assign the Aspect and then click **Next**.
- 5. In the **Required Parameters** tab, all mandatory parameters are listed in the management template that do not have a value.
- 6. In the **All Parameters** tab on BSM 9.2x or the **Parameter Summary** tab on OMi 10.x, you can change the default values of the parameters.
- 7. Click Next.
- (Optional). If you do not want to enable the assignment immediately, clear the Enable Assigned Objects check box on BSM 9.2x or Enable Assignment(s) check box on OMi 10.x. You can then enable the assignment later using the Assignments & Tuning pane.
- 9. Click Finish.

# Task 5: Updating the Management Templates and Aspects to a Newer Version

You can update the existing deployed Management Templates and Aspects to the latest version. The following are two scenarios when you need to update the Management Templates or Aspects:

**Use Case 1**: You have already deployed Infrastructure Aspects and/or Management Templates to the managed nodes before installing OMi MP for Infrastructure 1.12. We recommend you to use the latest version of Aspects or Management Templates on those nodes.

To update to the latest version, select the Management Templates or Aspects on the managed nodes. Perform the following steps for each Management Template and Aspect assignment on each of the managed nodes:

For BSM 9.2x:

 Open the Management Templates & Aspects pane and click Admin > Operations Management > Monitoring > Management Templates & Aspects.

- 2. Select 1.100 Infrastructure Aspects and/or Management Templates that has been deployed to nodes.
- 3. Edit the parameters and redeploy to each of the Node CIs.

For OMi 10.x:

- Open the Assignments & Tuning pane and click Administration > Monitoring > Assignments & Tuning.
- 2. In the Browse Views pane, select the **Infrastructure\_Common** view and select each Node CI where version update is required.
- 3. Click Show Assignments That Require an Update.

All the Management Templates and Aspects that requires an update are listed.

4. Select each of the Management Templates and Aspects and click **Update Assigned Item**.

The Update Assigned Item dialog box appears.

- 5. In the **Update Options** tab, follow these steps:
  - Select the latest version from the **Update to Version** drop down list.
  - If you select Use parameter values from existing assignments, only the new mandatory parameters that do not have a default value are listed.
  - If you select Use default parameter values from version selected above, all mandatory parameters from the selected Management Template or Aspect version that do not have a default value are displayed. These parameters must be edited before proceeding to the next step of the wizard.
- 6. Click **Next** to go to **Required Parameters**.

To change a parameter, double-click or select the parameter from the list and click delta Edit.

The Edit Parameter dialog opens. If there are no mandatory parameters that require editing for this assignment, you are automatically taken to the **All Parameters** tab on BSM 9.2x or the **Parameter Summary** tab on OMi 10.x.

- Click Next to go to the All Parameters tab on BSM 9.2x or the Parameter Summary tab on OMi 10.x or click Finish to save the changes and close the wizard.
- 8. Click **Finish** to save the changes and close the wizard. The assigned item is updated to the specified Management Template or Aspect version.

**Use Case 2**: You are using a Management Pack that internally uses the OMi MP for Infrastructure Aspects and you need to update the Infrastructure Aspects to the latest version. For example, OMi MP

for Oracle Database, OMi MP for Oracle WebLogic, OMi MP for Microsoft Exchange Server, OMi MP for SAP, and so on use Infrastructure Aspects to monitor Infrastructure performance such as Resource Bottleneck Diagnosis, System Fault Analysis and so on.

# To update all items in a Management Template on BSM 9.2x and OMi 10.x Servers, do the following:

1. Open the Management Templates & Aspects pane:

On BSM 9.2x, click Admin > Operations Management > Monitoring > Management Templates & Aspects.

On OMi 10.x, click Administration > Monitoring > Management Templates & Aspects.

- 2. Select each Management Template that contains the Infrastructure Aspects.
- 3. Click **Update to Latest**.

The Update to Latest Wizard appears.

- 4. In the **Options** tab, click **Next**.
- 5. In the **Preview** tab, a preview of the update is shown as an expanded tree view of the Aspect, where items that will be updated are labeled "(old version > new version)", and items that will not be updated are labeled "(current version)".
- 6. Click **Finish** to apply the update as shown in the preview.

#### To update the Management Templates to latest on the managed nodes:

For BSM 9.2x:

- 1. Click Admin > Operations Management > Monitoring > Management Templates & Aspects.
- 2. Select each of the application Management Templates of latest version which includes updated Infrastructure Aspects.
- 3. Edit the parameters and redeploy to each of the CIs.

For OMi 10.x:

- 1. Click Administration > Monitoring > Assignments & Tuning.
- 2. In the Browse Views pane, select the specific application view and select each CI where version update is required.
- 3. Click Show Assignments That Require an Update.

All the Management Templates and Aspects that requires an update are listed.

4. Select each Management Templates and click **Update Assigned Item**.

The Update Assigned Item dialog box appears.

- 5. In the **Update Options** tab, follow these steps:
  - Select the latest version from the **Update to Version** drop down list.
  - If you select Use parameter values from existing assignments, only the new mandatory parameters that do not have a default value are listed.
  - If you select Use default parameter values from version selected above, all mandatory parameters from the selected Management Template or Aspect version that do not have a default value are displayed. These parameters must be edited before proceeding to the next step of the wizard.
- 6. Click Next to go to Required Parameters.

To change a parameter, double-click or select the parameter from the list and click <br/>
Edit.

The Edit Parameter dialog opens. If there are no mandatory parameters that require editing for this assignment, you are automatically taken to the **All Parameters** tab on BSM 9.2x or the **Parameter Summary** tab on OMi 10.x.

- 7. Click **Next** to go to **All Parameters** tab on BSM 9.2x or the **Parameter Summary** tab on OMi 10.x or **Finish** to save the changes and close the wizard.
- 8. Click **Finish** to save the changes and close the wizard. The assigned item is updated to the specified Management Template or Aspect version.

# Topology Synchronization for Smart Plug-in for Infrastructure

**Note:** It is recommended to check the Topology Synchronization settings if a Node or a CI is monitored by HP Operations Manager.

If you use Smart Plug-in for Infrastructure with HP Operations Manager, perform the following steps to forward topology data from the HPOM server to the BSM or OMi Server. For more information about Topology Synchronization, see the *HP Operations Manager i Administration Guide*.

1. Open the Infrastructure Settings from Administration:

On BSM 9.2x, click Admin > Platform > Setup and Maintenance > Infrastructure Settings.

On OMi 10.x, click Administration > Setup and Maintenance > Infrastructure Settings.

- 2. In the Infrastructure Settings pane, select **Applications > Operations Management**.
- 3. To verify if the topology synchronization package to be synced is added, click **Operations Management - HPOM Topology Synchronization Settings**.
- 4. If the package is not added, in **Packages for Topology Sync**, click *C* Edit.
- 5. In Value, add default;nodegroups;operations-agent;HPOprSys;HPOprClu;HPOprVir and click Save.

# Chapter 3: Components of OMi MP for Infrastructure

The OMi MP for Infrastructure includes the following components for monitoring the availability, health and performance of individual systems, clusters, and virtual nodes.

- Infrastructure Management Templates
- Infrastructure Aspects
- Parameters
- Configuration Items and Configuration Item Types
- Run Time Service Model (RTSM) Views
- Event Type Indicators
- Health Indicators
- Policies Setting HIs/ETIs
- Topology Based Event Correlation (TBEC) Rules
- Mapping Rules
- Tools

# Infrastructure Management Templates

The Infrastructure Management Templates provide a complete management solution for monitoring the health and performance of individual systems, virtual, and clusters in a datacenter environment.

By default, OMi MP for Infrastructure consists of a set of Infrastructure Management Templates with predefined settings to monitor the systems in an environment. You can deploy the Infrastructure Management Templates with the default parameters and seamlessly monitor the systems in your environment. These Infrastructure Management Templates comprises several Aspects which enable you to monitor the systems.

Based on the monitoring requirements, you can also customize the Infrastructure Management Templates or create Infrastructure Management Templates to monitor the systems in your environment.

# Overview of Infrastructure Management Templates

OMi MP for Infrastructure comprises the following Infrastructure Management Templates:

- Essential Cluster Management Template
- Essential IBM Power Management Template
- Essential KVM Management Template
- Essential Oracle Solaris Management Template
- Essential System Management Template
- Essential VMware vSphere Management Template
- Essential XEN Management Template
- Extensive IBM Power Management Template
- Extensive KVM Management Template
- Extensive Oracle Solaris Management Template
- Extensive System Management Template
- Extensive VMware vSphere Management Template
- Extensive XEN Management Template

### How to Access Infrastructure Management Templates

1. Open the Management Templates & Aspects pane:

On BSM 9.2x, click Admin > Operations Management > Monitoring > Management Templates & Aspects.

On OMi 10.x, click Administration > Monitoring > Management Templates & Aspects.

2. Click Configuration Folders > Infrastructure Management > Infrastructure Management Templates.

**Note:** The version number of OMi MP for Infrastructure is 1.12, whereas the version number of Management Templates and Aspects is 1.1 and the version number of the Policy Templates is 1.1000.

### How to Deploy Infrastructure Management Templates

For more information about deploying Infrastructure Management Templates, see Task 4b: Identifying and Deploying Infrastructure Management Template.

### How to Automatically Assign Management Templates & Aspects

1. Open the Automatic Assignment Rules window:

On BSM 9.2x, click Admin > Operations Management > Monitoring > Automatic Assignment Rules.

On OMi 10.x, click Administration > Monitoring > Automatic Assignment Rules.

The screen consists of the Auto-Assignment Rules pane at the top, and a parameter list at the bottom.

- 2. Click **\* New Assignment** in the toolbar of the Auto-Assignment Rules pane and select the appropriate option. The Create Auto-Assignment Rule wizard appears.
- 3. In the **Select Target View** tab, select an Infrastructure view containing the CIs for which you want to create an automatic assignment, and click **Next**.
- 4. In the **Select Item to Assign** tab, click the Infrastructure management template or aspect that you want to automatically assign to all CIs with a CI type appearing in the selected view.

The latest version of the management template or aspect that you want to assign is selected by default. Click **Next**.

5. In the **Required Parameters** tab, all mandatory parameters are listed in the management template that do not yet have a value. As they are mandatory, however, all listed parameters must be given a value before the management template can be deployed.

If all required values are specified, you can choose one of the following actions:

- Click Finish to assign the configuration object to the selected CI and close the wizard or dialog.
- Click Next to go to All Parameters tab on BSM 9.2x or Parameter Summary tab on OMi 10.x, where you can override the default value of any parameter, including those that are not required.

**Note:** To access the **Configure Options** tab, click **Next** in this step, and **Next** again in the **All Parameters** tab on BSM 9.2x or **Parameter Summary** tab on OMi 10.x.

To change a parameter, double-click it, or select it in the list and click <a>C</a> Edit.

• For standard parameters, the Edit Parameter dialog opens.

Click Value, specify the value, and then click OK.

• For instance parameters, the Edit Instance Parameter dialog opens.

Add instance values, and then for each instance value, specify dependent parameter values. After you specify the instances and dependent parameter values, click **OK**.

 (Optional). In the All Parameters tab on BSM 9.2x or Parameter Summary tab on OMi 10.x, specify a value for each parameter that needs to be monitored against a different value than the default value.

To change a parameter, double-click it, or select it in the list and click <a href="https://www.elist.com">the list and click</a> <a href="https://www.elist.com">Edit.</a>

• For standard parameters, the Edit Parameter dialog opens.

Click Value, specify the value, and then click OK.

• For instance parameters, the Edit Instance Parameter dialog opens.

Add instance values, and then for each instance value, specify dependent parameter values. After you specify the instances and dependent parameter values, click **OK**.

Click **Next** to go to the **Configure Options** tab, or **Finish** to save the assignment and close the wizard.

7. (Optional). In the **Configure Options** tab, clear the **Enable Assigned Objects** check box on BSM 9.2x and **Enable Assignment(s)** check box on OMi 10.x if you do not want to activate the assignment rule immediately.

You can activate automatic assignment rules later using the Automatic Assignment Rules pane at:

On BSM 9.2x, click Admin > Operations Management > Monitoring > Automatic Assignment Rules.

On OMi 10.x, click Administration > Monitoring > Automatic Assignment Rules.

8. Click **Finish** to save the changes and close the wizard. The assignment rule is added to the list of auto-assignment rules.

An assignment may trigger an event to be sent to OMi if one of the following situations applies:

- A deployment job fails.
- An auto-assignment fails.
- An auto-assignment succeeds. This behavior can be configured in the Infrastructure Settings.

You can check if the automatic assignment rule successfully created the expected assignments as follows:

1. Open the Assignments & Tuning pane:

On BSM 9.2x, click Admin > Operations Management > Monitoring > Assignments & Tuning.

On OMi 10.x, click Administration > Monitoring > Assignments & Tuning.

- 2. In the **Browse Views** tab, select the view you identified when creating your automatic assignment rule.
- 3. Expand the view, and select a node that corresponds to the root CI type of the assigned item. Assignments created as a result of Automatic Assignment Rules are shown in the list of assignments at the top of the right pane, and have the value Auto-Assignment in the column **Assigned By**.

You can consider the following options for tuning the assignment:

- Use the Auto-Assignment Rules pane to tune the parameter values for all assignments triggered by the automatic assignment rule.
- Use the Assignments pane to tune, redeploy, delete, and enable or disable individual assignments.

#### How to Display an Assignment Report for a Management Template

- 1. Select the Management Template you want to create the report for.
- 2. Click Generate Assignment Report in the Management Templates & Aspects pane.

The pre-configured Assignment Report is displayed.

You can display additional types of reports from the Assignments & Tuning pane.

## Essential Cluster Management Template

The Essential Cluster Management Template monitors the high availability (HA) components such as the cluster strength, nodes and resource pool availability in a clustered environment. It monitors the single point of failure (SPOF), quorum conditions and node strength of the components in a clustered environment. The Essential Cluster Management Template comprises of specific Aspects for monitoring these features.

#### How to Access the Essential Cluster Management Template

1. Open the Management Templates & Aspects pane:

On BSM 9.2x, click Admin > Operations Management > Monitoring > Management Templates & Aspects.

On OMi 10.x, click Administration > Monitoring > Management Templates & Aspects.

2. Click Configuration Folders > Infrastructure Management > Infrastructure Management Templates > Essential Cluster Management.

#### Management Template - Aspects

The Essential Cluster Management Template consists of the following Aspects:

- Cluster Strength and Status
- Cluster Infrastructure Discovery

## Essential IBM Power Management Template

The Essential IBM Power Management Template manages the health and availability of IBM Power virtualization environment. It monitors the basic functionality of the Virtualized IBM LPAR environment - Guest availability, memory and CPU utilization of Frame and discovers the virtual components such as hypervisor host, guest, and resource pool. The Essential IBM Power Management Template comprises specific Aspects to monitor these features.

#### How to Access the Essential IBM Power Management Template

1. Open the Management Templates & Aspects pane:

On BSM 9.2x, click Admin > Operations Management > Monitoring > Management Templates & Aspects.

On OMi 10.x, click Administration > Monitoring > Management Templates & Aspects.

2. Click Configuration Folders > Infrastructure Management > Infrastructure Management Templates > Essential IBM Power Management.

#### Management Template - Aspects

The Essential IBM Power Management Template consists of the following Aspects:

- IBM Power Host Health
- IBM Power Guest Health

# Essential KVM Management Template

The Essential KVM Management Template manages the health and availability of KVM Virtualization Environment in a Datacenter. It monitors the basic functionalities of Virtualized KVM environment resource usage for KVM host and individual Guest, Guest availability and resources, and discovers the virtual components like hypervisor host, guest, and resource pool. The Essential KVM Management Template comprises specific Aspects to monitor these features.

#### How to Access the Essential KVM Management Template

1. Open the Management Templates & Aspects pane:

On BSM 9.2x, click Admin > Operations Management > Monitoring > Management Templates & Aspects.

On OMi 10.x, click Administration > Monitoring > Management Templates & Aspects.

2. Click Configuration Folders > Infrastructure Management > Infrastructure Management Templates > Essential KVM Management.

**Note:** You can deploy Essential KVM Management Template *only* on the host.

#### Management Template - Aspects

The Essential KVM Management Template consists of the following Aspects:

- Virtual Infrastructure Discovery
- KVM Guest Health
- KVM Host Health

# Essential Oracle Solaris Management Template

The Essential Oracle Solaris Management Template manages the health and availability of Oracle Solaris Virtualization Environment. It monitors the basic functionality of the Oracle Solaris Zones environment - Guest resources, Host Resource Utilization and discovers the virtual components such as hypervisor host, guest, and resource pool. The Essential Oracle Solaris Management Template comprises of specific Aspects to monitor these features.

#### How to Access the Essential Oracle Solaris Management Template

1. Open the Management Templates & Aspects pane:

On BSM 9.2x, click Admin > Operations Management > Monitoring > Management Templates & Aspects.

On OMi 10.x, click Administration > Monitoring > Management Templates & Aspects.

2. Click Configuration Folders > Infrastructure Management > Infrastructure Management Templates > Essential Oracle Solaris Management.

Note: You can deploy Essential Oracle Solaris Management Template only on the host.

#### **Management Template - Aspects**

The Essential Oracle Solaris Management Template consists of the following Aspects:

- Oracle Solaris Host Health
- Oracle Solaris Guest Health
- Virtual Infrastructure Discovery

# Essential System Management Template

The Essential System Management Template monitors the health of all the systems - individual, clusters, and virtual in a data center environment. It monitors the basic functionalities - availability of system services and processes, software resources (CPU, memory, network, and disk), checks for system downtime risks by tracking congestion and bottlenecks in system resources and failed logins and last logins on your system. The Essential System Management Template comprises of specific Aspects to monitor these features.

#### How to Access the Essential System Management Template

1. Open the Management Templates & Aspects pane:

On BSM 9.2x, click Admin > Operations Management > Monitoring > Management Templates & Aspects.

On OMi 10.x, click Administration > Monitoring > Management Templates & Aspects.

2. Click Configuration Folders > Infrastructure Management > Infrastructure Management Templates > Essential System Management.

#### **Management Template - Aspects**

The Essential System Management Template consists of the following Aspects:

- Resource Bottleneck Diagnosis
- Key System Services Availability
- System Fault Analysis
- User Logins
- System Infrastructure Discovery

## Essential VMware vSphere Management Template

The Essential VMware vSphere Management Template monitors the health, availability and status of hosts or guests in a VMware vSphere Environment. It monitors the basic functionality in a virtualized VMware vSphere environment - Datastore utilization, Guest availability and resources, resource usage for individual hosts and virtual machines from vCenter and discovers the virtual components such as hypervisor host, guest, and resource pool. The Essential VMware vSphere Management Template comprises of specific Aspects to monitor these features.

#### How to Access the Essential VMware vSphere Management Template

1. Open the Management Templates & Aspects pane:

On BSM 9.2x, click Admin > Operations Management > Monitoring > Management Templates & Aspects.

On OMi 10.x, click Administration > Monitoring > Management Templates & Aspects.

2. Click Configuration Folders > Infrastructure Management > Infrastructure Management Templates > Essential VMware vSphere Management.

#### **Management Template - Aspects**

The Essential VMware vSphere Management consists of the following Aspects:

- VMware Host Health
- VMware Guest Health
- VMware Datastore Performance
- VMware vSphere Events

# Essential XEN Management Template

The Essential XEN Management Template monitors the resource usage for XEN host and individual guest systems. It monitors the basic functionalities of XEN virtualization environment - Guest availability and resources, Host resource utilization and discovers the virtual components like hypervisor host, guest, and resource pool. The Essential XEN Management Template comprises specific Aspects to monitor these features.

#### How to Access Essential XEN Management Template

1. Open the Management Templates & Aspects pane:

On BSM 9.2x, click Admin > Operations Management > Monitoring > Management Templates & Aspects.

On OMi 10.x, click Administration > Monitoring > Management Templates & Aspects.

2. Click Configuration Folders > Infrastructure Management > Infrastructure Management Templates > Essential XEN Management.

**Note:** You can deploy Essential XEN Management Template *only* on the host.

#### Management Template - Aspects

The Essential XEN Management Template consists of the following Aspects:

- Xen Guest Health
- Xen Host Health
- Virtual Infrastructure Discovery

# Extensive IBM Power Management Template

The Extensive IBM Power Management Template monitors the performance and health of IBM Power virtualization environment. It monitors the Guest performance as an advanced feature in addition to the basic functionality - Guest availability, memory and CPU utilization of Frame and discovers the virtual components such as hypervisor host, guest, and resource pool. The Extensive IBM Power Management Template comprises of specific Aspects to monitor these features.

#### How to Access Extensive IBM Power Management Template

1. Open the Management Templates & Aspects pane:

On BSM 9.2x, click Admin > Operations Management > Monitoring > Management Templates & Aspects.

On OMi 10.x, click Administration > Monitoring > Management Templates & Aspects.

2. Click Configuration Folders > Infrastructure Management > Infrastructure Management Templates > Essential XEN Management.

#### Management Template - Aspects

The Extensive IBM Power Management Template consists of the following Aspects:

- IBM Power Host Health
- IBM Power Guest Health
- IBM Power Guest Performance

# Extensive KVM Management Template

The Extensive KVM Management Template monitors the performance and health of host and guest systems in a KVM Virtualization Environment. It monitors the Guest performance as an advanced feature in addition to the basic functionalities - resource usage for KVM host and individual Guest, Guest availability and resources, and discovers the virtual components like hypervisor host, guest, and resource pool. The Extensive KVM Management Template comprises of specific Aspects to monitor these features.

#### How to Access the Extensive KVM Management Template

1. Open the Management Templates & Aspects pane:

On BSM 9.2x, click Admin > Operations Management > Monitoring > Management Templates & Aspects.

On OMi 10.x, click Administration > Monitoring > Management Templates & Aspects.

2. Click Configuration Folders > Infrastructure Management > Infrastructure Management Templates > Extensive KVM Management. **Note:** You can deploy Extensive KVM Management Template *only* on the host.

#### **Management Template - Aspects**

The Extensive KVM Management Template consists of the following Aspects:

- Virtual Infrastructure Discovery
- KVM Guest Health
- KVM Guest Performance
- KVM Host Health

## Extensive Oracle Solaris Management Template

The Extensive Oracle Solaris Management Template monitors the performance and health of Oracle Solaris Virtualization Environment. It monitors the Guest performance as an advanced feature in addition to the basic functionalities of Oracle Solaris Zones environment - Guest resources, Host Resource Utilization and discovers the virtual components such as hypervisor host, guest, and resource pool. The Extensive Oracle Solaris Management Template comprises of specific Aspects to monitor these features.

#### How to Access the Extensive Oracle Solaris Management Template

1. Open the Management Templates & Aspects pane:

On BSM 9.2x, click Admin > Operations Management > Monitoring > Management Templates & Aspects.

On OMi 10.x, click Administration > Monitoring > Management Templates & Aspects.

2. Click Configuration Folders > Infrastructure Management > Infrastructure Management Templates > Extensive Oracle Solaris Management.

Note: You can deploy Extensive Oracle Solaris Management Template only on the host.

#### Management Template - Aspects

The Extensive Oracle Solaris Management Template consists of the following Aspects:

- Oracle Solaris Guest Health
- Oracle Solaris Guest Performance

- Oracle Solaris Host Health
- Virtual Infrastructure Discovery

# Extensive System Management Template

The Extensive System Management Template monitors the in-depth performance of a system by analyzing availability and performance of individual system resources. It monitors the advanced features - network I/O operations and performance, CPU performance and statistics, memory performance, space utilization of remote disk, health and status of HP ProLiant servers and the basic functionalities - availability of system services and processes, software resources (CPU, memory, network, and disk), checks for system downtime risks by tracking congestions and bottlenecks in system resources and failed logins and last logins on your system. The Extensive System Management Template comprises of specific Aspects to monitor these features.

#### How to Access the Extensive System Management Template

1. Open the Management Templates & Aspects pane:

On BSM 9.2x, click Admin > Operations Management > Monitoring > Management Templates & Aspects.

On OMi 10.x, click Administration > Monitoring > Management Templates & Aspects.

2. Click Configuration Folders > Infrastructure Management > Infrastructure Management Templates > Extensive System Management.

#### Management Template - Aspects

The Extensive System Management Template consists of the following Aspects:

- Bandwidth Utilization and Network IOPS
- CPU Performance
- Memory and Swap Utilization
- Remote Disk Space Utilization
- Resource Bottleneck Diagnosis
- Space Availability and Disk IOPS
- System Infrastructure Discovery

# Extensive VMware vSphere Management Template

The Extensive VMware vSphere Management Template monitors the health, availability, and status of hosts or guests in a VMware vSphere Environment. It monitors the advanced features such as the CPU and memory Utilization for VMware clusters and resource pools. It also monitors the basic functionality such as Datastore utilization, Guest availability and resources, resource usage for individual hosts and virtual machines from vCenter and discovers the virtual components such as hypervisor host, guest, and resource pool. The Extensive VMware vSphere Management Template comprises of specific Aspects to monitor these features.

How to Access the Extensive VMware vSphere Management Template

1. Open the Management Templates & Aspects pane:

On BSM 9.2x, click Admin > Operations Management > Monitoring > Management Templates & Aspects.

On OMi 10.x, click Administration > Monitoring > Management Templates & Aspects.

2. Click Configuration Folders > Infrastructure Management > Infrastructure Management Templates > Extensive VMware vSphere Management.

#### Management Template - Aspects

The Extensive VMware vSphere Management consists of the following Aspects:

- VMware Host Health
- VMware Cluster Performance
- VMware Guest Health
- VMware Datastore Performance
- VMware Resource Pool Monitor
- VMware vSphere Events

## Extensive XEN Management Template

The Extensive XEN Management Template monitors the performance and health of host and guest systems in a XEN Virtualization Environment. It monitors Guest Performance as an advanced feature in addition to the basic functionalities - Guest availability and resources, Host resource utilization and discovers the virtual components like hypervisor host, guest, and resource pool. The Extensive XEN Management Template comprises of specific Aspects to monitor these features.

#### How to Access the Extensive XEN Management Template

1. Open the Management Templates & Aspects pane:

On BSM 9.2x, click Admin > Operations Management > Monitoring > Management Templates & Aspects.

On OMi 10.x, click Administration > Monitoring > Management Templates & Aspects.

2. Click Configuration Folders > Infrastructure Management > Infrastructure Management Templates > Extensive XEN Management.

Note: You can deploy Extensive XEN Management Template only on the host.

#### **Management Template - Aspects**

The Extensive XEN Management Template consists of the following Aspects:

- XEN Guest Health
- XEN Guest Performance
- XEN Host Health
- Virtual Infrastructure Discovery

# Infrastructure Aspects

Infrastructure Aspects monitor the system resources operating in a data center environment. The systems can be stand-alone, virtual, or clustered systems. Each Infrastructure Aspect consists of policy templates, instrumentation, and parameters for monitoring the health and performance of the systems. Each Aspect provides the ability to monitor a Computer, VMware VirtualCenter, and FailoverCluster CI.

#### **Grouping of Infrastructure Aspects**

The Infrastructure Aspects are grouped as follows:

- Systems Infrastructure Aspects
- Virtualization Infrastructure Aspects
- Cluster Infrastructure Aspects

### How to Access the Infrastructure Aspects

1. Open the Management Templates & Aspects pane:

On BSM 9.2x, click Admin > Operations Management > Monitoring > Management Templates & Aspects.

On OMi 10.x, click Administration > Monitoring > Management Templates & Aspects.

2. Click Configuration Folders > Infrastructure Management > <aspect folder>.

**Note:** The version number of OMi MP for Infrastructure is 1.12, whereas the version number of Management Templates and Aspects is 1.1 and the version number of the Policy Templates is 1.1000.

### How to Create Infrastructure Aspects

1. Open the Management Templates & Aspects pane:

On BSM 9.2x, click Admin > Operations Management > Monitoring > Management Templates & Aspects.

On OMi 10.x, click Administration > Monitoring > Management Templates & Aspects.

2. In the Configuration Folders pane:

#### Configuration Folders > Infrastructure Management

- 3. In the Configuration Folders pane, click the configuration folder in which you want to create the new Aspect. If you need to create a new configuration folder, click the \*.
- 4. In the Management Templates & Aspects pane, click the \*\*, and then click . The Create Aspect wizard opens.
- 5. In the General tab, type a unique Name for the new Aspect. Click Next.
- Each Aspect enables you to manage one feature or characteristic of one or more types of configuration item. In the CI Types tab, select one or more Available CI Type(s) to which this Aspect can be assigned, and then click ⇒ to add them to the list of assigned CI types. (Press CTRL to select several CI types). Click Next.
- 7. In the Instrumentation tab, click 🗅 to add instrumentation to the Aspect. The Add

Instrumentation dialog box opens, which enables you to select the instrumentation that you want to add. Click **Next**.

8. *(Optional)*. In the **Aspects** tab, click , and then click . The Add Existing Aspect dialog box opens, which enables you to select an existing Aspect that you want to nest within this Aspect. Click an Aspect, and then click **OK**.

If suitable Aspects do not exist, click 👾, and then click 🔤 to create a new Aspect. Click Next.

9. In the **Policy Templates** tab, click I Add Policy Templates on BSM 9.2x and Add Policy Templates From Liston OMi 10.x.

The Add Policy Template to Aspect dialog box opens. Select the policy templates that you want to add, and then click **OK**. (Press **CTRL** to select several policy templates.)

If suitable policy templates do not exist, click 🐙, and then click 🎋 to create a policy template.

10. In the **Policy Templates** tab, select the **Version** of the policy templates that you want to add.

Each modification to a policy template is stored in the database as a separate version. Aspects contain specific versions of policy templates. If a new version of a policy template becomes available later, you have to update the Aspect to include the latest version.

11. (Optional). In the Policy Templates tab, click the policy template to which you want to add a

deployment condition, click 🧖 , and then click 遵.

The Edit Deployment Condition dialog box opens, which enables you to specify deployment conditions for the selected policy template.

Set the condition and then click **OK**.

In the Policy Templates tab, click Next.

12. In the **Parameters** tab, the list of all the parameters added to this Aspect from the policy templates is displayed.

To combine parameters:

- a. Press CTRL and click the parameters that you want to combine.
- c. Type a **Name** for the combined parameters.
- d. *(Optional).* Specify a **Description**, **Default Value**, and whether the combined parameter is **Read Only**, an **Expert Setting**, or **Hidden**.

You can either set a specific default value, or you can click **From Cl Attribute** and then browse for a Cl attribute. When you specify a Cl attribute, Operations Management sets the parameter value automatically during deployment of the policy templates, using the actual value of this attribute from the Cl. You can also set conditional parameter values here.

**Note:** Read Only prevents changes to the parameter value when the Aspect is assigned to a configuration item. Hidden also prevents changes, but additionally makes the parameter invisible. Users can choose whether to show expert settings when they make an assignment.

e. Click OK.

You can also edit the parameters without combining them, to override the defaults in the policy template. Click one parameter, and then click . The Edit/Combine Parameters dialog box opens.

13. In the Create Aspect wizard, click **Finish** to save the Aspect and close the wizard. The new Aspect appears in the Management Templates & Aspects pane.

### How to Deploy Infrastructure Aspects

1. Open the Management Templates & Aspects pane:

On BSM 9.2x, click Admin > Operations Management > Monitoring > Management Templates & Aspects.

On OMi 10.x, click Administration > Monitoring > Management Templates & Aspects.

2. In the Configuration Folders pane:

#### Configuration Folders > Infrastructure Management

- 3. In the Management Templates & Aspects pane, click the Aspect that you want to deploy, and then click . The Assign and Deploy wizard opens.
- 4. In the **Configuration Item** tab, click the configuration item to which you want to assign the Aspect, and then click **Next**.
- 5. In the **Required Parameters** tab, all mandatory parameters are listed in the management template that do not have a value.

If all required values are specified, click **Next** to go to the **All Parameters** tab on BSM 9.2x **Parameter Summary** tab on OMi 10.x.

To change a parameter, double-click it, or click 🧖.

- a. Select the Instance parameter in the list, and then click <a></a>. The Edit Parameter Value dialog box opens.
- b. Click Value, specify the value, and then click OK.
- c. Select the Dependent Parameters and specify the value. Click Next.
- Click Next to go to the All Parameters tab on BSM 9.2x Parameter Summary tab on OMi 10.x. To change the default values of the parameters, you can select the parameter and then click 
  The Edit Parameter dialog box opens. Click Value, specify the value, and then click OK.

**Note:** In the **All Parameters** tab on BSM 9.2x or **Parameter Summary** tab on OMi 10.x, you can override the default values of any parameter. You can specify a value for each parameter at the Management Template level. By default, parameters defines as expert parameters are not shown. To show expert parameters, click **Show Expert Parameters**.

Click Next.

- (Optional). If you do not want to enable the assignment immediately, clear the Enable Assigned Objects check box on BSM 9.2x or Enable Assignment(s) check box on OMi 10.x. You can then enable the assignment later using the Assignments & Tuning pane.
- 8. Click Finish.

# Systems Infrastructure Aspects

Systems Infrastructure Aspects manage the health of every single system in the environment. Each system will have its own set of resources, hardware and software that needs to be managed for the system to be healthy. It also monitors the performance of all system resources such as CPU, Memory, Disk, FileSystem, Network Interface, System process and services, Security, System logging and so on. Systems Infrastructure Aspects monitors the Computer CI types.

| U | ser | Interface | Reference |
|---|-----|-----------|-----------|
|---|-----|-----------|-----------|

| General         | Provides an overview of the general attributes of the Systems Infrastructure Aspects.                                                                                                    |
|-----------------|----------------------------------------------------------------------------------------------------|
| СІ Туре         | The type of CIs that can be assigned to the Aspect. This is the type of CI which is assigned to the Management Template. The Systems Infrastructure Aspects contain the Computer CI types. |
| Instrumentation | Provides an overview of the programs deployed to the CI types which contains the System Infrastructure Aspect.                                                                             |
| Aspects          | Provides an overview of any Aspects that contain the Systems Infrastructure Aspect. You can expand each item in the list to see more details about the nested Aspect.                  |
|------------------|----------------------------------------------------------------------------------------------------|
| Policy Templates | Provides an overview of the policy templates that contain the Systems<br>Infrastructure Aspect. You can expand each item in the list to see more<br>details about the policy template. |

The Systems Infrastructure Aspects consists of the following:

#### Bandwidth Utilization and Network IOPS

This Aspect monitors IO operations, and performance of the systems in the network. It monitors the network IO operations and performance based on the bandwidth used, outbound queue length and average bytes transferred per second. This Aspect contains the following policy template:

| СІ Туре  | Policy Template                    | Policy Description                                                                                                    | Policy Type                          |
|----------|------------------------------------|----------------------------------------------------------------------------------------------------|--------------------------------------|
| Computer | Sys_<br>NetworkUsageAndPerformance | Monitors the network usage of the<br>systems and shows error rates and<br>collisions to identify potential<br>network bottlenecks. It also monitors<br>the physical NICs of only the vMA<br>machines. It does not monitor<br>performance data for package<br>collision on Windows as the<br>BYNETIF_COLLISION metric is not<br>available on Windows operating<br>systems. | Measurement<br>Threshold<br>Template |

#### **CPU** Performance

This Aspect monitors the overall CPU performance such as the CPU utilization percentage and spike in CPU usage. Individual CPU performance monitoring is based on total CPU utilization, CPU utilization in user mode, CPU utilization in system mode and interrupt rate. This Aspect contains the following policy template:

| СІ Туре  | Policy Template       | Indicator     | Policy Description                                                                                                    | Policy Type                          |
|----------|-----------------------|---------------|----------------------------------------------------------------------------------------------------|--------------------------------------|
| Computer | Sys_<br>CPUSpikeCheck | CPUUsageLevel | Monitors the variation in<br>processor performance. A<br>system experiences CPU spike<br>when there is a sharp rise in the<br>CPU usage immediately<br>followed by a decrease in<br>usage. It also monitors the CPU<br>time spent in user mode and<br>system mode. It also monitors<br>the total CPU time when the<br>CPU is busy. | Measurement<br>Threshold<br>Template |

#### General System Services Availability

This Aspect monitors the availability of system services and processes. This Aspect monitors the following system services and processes:

- HP-UX: Bootpd, Cron, and Network File System (NFS)
- Linux: Dynamic Host Configuration Protocol (DHCP), Named, NFS, Sendmail, Cron, and Server Message Block (Smb)
- Windows: Distributed File System (DFS), DHCP, Domain Name system (DNS), File Transfer Protocol (FTP), Firewall, Fax, NFS, Remote Procedure Call (RPC), RRA, Print, Simple Network Management Protocol (SNMP), Terminal server, Web Management Tools, and Web Server Service.
- AIX: Cron, DHCP, Named, NFS, Portmap, Sendmail, and Webserver
- Solaris: DHCP, Named, NFS, Sendmail, Cron, and SNMP
- **Debian**: Apache, Cron, Exim, Internet Service Daemon (InetD), Named, Nfs, NetBIOS Message Block Daemon (Nmbd), Samba, and Single Sided High Density (Sshd).

This Aspect consists of the following policy templates:

| СІ Туре      | Policy Template                | Indicator             | Policy<br>Descriptio<br>n                                                                               | Policy Type                                |
|--------------|--------------------------------|-----------------------|----------------------------------------------------------------------------------------------------|--------------------------------------------|
| Comput<br>er | Sys_AIXCronProcessMonitor      | BatchJobService       | Monitors<br>the Cron<br>daemon<br>processes<br>running on<br>the AIX<br>operating<br>systems.           | Service/Proce<br>ss Monitoring<br>Template |
|              | Sys_AIXDHCPProcessMonitor      | DHCPServerServi<br>ce | Monitors<br>the DHCP<br>server<br>daemon<br>processes<br>running on<br>AIX<br>operating<br>systems.     |                                            |
|              | Sys_AIXNamedProcessMonitor     | DNSService            | Monitors<br>the Named<br>processes<br>running on<br>the AIX<br>operating<br>systems.                    |                                            |
|              | Sys_AIXNfsServerProcessMonitor | FileServerService     | Monitors<br>the NFS<br>server<br>related<br>processes<br>running on<br>the AIX<br>operating<br>systems. |                                            |

| СІ Туре | Policy Template                | Indicator            | Policy<br>Descriptio<br>n                                                                                                    | Policy Type |
|---------|--------------------------------|----------------------|----------------------------------------------------------------------------------------------------|-------------|
|         | Sys_AIXPortmapProcessMonitor   | RPCService           | Converts<br>the RPC<br>program<br>numbers<br>into<br>Internet<br>port<br>numbers<br>running on<br>the AIX<br>operating<br>systems.           |             |
|         | Sys_AIXQdaemonProcessMonitor   | PrintService         | Monitors<br>the job<br>requests<br>and the<br>resources<br>required to<br>complete<br>the jobs<br>running on<br>AIX<br>operating<br>systems. |             |
|         | Sys_AIXSendmailProcessMonitor  | EmailService         | Monitors<br>the<br>Sendmail<br>daemon<br>processes<br>running on<br>the AIX<br>operating<br>systems.                                         |             |
|         | Sys_AIXWebserverProcessMonitor | WebServerServic<br>e | Monitors<br>the httpd<br>daemon<br>processes<br>running on<br>the AIX<br>operating<br>systems.                                               |             |

| СІ Туре | Policy Template                     | Indicator             | Policy<br>Descriptio<br>n                                                                                  | Policy Type |
|---------|-------------------------------------|-----------------------|----------------------------------------------------------------------------------------------------|-------------|
|         | Sys_HPUXBootpdProcessMonitor        | DHCPServerServi<br>ce | Monitors<br>the Bootpd<br>daemon<br>processes<br>running on<br>the HP-UX<br>operating<br>systems.          |             |
|         | Sys_HPUXCronProcessMonitor          | BatchJobService       | Monitors<br>the Cron<br>daemon<br>processes<br>on the HP-<br>UX<br>operating<br>systems.                   |             |
|         | Sys_<br>HPUXNfsServerProcessMonitor | FileServerService     | Monitors<br>the state of<br>NFS<br>daemon<br>processes<br>running on<br>the HP-UX<br>operating<br>systems. |             |
|         | Sys_LinuxDHCPProcessMonitor         | DHCPServerServi<br>ce | Monitors<br>the DHCP<br>daemon<br>processes<br>running on<br>Linux<br>operating<br>systems.                |             |

| СІ Туре | Policy Template                      | Indicator         | Policy<br>Descriptio<br>n                                                                              | Policy Type |
|---------|--------------------------------------|-------------------|----------------------------------------------------------------------------------------------------|-------------|
|         | Sys_LinuxNamedProcessMonitor         | DNSService        | Monitors<br>the Named<br>daemon<br>processes<br>running on<br>Linux<br>operating<br>systems.           |             |
|         | Sys_LinuxNfsServerProcessMonitor     | FileServerService | Monitors<br>the state of<br>NFS<br>daemon<br>processes<br>running on<br>Linux<br>operating<br>systems. |             |
|         | Sys_LinuxSendmailProcessMonitor      | EmailService      | Monitors<br>the<br>Sendmail<br>daemon<br>processes<br>running on<br>the Linux<br>operating<br>systems. |             |
|         | Sys_<br>LinuxSmbServerProcessMonitor | FileServerService | Monitors<br>SMB<br>daemon<br>processes<br>running on<br>the Linux<br>operating<br>systems.             |             |

| СІ Туре | Policy Template                            | Indicator             | Policy<br>Descriptio<br>n                                                                                                    | Policy Type |
|---------|--------------------------------------------|-----------------------|----------------------------------------------------------------------------------------------------|-------------|
|         | Sys_MSWindowsDFSRoleMonitor                | NA                    | Monitors<br>the<br>availability<br>of system<br>services<br>required for<br>the<br>DFS role<br>service.                       |             |
|         | Sys_<br>MSWindowsDHCPServerRoleMonit<br>or | DHCPServerServi<br>ce | Monitors<br>the<br>availability<br>of system<br>services<br>required for<br>the DHCP<br>server role<br>service.               |             |
|         | Sys_<br>MSWindowsDNSServerRoleMonitor      | DNSService            | Monitors<br>the<br>availability<br>of system<br>services<br>required for<br>the<br>DNS serve<br>r role<br>service.            |             |
|         | Sys_<br>MSWindowsFTPServiceRoleMonito<br>r | FTPService            | Monitors<br>the<br>availability<br>of system<br>services<br>required for<br>the FTP<br>publishing<br>service role<br>service. |             |

| СІ Туре | Policy Template                              | Indicator       | Policy<br>Descriptio<br>n                                                                                         | Policy Type |
|---------|----------------------------------------------|-----------------|----------------------------------------------------------------------------------------------------|-------------|
|         | Sys_<br>MSWindowsFaxServerRoleMonitor        | NA              | Monitors<br>the<br>availability<br>of system<br>services<br>required for<br>the fax<br>server role<br>service.    |             |
|         | Sys_<br>MSWindowsFirewallRoleMonitor         | FirewallService | Monitors<br>the<br>availability<br>of system<br>services<br>required for<br>the<br>Windows<br>firewall.           |             |
|         | Sys_MSWindowsNFSRoleMonitor                  | NA              | Monitors<br>the<br>availability<br>of system<br>services<br>required for<br>the NFS<br>role<br>service.           |             |
|         | Sys_<br>MSWindowsPrintServiceRoleMonito<br>r | PrintService    | Monitors<br>the<br>availability<br>of system<br>services<br>required for<br>print<br>services<br>role<br>service. |             |

| СІ Туре | Policy Template                             | Indicator  | Policy<br>Descriptio<br>n                                                                                                    | Policy Type |
|---------|---------------------------------------------|------------|----------------------------------------------------------------------------------------------------|-------------|
|         | Sys_<br>MSWindowsRRAServicesRoleMoni<br>tor | NA         | Monitors<br>the<br>availability<br>of system<br>services<br>required for<br>routing and<br>remote<br>access<br>services<br>role<br>service. |             |
|         | Sys_MSWindowsRpcRoleMonitor                 | RPCService | Monitors<br>the<br>availability<br>of system<br>services<br>required for<br>RPC.                                                            |             |
|         | Sys_<br>MSWindowsSnmpProcessMonitor         | NA         | Monitors<br>the SNMP<br>service on<br>Windows<br>operating<br>systems.                                                                      |             |
|         | Sys_<br>MSWindowsTSGatewayRoleMonito<br>r   | NA         | Monitors<br>the<br>availability<br>of system<br>services<br>required for<br>Terminal<br>Services<br>(TS)<br>gateway<br>role<br>service.     |             |

| СІ Туре | Policy Template                                | Indicator             | Policy<br>Descriptio<br>n                                                                                                | Policy Type |
|---------|------------------------------------------------|-----------------------|----------------------------------------------------------------------------------------------------|-------------|
|         | Sys_<br>MSWindowsTSLicensingRoleMonit<br>or    | NA                    | Monitors<br>the<br>availability<br>of system<br>services<br>required for<br>TS<br>licensing<br>role<br>service.          |             |
|         | Sys_<br>MSWindowsTSWebAccessRoleMo<br>nitor    | NA                    | Monitors<br>the<br>availability<br>of system<br>services<br>required for<br>TS web<br>access role<br>service.            |             |
|         | Sys_<br>MSWindowsTerminalServerRoleMo<br>nitor | MSTerminalServic<br>e | Monitors<br>the<br>availability<br>of system<br>services<br>required for<br>terminal<br>server role<br>service.          |             |
|         | Sys_<br>MSWindowsWebMgmtToolsRoleMo<br>nitor   | NA                    | Monitors<br>the<br>availability<br>of system<br>services<br>required for<br>web<br>manageme<br>nt tools role<br>service. |             |

| СІ Туре | Policy Template                       | Indicator              | Policy<br>Descriptio<br>n                                                                                  | Policy Type |
|---------|---------------------------------------|------------------------|----------------------------------------------------------------------------------------------------|-------------|
|         | Sys_<br>MSWindowsWebServerRoleMonitor | WebServerServic<br>e   | Monitors<br>the<br>availability<br>of system<br>services<br>required for<br>web server<br>role<br>service. |             |
|         | Sys_OpenSshdProcessMonitor            | SecureLoginServi<br>ce | Monitors<br>SSH<br>daemon<br>processes<br>running on<br>the system                                         |             |
|         | Sys_RHELCronProcessMonitor            | BatchJobService        | Monitors<br>Cron<br>daemon<br>processes<br>running on<br>RHEL<br>operating<br>systems.                     |             |
|         | Sys_SLESCronProcessMonitor            | BatchJobService        | Monitors<br>Cron<br>daemon<br>processes<br>running on<br>SLES<br>operating<br>systems.                     |             |
|         | Sys_<br>SunSolarisCronProcessMonitor  | BatchJobService        | Monitors<br>Cron<br>daemon<br>processes<br>running on<br>Sun Solaris<br>operating<br>systems.              |             |

| СІ Туре | Policy Template                          | Indicator             | Policy<br>Descriptio<br>n                                                                                | Policy Type |
|---------|------------------------------------------|-----------------------|----------------------------------------------------------------------------------------------------|-------------|
|         | Sys_<br>SunSolarisDHCPProcessMonitor     | DHCPServerServi<br>ce | Monitors<br>DHCP<br>daemon<br>processes<br>running on<br>Sun Solaris<br>operating<br>systems.            |             |
|         | Sys_<br>SunSolarisNamedProcessMonitor    | DNSService            | Monitors<br>Named<br>daemon<br>processes<br>running on<br>Sun Solaris<br>operating<br>systems.           |             |
|         | Sys_SunSolarisNfsProcessMonitor          | FileServerService     | Monitors<br>NFS<br>processes<br>running on<br>Sun Solaris<br>operating<br>systems.                       |             |
|         | Sys_<br>SunSolarisSendmailProcessMonitor | EmailService          | Monitors<br>the<br>Sendmail<br>daemon<br>processes<br>running on<br>Sun Solaris<br>operating<br>systems. |             |
|         | Sys_UnixSnmpdProcessMonitor              | NA                    | Monitors<br>the SNMP<br>processes<br>running on<br>Linux and<br>Unix<br>operating<br>systems.            |             |

| СІ Туре | Policy Template                | Indicator            | Policy<br>Descriptio<br>n                                                                    | Policy Type |
|---------|--------------------------------|----------------------|----------------------------------------------------------------------------------------------|-------------|
|         | Sys_DebianApacheProcessMonitor | WebServerServic<br>e | Monitors<br>the Apache<br>processes<br>running on<br>Debian<br>operating<br>systems.         |             |
|         | Sys_DebianCronProcessMonitor   | BatchJobService      | Monitors<br>the Cron<br>daemon<br>processes<br>running on<br>Debian<br>operating<br>systems. |             |
|         | Sys_DebianEximProcessMonitor   | EmailService         | Monitors<br>Exim<br>processes<br>running on<br>the Debian<br>operating<br>systems.           |             |
|         | Sys_DebianInetdProcessMonitor  | NA                   | Monitors<br>the Inetd<br>processes<br>running on<br>the Debian<br>operating<br>systems.      |             |
|         | Sys_DebianNamedProcessMonitor  | DNSService           | Monitors<br>the Named<br>processes<br>running on<br>Debian<br>operating<br>systems.          |             |

| СІ Туре | Policy Template                       | Indicator         | Policy<br>Descriptio<br>n                                                                   | Policy Type |
|---------|---------------------------------------|-------------------|---------------------------------------------------------------------------------------------|-------------|
|         | Sys_<br>DebianNfsServerProcessMonitor | FileServerService | Monitors<br>the Nfs<br>processes<br>running on<br>Debian<br>operating<br>systems.           |             |
|         | Sys_DebianNmbdProcessMonitor          | FileServerService | Monitors<br>the Nmbd<br>processes<br>running on<br>Debian<br>operating<br>systems.          |             |
|         | Sys_DebianSambaProcessMonitor         | FileServerService | Monitors<br>the Samba<br>processes<br>running on<br>Debian<br>operating<br>systems.         |             |
|         | Sys_DebianSshdProcessMonitor          | NA                | Monitors<br>the SSH<br>daemon<br>processes<br>running on<br>Debian<br>operating<br>systems. |             |

## Key System Services Availability

This Aspect monitors the key processes that run in the background to support the different tasks required for the operating system or application. This Aspect monitors availability of following processes and services:

- HPUX, Linux, Solaris: Syslog and SSH daemon (Sshd)
- AIX: Syslog

• Windows: Event log, Fileserver, Network policy server, task scheduler and Windows Server 2003 (Win2k3) file services.

This Aspect consists of the following policy templates:

| СІ Туре      | Policy Template              | Indicato<br>r | Policy<br>Descriptio<br>n                                                                                                | Policy Type                                |
|--------------|------------------------------|---------------|----------------------------------------------------------------------------------------------------|--------------------------------------------|
| Compute<br>r | Sys_AIXSyslogProcessMonitor  | NA            | This policy<br>template<br>monitors<br>the Syslog<br>processes<br>running on<br>AIX<br>operating<br>systems.             | Service/Proces<br>s Monitoring<br>Template |
|              | Sys_HPUXSshdProcessMonitor   | NA            | This policy<br>template<br>monitors<br>the SSH<br>daemon<br>processes<br>running on<br>HP-UX<br>operating<br>systems.    |                                            |
|              | Sys_HPUXSyslogProcessMonitor | NA            | This policy<br>template<br>monitors<br>the Syslog<br>daemon<br>processes<br>running on<br>HP-UX<br>operating<br>systems. |                                            |

| СІ Туре | Policy Template                    | Indicato<br>r | Policy<br>Descriptio<br>n                                                                                                    | Policy Type |
|---------|------------------------------------|---------------|----------------------------------------------------------------------------------------------------|-------------|
|         | Sys_LinuxSshdProcessMonitor        | NA            | This policy<br>template<br>monitors<br>the SSH<br>daemon<br>processes<br>running on<br>Linux<br>operating<br>systems                    |             |
|         | Sys_MSWindowsEventLogRoleMonitor   | NA            | This policy<br>template<br>monitors<br>the<br>availability<br>of system<br>services<br>required for<br>event log<br>role<br>service.    |             |
|         | Sys_MSWindowsFileServerRoleMonitor | NA            | This policy<br>template<br>monitors<br>the<br>availability<br>of system<br>services<br>required for<br>files server<br>role<br>service. |             |

| СІ Туре | Policy Template                                     | Indicato<br>r | Policy<br>Descriptio<br>n                                                                                                    | Policy Type |
|---------|-----------------------------------------------------|---------------|----------------------------------------------------------------------------------------------------|-------------|
|         | Sys_<br>MSWindowsNetworkPolicyServerRoleMoni<br>tor | NA            | This policy<br>template<br>monitors<br>the<br>availability<br>of system<br>services<br>required for<br>network<br>policy<br>server role<br>service.    |             |
|         | Sys_<br>MSWindowsTaskSchedulerRoleMonitor           | NA            | This policy<br>template<br>monitors<br>the<br>availability<br>of system<br>services<br>required for<br>task<br>scheduler<br>role<br>service.           |             |
|         | Sys_<br>MSWindowsWin2k3FileServicesRoleMonit<br>or  | NA            | This policy<br>template<br>monitors<br>the<br>availability<br>of system<br>services<br>required for<br>Win2k3<br>files<br>services<br>role<br>service. |             |

| СІ Туре | Policy Template                    | Indicato<br>r | Policy<br>Descriptio<br>n                                                                                                   | Policy Type |
|---------|------------------------------------|---------------|----------------------------------------------------------------------------------------------------|-------------|
|         | Sys_RHELSyslogProcessMonitor       | NA            | This policy<br>template<br>monitors<br>the Syslog<br>daemon<br>processes<br>running on<br>RHEL<br>operating<br>systems.     |             |
|         | Sys_SLESSyslogProcessMonitor       | NA            | This policy<br>template<br>monitors<br>the Syslog<br>daemon<br>processes<br>running on<br>SLES<br>operating<br>systems.     |             |
|         | Sys_SunSolarisSshdProcessMonitor   | NA            | This policy<br>template<br>monitors<br>the SSH<br>daemon<br>processes<br>running on<br>Sun Solaris<br>operating<br>systems. |             |
|         | Sys_SunSolarisSyslogProcessMonitor | NA            | This policy<br>template<br>monitors<br>the system<br>log<br>processes<br>running on<br>Sun Solaris<br>operating<br>systems. |             |

#### Memory and Swap Utilization

The Memory and Swap Utilization Aspect monitors memory performance of the system. Memory performance monitoring is based on Memory utilization (in percentage), Swap space utilization (in percentage), Free memory available (in MBs), and Free swap space available (in MBs). This Aspect consists of the following policy templates:

| СІ Туре  | Policy Template                   | Indicator        | Policy<br>Description                                                                                                    | Policy Type                          |
|----------|-----------------------------------|------------------|----------------------------------------------------------------------------------------------------|--------------------------------------|
| Computer | Sys_<br>MemoryUsageAndPerformance | MemoryUsageLevel | Monitors the<br>memory usage<br>of the system<br>and shows<br>error rates and<br>collisions to<br>identify<br>potential<br>memory<br>bottlenecks. | Measurement<br>Threshold<br>Template |
|          | Sys_SwapCapacityMonitor           | SwapUsageLevel   | Monitors the<br>swap space<br>utilization of<br>the system.                                                                                       |                                      |

#### Remote Disk Space Utilization

The Remote Disk Space Utilization Aspect monitors space utilization of remote disk. This Aspect consists of the following policy templates:

| СІ Туре                     | Policy Template                         | Indicator                      | Policy<br>Descriptio<br>n                                                                                | Policy Type                           |
|-----------------------------|-----------------------------------------|--------------------------------|----------------------------------------------------------------------------------------------------|---------------------------------------|
| Computer,<br>FileSyste<br>m | Sys_<br>LinuxCifsUtilizationMonit<br>or | NetworkFileShareUsageLev<br>el | Monitors<br>space<br>utilization<br>level for<br>CIFS<br>remote<br>filesystems<br>on Linux<br>platforms. | Measuremen<br>t Threshold<br>Template |

| СІ Туре | Policy Template                        | Indicator                      | Policy<br>Descriptio<br>n                                                                               | Policy Type |
|---------|----------------------------------------|--------------------------------|----------------------------------------------------------------------------------------------------|-------------|
|         | Sys_<br>LinuxNfsUtilizationMonit<br>or | NetworkFileShareUsageLev<br>el | Monitors<br>space<br>utilization<br>level for<br>NFS<br>remote<br>filesystems<br>on Linux<br>platforms. |             |

#### **Resource Bottleneck Diagnosis**

This Aspect identifies congestions and bottleneck conditions for system resources like the CPU, memory, network, and disk. CPU bottleneck monitoring is based on global CPU utilization and load average (Run Queue Length) Memory bottleneck monitoring is based on memory utilization, free memory available, and memory swap out rate. Filesystem monitoring is based on space utilization level for busiest filesystem on the node. Network monitoring is based on Packet collision rate, packet error rate, and outbound queue length. This Aspect contains the following policy templates:

| СІ Туре  | Policy Template            | Indicator | Policy<br>Description                                                                                                    | Policy Type                          |
|----------|----------------------------|-----------|----------------------------------------------------------------------------------------------------|--------------------------------------|
| Computer | Sys_CPUBottleneckDiagnosis | CPULoad   | Detects CPU<br>bottlenecks such<br>as exceeding the<br>thresholds for<br>CPU utilization<br>percentage,<br>processor queue<br>length, and total<br>number of CPUs<br>running on an<br>operating<br>system.<br>For example, if<br>the threshold for<br>CPU utilization is<br>violated along<br>with threshold for<br>number of<br>processes in the | Measurement<br>Threshold<br>Template |

| CI Type | Policy Template                   | Indicator      | Policy<br>Description                                                                                                    | Policy Type |
|---------|-----------------------------------|----------------|----------------------------------------------------------------------------------------------------|-------------|
|         |                                   |                | queue waiting for<br>CPU time, the<br>policy sends an<br>alert. The<br>message also<br>displays a list of<br>the top ten CPU<br>utilization<br>processes.                                                                                                    |             |
|         | Sys_DiskPeakUtilMonitor           | DiskUsageLevel | Monitors the<br>utilization level of<br>the disk on the<br>system. It<br>checks whether<br>the utilization<br>level is full.                                                                                                    |             |
|         | Sys_<br>MemoryBottleneckDiagnosis | MemoryLoad     | Monitors the<br>physical memory<br>utilization and the<br>bottlenecks.<br>Memory<br>bottleneck<br>condition occurs<br>when the memory<br>utilization is high<br>and the available<br>memory is very<br>low. It causes the<br>system to slow<br>down affecting<br>overall<br>performance.<br>High memory<br>consumption<br>results in<br>excessive page<br>outs, high page<br>scan rate, swap-<br>out byte rate, and<br>page request<br>rate, eventually<br>slowing down the<br>system. The |             |

| СІ Туре | Policy Template                        | Indicator | Policy<br>Description                                                                                              | Policy Type |
|---------|----------------------------------------|-----------|----------------------------------------------------------------------------------------------------|-------------|
|         |                                        |           | message also<br>displays a list of<br>top ten memory<br>utilization<br>processes.                                  |             |
|         | Sys_<br>NetworkInterfaceErrorDiagnosis | SESSION   | Monitors the<br>network usage of<br>the system and<br>checks for<br>potential network<br>bottlenecks or<br>errors. |             |

#### Server Hardware Fault

This Aspect monitors the health and status of the HP ProLiant servers. These policies monitor the Simple Network Management Protocol SNMP traps generated by the SIM Agent and send alert messages to the HPOM console. All these policies are of the type SNMP Interceptor. This Aspect consists of the following policy templates:

| CI Type  | Policy Template                    | Indicator | Policy Description                                                                                                    | Policy Type                  |
|----------|------------------------------------|-----------|----------------------------------------------------------------------------------------------------|------------------------------|
| Computer | Sys_HPProLiant_<br>BladeType2Traps | NA        | This policy intercepts<br>SNMP traps related to<br>Blade Type 2.                                                                                              | SNMP Interceptor<br>Template |
|          | Sys_HPProLiant_<br>CPQCLUSTraps    | NA        | This policy intercepts<br>SNMP traps related to<br>clusters in terms of<br>the state of the<br>battery, monitor, Hot<br>Plug Slot Board,<br>memory, and hood. |                              |

| CI Type | Policy Template                 | Indicator | Policy Description                                                                                                    | Policy Type |
|---------|---------------------------------|-----------|----------------------------------------------------------------------------------------------------|-------------|
|         | Sys_HPProLiant_<br>CPQCMCTraps  | NA        | This policy intercepts<br>SNMP traps related to<br>the health of the<br>Console Management<br>Controller (CMC) in<br>terms of power<br>consumption, smoke,<br>humidity,<br>temperature, and fan. |             |
|         | Sys_HPProLiant_<br>CPQHLTHTraps | NA        | This policy intercepts<br>SNMP traps related to<br>the health of the<br>server.                                                                                                    |             |
|         | Sys_HPProLiant_<br>CPQNICTraps  | NA        | This policy intercepts<br>SNMP traps related to<br>the performance and<br>availability of the<br>Network Interface<br>Card (NIC).                                                                |             |
|         | Sys_HPProLiant_<br>CPQRackTraps | NA        | This policy intercepts<br>SNMP traps related to<br>rack information in<br>terms of temperature,<br>power, and status.                                                                            |             |
|         | Sys_HPProLiant_<br>CPQRCTraps   | NA        | This policy intercepts<br>SNMP traps related to<br>the performance and<br>availability of the<br>RAID Controller.                                                                                |             |
|         | Sys_HPProLiant_<br>CPQRPMTraps  | NA        | This policy intercepts<br>SNMP traps related to<br>Rack Power Manager.                                                                                                    |             |

| CI Type | Policy Template                       | Indicator | Policy Description                                                                                                    | Policy Type |
|---------|---------------------------------------|-----------|----------------------------------------------------------------------------------------------------|-------------|
|         | Sys_HPProLiant_<br>CPQSSTraps         | NA        | This policy intercepts<br>SNMP traps related to<br>storage systems in<br>terms of fan status,<br>temperature, and<br>power supply.                                      |             |
|         | Sys_HPProLiant_<br>CPQSysInfoTraps    | NA        | This policy intercepts<br>SNMP traps related to<br>system information in<br>terms of the state of<br>the battery, monitor,<br>Hot Plug Slot Board,<br>memory, and hood. |             |
|         | Sys_HPProLiant_<br>CPQUPSTraps        | NA        | This policy intercepts<br>SNMP traps related to<br>Uninterrupted Power<br>Supply (UPS) in terms<br>of status, battery, and<br>actions initiated by<br>UPS.              |             |
|         | Sys_HPProLiant_<br>FwdDriveArrayTraps | NA        | This policy intercepts<br>SNMP traps related to<br>Compaq's Intelligent<br>Drive Array.                                                                                 |             |
|         | Sys_HPProLiant_<br>VCDomainTraps      | NA        | This policy intercepts<br>SNMP traps related to<br>virtual connect<br>domain.                                                                                           |             |
|         | Sys_HPProLiant_<br>VCModuleTraps      | NA        | This policy intercepts<br>the SNMP trap related<br>to virtual connect<br>module.                                                                                        |             |

## Space Availability and Disk IOPS

This Aspect monitors the disk IO operations and space utilization of the system. This Aspect consists of the following policy template:

| CI Type  | Policy Template                      | Indicator      | Policy Description                                                 | Policy Type                          |
|----------|--------------------------------------|----------------|--------------------------------------------------------------------|--------------------------------------|
| Computer | Sys_<br>FileSystemUtilizationMonitor | DiskUsageLevel | Monitors the<br>utilization of the file<br>systems on the<br>node. | Measurement<br>Threshold<br>Template |

#### System Infrastructure Discovery

This Aspect discovers and gathers information regarding the system resources, operating system, and applications on a managed node. This Aspect contains the following policy templates:

| СІ Туре  | Policy Template                    | Indicator | Policy Description                                                                                                    | Policy<br>Type                            |
|----------|------------------------------------|-----------|----------------------------------------------------------------------------------------------------|-------------------------------------------|
| Computer | OPC_PERL_<br>INCLUDE_<br>INSTR_DIR | NA        | Is used for setting OPC_PERL_INCLUDE_<br>INSTR_DIR in the HP Operations Agent<br>xpl config namespace. Set the value to<br>TRUE for Infrastructure SPI policies to<br>work. | Node Info<br>Template                     |
|          | Sys_<br>SystemDiscovery            | NA        | Gathers service information from the managed nodes such as hardware resources, operating system attributes, and applications.                                               | Service<br>Auto-<br>Discovery<br>Template |

### System Fault Analysis

This Aspect monitors the kernel log file, boot log file, and event log file for critical error conditions and instructions. This Aspect contains the following policy templates:

| CI Type      | Policy Template    | Indicato<br>r | Policy Description                                                                                                    | Policy<br>Type                   |
|--------------|--------------------|---------------|----------------------------------------------------------------------------------------------------|----------------------------------|
| Comput<br>er | Sys_LinuxKernelLog | NA            | This policy template monitors the kernel<br>log file /var/log/ and alerts in case of<br>any kernel service failure. It checks for<br>error conditions that match the <*><br>kernel: <@.service>: <*.msg><br>failed pattern in the kernel log file. If<br>any matches are found, this condition<br>sends an alert with minor severity. | Logfile<br>Entry<br>Templat<br>e |
| Comput<br>er | Sys_LinuxBootLog   | NA            | This policy template monitors the boot log file /var/log/boot.log and alerts in case of any system boot errors. It                                                                                                    |                                  |

| СІ Туре      | Policy Template    | Indicato<br>r | Policy Description                                                                                                    | Policy<br>Type |
|--------------|--------------------|---------------|----------------------------------------------------------------------------------------------------|----------------|
|              |                    |               | <ul> <li>checks for the following conditions:</li> <li>Service startup failed - Checks for error conditions that match the &lt;*&gt;         &lt;@.service&gt;: &lt;@.daemon&gt;         startup failed pattern in the boot log file. If any matches are found, this condition sends an alert with minor severity.</li> <li>Service failed - Checks for error conditions that match the &lt;*&gt;         &lt;@.service&gt;: &lt;*.msg&gt; failed pattern in the log file. If any matches are found, this condition sends an alert with minor severity.</li> </ul> |                |
| Comput<br>er | Sys_LinuxSecureLog | NA            | This policy template alerts the user in case of any secure login failure. It checks for the error conditions that match the <*> sshd : Failed password for <@.user> from <*.host> port <#> ssh2 pattern. If any matches are found, this condition sends an alert with warning severity.                                                                                                    |                |
| Comput<br>er | Sys_AIXErrptLog    | NA            | This policy template monitors the errpt<br>log file<br>/var/opt/OV/tmp/sispi/errpt.log<br>and generates an error report from<br>entries in an error log. It checks for error<br>conditions that match <@.errcode><br><2#.mo><2#.dd><2#.hh><2#.mm><2#.<br>yy> <@> <@> <@.object><br><*.msgtext> each column in the errpt<br>log file. If any matches are found, this<br>condition sends an alert with warning<br>severity.                                                                                                    |                |

| СІ Туре      | Policy Template                           | Indicato<br>r | Policy Description                                                                                                    | Policy<br>Type                           |
|--------------|-------------------------------------------|---------------|----------------------------------------------------------------------------------------------------|------------------------------------------|
| Comput<br>er | Sys_<br>MSWindowsServer_<br>DNSWamError   | NA            | <ul> <li>This policy template monitors the log file for the Microsoft DNS server service and its corresponding process and forwards the error log entries with a warning, or error severity. The policy looks for the following errors recorded in the DNS log file:</li> <li>The DNS server could not allocate memory for the resource record.</li> <li>The DNS server was unable to service a client request due a shortage of available memory.</li> <li>The DNS server could not create a zone transfer thread.</li> <li>The DNS server encountered an error while writing to a file.</li> <li>The DNS server could not initialize the remote procedure call (RPC) service.</li> </ul> | Window<br>s Event<br>Log<br>Templat<br>e |
| Comput<br>er | Sys_<br>MSWindowsServer_<br>DHCPWarnError | NA            | <ul> <li>This policy template monitors the DHCP event logs and forwards the event log entries with warning, or error severity. The policy looks for the following errors:</li> <li>Iashlpr cannot contact the NPS service.</li> <li>There are no IP addresses available for BOOTP clients in the scope or superscope.</li> <li>The DHCP server is unable to reach the NPS service for determining the client's NAP access state.</li> <li>There are no IP addresses available for lease in the scope or superscope.</li> </ul>                                                                                                    |                                          |

| CI Type | Policy Template | Indicato<br>r | Policy Description                                                                                                | Policy<br>Type |
|---------|-----------------|---------------|----------------------------------------------------------------------------------------------------|----------------|
|         |                 |               | The DHCP service failed to initialize the audit log.                                                              |                |
|         |                 |               | The DHCP/BINL service on the<br>local computer has determined that<br>it is not authorized to start.              |                |
|         |                 |               | The DHCP/BINL service on this<br>workgroup server has encountered<br>another server with IP Address.              |                |
|         |                 |               | The DHCP service failed to restore<br>the DHCP registry configuration.                                            |                |
|         |                 |               | <ul> <li>The DHCP service was unable to<br/>read the global BOOTP file name<br/>from the registry.</li> </ul>     |                |
|         |                 |               | <ul> <li>The DHCP service is not servicing<br/>any clients because there are no<br/>active interfaces.</li> </ul> |                |
|         |                 |               | There is no static IP address bound to the DHCP server.                                                           |                |
|         |                 |               | The DHCP Server service failed to<br>register with Service Controller.                                            |                |
|         |                 |               | The DHCP Server service failed to<br>initialize its registry parameters.                                          |                |

| СІ Туре      | Policy Template                                          | Indicato<br>r | Policy Description                                                                                                    | Policy<br>Type |
|--------------|----------------------------------------------------------|---------------|----------------------------------------------------------------------------------------------------|----------------|
| Comput<br>er | Sys_<br>MSWindowsServer_<br>NFSWarnError                 | NA            | This policy template monitors the NFS<br>event logs and forwards the event log<br>entries with warning, or error severity.<br>The policy looks for the following errors:                                                                     |                |
|              |                                                          |               | <ul> <li>Server for NFS detected a low disk<br/>space condition and has stopped<br/>recording audits.</li> </ul>                                                                                                    |                |
|              |                                                          |               | The audit log has reached its maximum file size.                                                                                                    |                |
|              |                                                          |               | <ul> <li>Server for NFS could not register<br/>with RPC Port Mapper.</li> </ul>                                                                                                    |                |
|              |                                                          |               | • The Server for NFS received a failure from the NFS driver during phase 2 initialization.                                                                                                    |                |
| Comput<br>er | Sys_<br>MSWindowsServer_<br>TerminalServiceWarnEr<br>ror | NA            | This policy template forwards the terminal service event logs entries with warning, or error severity. The policy looks for the following errors:                                                                                            |                |
|              |                                                          |               | • A connection request was denied because the terminal server is currently configured to not accept connections.                                                                                                    |                |
|              |                                                          |               | Autoreconnect failed to reconnect<br>user to session because<br>authentication failed.                                                                                                    |                |
|              |                                                          |               | Terminal Service start failed.                                                                                                    |                |
|              |                                                          |               | The terminal server received large<br>number of incomplete connections.                                                                                                    |                |
| Comput<br>er | Sys_<br>MSWindowsServer_<br>WindowsLogonWarnErr<br>or    | NA            | This policy template monitors the<br>Windows logon and initialization event<br>logs and forwards the error log entries<br>with warning, or error severity. The<br>policy looks for the following errors<br>recorded in the Windows log file: |                |
|              |                                                          |               | • Windows license is invalid.                                                                                                    |                |

| СІ Туре | Policy Template | Indicato<br>r | Policy Description                                                                        | Policy<br>Type |
|---------|-----------------|---------------|-------------------------------------------------------------------------------------------|----------------|
|         |                 |               | • Windows license activation failed.                                                      |                |
|         |                 |               | • The Windows logon process has failed to switch the desktop.                             |                |
|         |                 |               | The Windows logon process has<br>unexpectedly terminated.                                 |                |
|         |                 |               | • The Windows logon process has failed to spawn a user application.                       |                |
|         |                 |               | • The Windows logon process has failed to terminate currently logged on user's processes. |                |
|         |                 |               | The Windows logon process has<br>failed to disconnect the user<br>session.                |                |

## User Logins

This Aspect checks the number of failed logins and last logins on your system. This Aspect consists of the following policy templates:

| СІ Туре  | Policy Template                        | Indicator | Policy<br>Description                                                                                                    | Policy<br>Type                |
|----------|----------------------------------------|-----------|----------------------------------------------------------------------------------------------------|-------------------------------|
| Computer | Sys_<br>MSWindowsFailedLoginsCollector | NA        | <ul> <li>This policy<br/>checks for the<br/>number of:</li> <li>Failed login<br/>attempts on<br/>Microsoft<br/>Windows.</li> <li>Invalid logins,<br/>either due to<br/>unknown<br/>username or<br/>incorrect<br/>password on<br/>the managed<br/>node.</li> </ul> | Scheduled<br>Task<br>Template |

| CI Type | Policy Template                      | Indicator | Policy<br>Description                                                                                                    | Policy<br>Type |
|---------|--------------------------------------|-----------|----------------------------------------------------------------------------------------------------|----------------|
|         |                                      |           | <ul> <li>The policy<br/>logs<br/>individual<br/>instances<br/>of failed<br/>login into<br/>the GBL_<br/>NUM_<br/>FAILED_<br/>LOGINS<br/>metric in<br/>EPC. By<br/>default, the<br/>time<br/>interval is 1<br/>hour.</li> </ul>                                                                                                    |                |
|         | Sys_<br>MSWindowsLastLogonsCollector | NA        | <ul> <li>This policy<br/>template<br/>performs the<br/>following tasks:</li> <li>Checks for<br/>the logon<br/>details of all<br/>the active<br/>local user<br/>accounts on<br/>Microsoft<br/>Windows.</li> <li>Logs<br/>individual<br/>instances of<br/>user logon into<br/>the<br/>SECONDS_<br/>SINCE_<br/>LASTLOGIN<br/>metric in<br/>EPC. By<br/>default, the<br/>time interval is<br/>1 hour.</li> </ul> |                |

| СІ Туре | Policy Template               | Indicator | Policy<br>Description                                                                                                    | Policy<br>Type |
|---------|-------------------------------|-----------|----------------------------------------------------------------------------------------------------|----------------|
|         | Sys_UNIXFailedLoginsCollector | NA        | <ul> <li>This policy checks for the number of:</li> <li>Failed login attempts on RHEL and SLES Linux systems, HP-UX, AIX, and Solaris operating systems.</li> <li>Invalid logins, either due to unknown username or incorrect password on the managed node.</li> <li>The policies log individual instances of failed login into the GBL_NUM_FAILED_LOGINS metric in EPC. By default, the time interval is 1 hour.</li> </ul> |                |
|         | Sys_LinuxLastLogonsCollector  | NA        | This policy<br>checks for the<br>logon details of all<br>the active local<br>user accounts on<br>RHEL and SLES                                                                                                    |                |

| СІ Туре | Policy Template | Indicator | Policy<br>Description                                                                                                    | Policy<br>Type |
|---------|-----------------|-----------|----------------------------------------------------------------------------------------------------|----------------|
|         |                 |           | Linux operating<br>systems. The<br>policy logs<br>individual<br>instances of user<br>logon into the<br>SECONDS_<br>SINCE_<br>LASTLOGIN<br>metric in EPC. By<br>default, the time<br>interval is 1 hour. |                |

**Note:** You must have the following pre-requisites for the Sys\_UNIXFailedLoginsCollector policy to function correctly when deployed on the Solaris node:

• Set the following variables in /etc/default/login file

SYSLOG=YES

SYSLOG\_FAILED\_LOGINS=1

• In /etc/syslog.conf file, check if the following line is present:

auth.notice ifdef(LOGHOST', /var/log/authlog, @loghost)

• Refresh syslogd using the following command:

svcadm refresh system-log

Sys\_UNIXFailedLoginsCollector policy is deployed in the following paths:

On Solaris nodes: /var/log/authlog

On Linux nodes: lastb command

- On HP-UX nodes: lastb command
- **On AIX nodes**: /etc/security/failedlogin log

# Virtualization Infrastructure Aspects

Virtualization Infrastructure Aspects monitors the resource usage and availability of host, guests or virtual machines. It includes the virtualization discovery which discovers all the elements in a virtualized environment. It ensures the environment is healthy and available. Virtualization Infrastructure Aspects monitor the VMware VirtualCenter CI types.

## User Interface Reference

| General          | Provides an overview of the general attributes of the Virtualization<br>Infrastructure Aspects.                                                                                                   |
|------------------|----------------------------------------------------------------------------------------------------|
| СІ Туре          | The type of CIs that can be assigned to the Aspect. This is the type of CI which is assigned to the Management Template. The Virtualization Infrastructure Aspects contain the Computer CI types. |
| Instrumentation  | Provides an overview of the programs deployed to the CI types which contains the Aspect.                                                                                                    |
| Aspects          | Provides an overview of any Aspects that contain the Virtualization<br>Infrastructure Aspect. You can expand each item in the list to see more<br>details about the nested aspect.                |
| Policy Templates | Provides an overview of the policy templates that contain the Virtualization<br>Infrastructure Aspect. You can expand each item in the list to see more<br>details about the policy template.     |

The Virtualization Infrastructure Aspects consists of the following:

#### IBM Power Guest Health

The IBM Power Guest Health Aspect monitors Guest availability in a Virtualized IBM LPAR Environment. This Aspect consists of the following policy templates:

| CI Type  | Policy Template                      | Indicator  | Policy<br>Description                                    | Policy Type                          |
|----------|--------------------------------------|------------|----------------------------------------------------------|--------------------------------------|
| Computer | Virt_<br>IBMFrameAndLPARStateMonitor | NodeStatus | Monitors the<br>IBM Frames<br>and LPAR<br>states.        | Measurement<br>Threshold<br>Template |
|          | Virt_IBMWPARStateMonitor             | NodeStatus | Monitors and<br>reports on the<br>state of IBM<br>WPARs. |                                      |

**Note:** Before deploying **Virt\_IBMFrameAndLPARStateMonitor** policy, run the getSSHAuthentication.pl script to connect to the HMC. This script is located under the /var/opt/OV/bin/instrumentation directory on the node (frame). The getSSHAuthentication.pl script provides you password-less access to the configuration information on the HMC.

### IBM Power Guest Performance

The IBM Power Guest Performance Aspect monitors Guest performance in a Virtualized IBM LPAR Environment. This Aspect consists of the following policy templates:

| СІ Туре  | Policy Template                              | Indicator | Policy<br>Description                                                                                                    | Policy Type                          |
|----------|----------------------------------------------|-----------|----------------------------------------------------------------------------------------------------|--------------------------------------|
| Computer | Virt_IBMLPARCpuEntIUtilMonitor-<br>AT        | CPULoad   | Calculates the<br>current CPU<br>utilization (in<br>percentage) of<br>AIX LPARs. It<br>indicates the<br>logical system's<br>CPU utilization<br>against the<br>minimum entitled<br>CPU. Entitled<br>CPU is the<br>number of<br>guaranteed<br>processing units<br>allocated to a<br>logical system. | Measurement<br>Threshold<br>Template |
|          | Virt_<br>IBMLPARMemoryEntIUtilMonitor-<br>AT | MEMLoad   | Calculates the<br>current memory<br>utilization (in<br>percentage) of all<br>IBM LPARs on<br>AIX in ACTIVE<br>state. It indicates<br>the LPARs<br>memory<br>utilization against<br>the minimum<br>entitled memory.                                                                                |                                      |

| СІ Туре | Policy Template                              | Indicator | Policy<br>Description                                                                                                    | Policy Type |
|---------|----------------------------------------------|-----------|----------------------------------------------------------------------------------------------------|-------------|
|         | Virt_<br>IBMWPARCpuEntIUtilMonitor-AT        | CPULoad   | Calculates the<br>current CPU<br>utilization (in<br>percentage) of<br>AIX WPARs. It<br>indicates the<br>logical system's<br>CPU utilization<br>against the<br>minimum entitled<br>CPU. Entitled<br>CPU is the<br>number of<br>guaranteed<br>processing units<br>allocated to a<br>logical system. |             |
|         | Virt_<br>IBMWPARMemoryEntIUtilMonitor-<br>AT | MEMLoad   | Calculates the<br>current memory<br>utilization (in<br>percentage) of<br>IBM WPARs<br>(running on the<br>monitoring LPAR)<br>in ACTIVE state.<br>It indicates the<br>WPARs memory<br>utilization against<br>the minimum<br>entitled memory.                                                       |             |

#### **IBM Power Host Health**

The IBM Power Host Health Aspect monitors Frame memory and CPU Utilization in a Virtualized IBM LPAR environment. This Aspect consists of the following policy templates:
| СІ<br>Туре   | Policy Template                        | Indicator  | Policy<br>Description                                                                                   | Policy Type                          |
|--------------|----------------------------------------|------------|----------------------------------------------------------------------------------------------------|--------------------------------------|
| IBM<br>Frame | Virt_<br>IBMLPARFrameCPUUtilMonitor    | CPULoad    | Monitors the<br>LPAR Frame<br>CPU<br>utilization for<br>IBM LPAR<br>virtual<br>infrastructure.          | Measurement<br>Threshold<br>Template |
|              | Virt_<br>IBMLPARFrameMemoryUtilMonitor | MemoryLoad | Monitors the<br>LPAR Frame<br>Memory<br>utilization for<br>IBM LPAR<br>Frame virtual<br>infrastructure. |                                      |

## KVM Guest Health

The KVM Guest Health Aspect monitors the guest availability and resources in a virtualized KVM environment. This Aspect consists of the following policy templates:

| СІ Туре                                           | Policy Template                      | Indicator  | Policy Description                                                                                                    | Policy Type                          |
|---------------------------------------------------|--------------------------------------|------------|----------------------------------------------------------------------------------------------------|--------------------------------------|
| Computer<br>(Virtualization<br>Layer<br>Software) | Virt_LinuxHV_<br>GuestCPUUtilMonitor | CPULoad    | Monitors the<br>CPU utilization of VMs<br>within a host. The CPU<br>utilization of each VM is<br>checked against the<br>threshold limits. In case<br>of any violation, alerts<br>are raised with the list of<br>VMs on that host. | Measurement<br>Threshold<br>Template |
|                                                   | Virt_LinuxHV_<br>StateMonitor        | NodeStatus | Monitors and evaluates<br>the KVM and Xen logical<br>system which has any<br>one of the states such as<br>nostate, running,<br>run/idle, paused,<br>shutdown, crashed,<br>and shut off.                                           |                                      |

### KVM Guest Performance

The KVM Guest Performance Aspect monitors the guest performance in a virtualized KVM environment. This Aspect consists of the following policy templates:

| СІ Туре                                           | Policy Template                                  | Indicator            | Policy<br>Description                                                                                                    | Policy Type                          |
|---------------------------------------------------|--------------------------------------------------|----------------------|----------------------------------------------------------------------------------------------------|--------------------------------------|
| Computer<br>(Virtualization<br>Layer<br>Software) | Virt_LinuxHV_<br>DiskPhysByteRateBaseline-<br>AT | InterfaceUtilization | Uses an<br>instance<br>baseline for<br>monitoring the<br>average<br>number of<br>bytes<br>transferred per<br>second from<br>and to the<br>physical disk. | Measurement<br>Threshold<br>Template |
|                                                   | Virt_LinuxHV_<br>GuestCPUTotalUtilMonitor-<br>AT | CPULoad              | Uses the<br>multi-instance<br>baseline for<br>monitoring the<br>total CPU<br>utilization of<br>the guest<br>machines.                                    |                                      |
|                                                   | Virt_LinuxHV_<br>NetByteRateBaseline-AT          | InterfaceUtilization | Uses the<br>instance<br>baseline for<br>monitoring the<br>net byte rate.                                                                                 |                                      |

#### KVM Host Health

The KVM Host Health Aspect monitors the host resource utilization in a virtualized KVM environment. This Aspect consists of the following policy templates:

| CI Type  | Policy Template                        | Indicator        | Policy Description                                                                                                    | Policy Type                          |
|----------|----------------------------------------|------------------|----------------------------------------------------------------------------------------------------|--------------------------------------|
| Computer | Virt_LinuxHV_<br>HostCPUUtilMonitor    | CPULoad          | This policy template<br>monitors the host<br>CPU utilization for<br>KVM and Xen<br>systems in a<br>virtualized<br>environment.                | Measurement<br>Threshold<br>Template |
|          | Virt_LinuxHV_<br>HostMemoryUtilMonitor | MemoryUsageLevel | This policy template<br>monitors the host<br>physical memory<br>utilization for<br>KVM and Xen<br>systems in a<br>virtualized<br>environment. |                                      |

#### Oracle Solaris Guest Health

The Oracle Solaris Guest Health Aspect monitors guest resources in Oracle Solaris zones environment. This Aspect consists of the following policy template:

| СІ<br>Туре | Policy Template                    | Indicator  | Policy Description                                                                 | Policy Type                          |
|------------|------------------------------------|------------|------------------------------------------------------------------------------------|--------------------------------------|
| Unix       | Virt_<br>OracleSolarisStateMonitor | NodeStatus | Checks the logical system state and raises an alert for Oracle Solaris containers. | Measurement<br>Threshold<br>Template |

#### Oracle Solaris Guest Performance

The Oracle Solaris Guest Performance Aspect monitors guest Performance in a virtualized Oracle Solaris environment. This Aspect consists of the following policy templates:

| CI<br>Typ<br>e | Policy Template                                    | Indicator                       | Policy<br>Descripti<br>on                                 | Policy<br>Type                           |
|----------------|----------------------------------------------------|---------------------------------|-----------------------------------------------------------|------------------------------------------|
| Uni<br>x       | Virt_<br>OracleSolarisMemoryEntlUtilMonit<br>or-AT | MemoryEntitlementUsageL<br>evel | Calculates<br>the current<br>memory<br>utilization<br>(in | Measureme<br>nt<br>Threshold<br>Template |

| CI<br>Typ<br>e | Policy Template                                     | Indicator               | Policy<br>Descripti<br>on                                                                                                    | Policy<br>Type |
|----------------|-----------------------------------------------------|-------------------------|----------------------------------------------------------------------------------------------------|----------------|
|                |                                                     |                         | percentag<br>e) of all<br>Solaris<br>zones in<br>RUNNIN<br>G state. It<br>indicates<br>the zone's<br>memory<br>utilization<br>against the<br>minimum<br>entitled<br>memory.                                                                                                    |                |
|                | Virt_<br>OracleSolarisZoneCPUEntIUtiIMo<br>nitor-AT | CPUEntitlementUsageLeve | Calculates<br>the current<br>CPU<br>utilization<br>(in<br>percentag<br>e) of<br>Solaris<br>zones. It<br>indicates<br>the logical<br>system's<br>CPU<br>utilization<br>against the<br>minimum<br>entitled<br>CPU.<br>Entitled<br>CPU.<br>Entitled<br>CPU is the<br>number of<br>guarantee<br>d<br>processing<br>units<br>allocated<br>to a logical<br>system. |                |

| CI<br>Typ<br>e | Policy Template                                  | Indicator      | Policy<br>Descripti<br>on                                   | Policy<br>Type |
|----------------|--------------------------------------------------|----------------|-------------------------------------------------------------|----------------|
|                | Virt_<br>OracleSolarisZoneSwapUtilMonito<br>r-AT | SwapUsageLevel | Monitors<br>the swap<br>utilization<br>on Solaris<br>zones. |                |

#### Oracle Solaris Host Health

The Oracle Solaris Host Health Aspect monitors the host resource utilization in a virtualized Oracle Solaris zones environment. This Aspect consists of the following policy templates:

| СІ<br>Туре | Policy Template                             | Indicator        | Policy<br>Description                                                                                          | Policy Type                          |
|------------|---------------------------------------------|------------------|----------------------------------------------------------------------------------------------------|--------------------------------------|
| Unix       | Virt_<br>OracleSolarisHostCPUUtilMonitor    | CPULoad          | Monitors the<br>CPU<br>utilization on<br>the host<br>servers for<br>Solaris<br>zones.                          | Measurement<br>Threshold<br>Template |
|            | Virt_<br>OracleSolarisHostMemoryUtilMonitor | MemoryUsageLevel | Monitors the<br>physical<br>memory<br>utilization on<br>Oracle<br>Solaris<br>zones.                            |                                      |
|            | Virt_<br>OracleSolarisFmdProcessMonitor     |                  | This policy<br>template<br>monitors the<br>fault<br>manager<br>daemon<br>(fmd) running<br>on Solaris<br>zones. |                                      |

| СІ<br>Туре | Policy Template                           | Indicator | Policy<br>Description                                                                                                  | Policy Type |
|------------|-------------------------------------------|-----------|----------------------------------------------------------------------------------------------------|-------------|
|            | Virt_<br>OracleSolarisRcapdProcessMonitor |           | This policy<br>template<br>monitors the<br>resource<br>capping<br>daemon<br>(rcapd)<br>running on<br>Solaris<br>zones. |             |
|            | Virt_PerfAgentProcessMonitor              |           | This policy<br>template<br>monitors the<br>performance<br>agent<br>processes<br>running on<br>the nodes.               |             |

## VMware Cluster Performance

The VMware Cluster Performance Aspect monitors the CPU and memory utilization for VMware clusters. This Aspect consists of the following policy templates:

| СІ Туре                     | Policy Template                                   | Indicator     | Policy<br>Descripti<br>on                                                                                                    | Policy<br>Type                           |
|-----------------------------|---------------------------------------------------|---------------|----------------------------------------------------------------------------------------------------|------------------------------------------|
| VMware<br>VirtualCen<br>ter | Virt_<br>VMwareVCClusterCPUPerformanceMo<br>nitor | CPUUsageLevel | Monitors<br>the CPU<br>Utilization<br>at the<br>VMware<br>cluster<br>level.<br>CPU<br>utilization<br>of cluster<br>can be<br>high if:<br>a) The<br>CPU | Measurem<br>ent<br>Threshold<br>Template |

| СІ Туре | Policy Template                                      | Indicator            | Policy<br>Descripti<br>on                                                                                                    | Policy<br>Type |
|---------|------------------------------------------------------|----------------------|----------------------------------------------------------------------------------------------------|----------------|
|         |                                                      |                      | utilization<br>of the<br>hosts in a<br>cluster is<br>constantly<br>high.                                                                                              |                |
|         |                                                      |                      | b) The<br>cluster<br>cannot<br>perform<br>vMotion to<br>maximize<br>the<br>hardware<br>utilization<br>when the<br>cluster<br>hosts are<br>in a<br>saturated<br>state. |                |
|         | Virt_<br>VMwareVCClusterMemoryPerformance<br>Monitor | MemoryUsageL<br>evel | Monitors<br>the<br>memory<br>utilization<br>at the<br>VMware<br>cluster<br>level.<br>Memory<br>utilization<br>of cluster<br>can be<br>high if:                        |                |
|         |                                                      |                      | a) The<br>Memory<br>Utilization<br>of the<br>hosts in a<br>cluster is<br>constantly<br>high.                                                                          |                |

| СІ Туре | Policy Template | Indicator | Policy<br>Descripti<br>on                                                                                                    | Policy<br>Type |
|---------|-----------------|-----------|----------------------------------------------------------------------------------------------------|----------------|
|         |                 |           | b) The<br>cluster<br>cannot<br>perform<br>vMotion to<br>maximize<br>the<br>hardware<br>utilization<br>if the<br>cluster<br>hosts are<br>in a<br>saturated<br>state. |                |

### VMware Datastore Performance

The VMware Datastore Performance Aspect monitors the utilization of datastore in a VMware vSphere environment. This Aspect consists of the following policy template:

| СІ Туре                     | Policy Template                                       | Indicator                         | Policy<br>Description                                                                                                    | Policy<br>Type                           |
|-----------------------------|-------------------------------------------------------|-----------------------------------|----------------------------------------------------------------------------------------------------|------------------------------------------|
| VMware<br>VirtualCent<br>er | Virt_<br>VMwareVCDatastoreSpaceUtilizationM<br>onitor | Datastor<br>e_<br>Utilizatio<br>n | Monitors the<br>space utilization<br>of each VMware<br>datastore.<br>Space<br>utilization of<br>datastore can<br>be high due to<br>one of the<br>following<br>reasons.<br>• Snapshots:<br>Snapshot<br>files store<br>information<br>about virtual<br>machine<br>snapshots. | Measureme<br>nt<br>Threshold<br>Template |

| CI Type | Policy Template | Indicator | Policy<br>Description                                                                                                    | Policy<br>Type |
|---------|-----------------|-----------|----------------------------------------------------------------------------------------------------|----------------|
|         |                 |           | <ul> <li>Other VM<br/>files:<br/>Additional<br/>files used by<br/>all other files<br/>associated<br/>with a virtual<br/>machine,<br/>such as the<br/>.vmx<br/>configuration<br/>file and log<br/>files.</li> <li>Other: All<br/>other non-<br/>managed</li> </ul> |                |
|         |                 |           | files placed<br>on the<br>datastore,<br>such as<br>documentati<br>on, backups,<br>and ISO or<br>Floppy<br>images.                                                                                                    |                |
|         |                 |           | • Virtual<br>Disks:<br>Virtual disk<br>files store<br>the contents<br>of the virtual<br>machines<br>hard disk<br>drive.                                                                                                    |                |

#### VMware Host Health

The VMware Host Health Aspect monitors the host resource utilization in a virtualized VMware environment. This Aspect consists of the following policy templates:

| СІ Туре                 | Policy Template                           | Indicator  | Policy<br>Description                                                                                                    | Policy Type                          |
|-------------------------|-------------------------------------------|------------|----------------------------------------------------------------------------------------------------|--------------------------------------|
| VMware<br>ESX<br>server | Virt_<br>VMwareVCHostCPUSaturationMonitor | CPULoad    | Monitors the<br>consumption<br>of host CPUs<br>by virtual<br>machines.<br>This policy<br>also monitors<br>the increased<br>CPU time of<br>VMs within a<br>host.                                                                                                    | Measurement<br>Threshold<br>Template |
|                         | Virt_VMwareVCHostCPUUtilMonitor           | CPULoad    | Monitors the<br>CPU utilization<br>for ESX or<br>ESX/i host.                                                                                                    |                                      |
|                         | Virt_VMwareVCHostMemUtilMonitor           | MemoryLoad | Monitors the<br>host memory<br>pressure on<br>Esx/i host in a<br>VMware<br>environment.<br>The factors<br>affecting the<br>host machines<br>memory are<br>memory over<br>commitment,<br>high memory<br>reservations,<br>high swap outs<br>and ballooning<br>in the VMs,<br>and number of<br>virtual<br>machines<br>running on the<br>host machine. |                                      |

#### VMware Resource Pool Monitor

The VMware Resource Pool Monitor Aspect monitors CPU utilization levels for VMware resource pools. This Aspect consists of the following policy template:

| CI Type                 | Policy Template                        | Indicator | Policy<br>Description                                                                                                    | Policy Type                          |
|-------------------------|----------------------------------------|-----------|----------------------------------------------------------------------------------------------------|--------------------------------------|
| VMware<br>VirtualCenter | Virt_<br>VMwareVCRespoolCPUUtilMonitor | CPULoad   | Monitors the<br>CPU<br>utilization of<br>resource pool.<br>High CPU<br>utilization<br>creates<br>performance<br>problems at<br>virtual<br>machines.<br>The alert<br>message lists<br>the virtual<br>machines that<br>use a<br>significant<br>amount of the<br>CPU<br>resource. | Measurement<br>Threshold<br>Template |

### VMware Guest Health

The VMware Guest Health Aspect monitors the guest availability and resources in a virtualized VMware environment. This Aspect consists of the following policy templates:

| СІ Туре      | Policy Template                | Indicator  | Policy<br>Descriptio<br>n                                                                                                    | Policy Type                           |
|--------------|--------------------------------|------------|----------------------------------------------------------------------------------------------------|---------------------------------------|
| Compute<br>r | Virt_VMWareVCGuestStateMonitor | NodeStatus | Monitors<br>the state of<br>VMware<br>logical<br>system. It<br>raises an<br>alert if the<br>VM is in<br>On, Off,<br>Suspende<br>d, or<br>Unknown<br>state. | Measureme<br>nt Threshold<br>Template |

| СІ Туре | Policy Template                             | Indicator | Policy<br>Descriptio<br>n                                                                                                    | Policy Type |
|---------|---------------------------------------------|-----------|----------------------------------------------------------------------------------------------------|-------------|
|         | Virt_<br>VMwareVCGuestCPUPerformanceMonitor | CPULoad   | Monitors<br>the CPU<br>utilization<br>of the guest<br>systems<br>and sends<br>an alert<br>message in<br>case the<br>performanc<br>e level goes<br>below the<br>set<br>threshold.                                                                 |             |
|         | Virt_VMwareVCGuestLatencyMonitor            | NA        | Monitors<br>the read or<br>write<br>latency of a<br>guest<br>leading to<br>reduced<br>performanc<br>e of a<br>virtual<br>machine.<br>An alert is<br>raised if the<br>read or<br>write<br>latency is<br>greater than<br>the warning<br>threshold. |             |

| СІ Туре | Policy Template                                    | Indicator      | Policy<br>Descriptio<br>n                                                                                                    | Policy Type |
|---------|----------------------------------------------------|----------------|----------------------------------------------------------------------------------------------------|-------------|
|         | Virt_<br>VMwareVCGuestMemoryPerformanceMoni<br>tor | MemoryLoa<br>d | Monitors<br>the memory<br>performanc<br>e of the<br>guest<br>systems.<br>High<br>memory<br>utilization<br>for a long<br>period of<br>time or high<br>memory<br>swap and<br>balloon<br>utilization<br>can impact<br>the<br>performanc<br>e of virtual<br>machines. |             |

## VMware vSphere Events

The VMware vSphere Events Aspect notifies when critical events are raised from VMware vSphere environment. This Aspect consists of the following policy templates:

| СІ Туре                 | Policy Template               | Indicator | Policy<br>Description                                                                      | Policy Type                          |
|-------------------------|-------------------------------|-----------|--------------------------------------------------------------------------------------------|--------------------------------------|
| VMware<br>VirtualCenter | Virt_<br>VMwareVCEventMonitor | VMRemoval | Monitors the<br>events from<br>ESX vCenter<br>server.                                      | Measurement<br>Threshold<br>Template |
|                         | Virt_<br>VMwareVCEventTypes   | NA        | Monitors<br>specific events<br>of interest by<br>adding or<br>removing the<br>event types. | Config File<br>Template              |

## Virtual Infrastructure Discovery

The Virtual Infrastructure Discovery Aspect discovers the virtual components like hypervisor host, guest, and resource pool in a virtualization environment. This Aspect consists of the following policy template:

| СІ Туре  | Policy<br>Template | Indicator | Policy Description                                                                                                    | Policy<br>Type                            |
|----------|--------------------|-----------|----------------------------------------------------------------------------------------------------|-------------------------------------------|
| Computer | Virt_<br>Discovery | NA        | Discovers the virtual infrastructure<br>components like hypervisor host, guest,<br>and resource pool in a virtualization<br>environment. | Service<br>Auto-<br>Discovery<br>Template |

#### Xen Guest Health

The XEN Guest Health Aspect monitors the guest availability and resources in a virtualized XEN environment. This Aspect consists of the following policy templates:

| СІ Туре                                           | Policy Template                      | Indicator  | Policy Description                                                                                                    | Policy Type                          |
|---------------------------------------------------|--------------------------------------|------------|----------------------------------------------------------------------------------------------------|--------------------------------------|
| Computer<br>(Virtualization<br>Layer<br>Software) | Virt_LinuxHV_<br>GuestCPUUtilMonitor | CPULoad    | Monitors the<br>CPU utilization of VMs<br>within a host. The CPU<br>utilization of each VM is<br>checked against the<br>threshold limits. In case of<br>any violation, alerts are<br>raised with the list of VMs<br>on that host.                                                          | Measurement<br>Threshold<br>Template |
|                                                   | Virt_LinuxHV_<br>StateMonitor        | NodeStatus | Monitors and evaluates the<br>KVM and Xen logical<br>system which has any one<br>of the states such as<br>nostate, running,<br>run/idle, paused,<br>shutdown, crashed, or<br>shut off. An alert is raised<br>only if the VM is in the<br>same transient state for<br>more than 30 minutes. |                                      |

### Xen Guest Performance

The XEN Guest Performance Aspect monitors the guest performance in a virtualized XEN environment. This Aspect consists of the following policy templates:

| СІ Туре                                           | Policy Template                                  | Indicator            | Policy<br>Description                                                                                                    | Policy Type                          |
|---------------------------------------------------|--------------------------------------------------|----------------------|----------------------------------------------------------------------------------------------------|--------------------------------------|
| Computer<br>(Virtualization<br>Layer<br>Software) | Virt_LinuxHV_<br>DiskPhysByteRateBaseline-<br>AT | InterfaceUtilization | Uses an<br>instance<br>baseline for<br>monitoring the<br>average<br>number of<br>bytes<br>transferred per<br>second from<br>and to the<br>physical disk<br>for KVM or<br>XEN. | Measurement<br>Threshold<br>Template |
|                                                   | Virt_LinuxHV_<br>GuestCPUTotalUtilMonitor-<br>AT | CPULoad              | Uses the multi-<br>instance<br>baseline for<br>monitoring the<br>total CPU<br>utilization of<br>the guest<br>machines for<br>KVM or XEN.                                      |                                      |
|                                                   | Virt_LinuxHV_<br>NetByteRateBaseline-AT          | InterfaceUtilization | Uses an<br>instance<br>baseline for<br>monitoring the<br>net byte rate<br>for KVM or<br>XEN.                                                                                  |                                      |

#### Xen Host Health

The XEN Host Health Aspect monitors the host resource utilization in a virtualized XEN environment. This Aspect consists of the following policy templates:

| CI Type  | Policy Template                        | Indicator        | Policy Description                                                                                                    | Policy Type                          |
|----------|----------------------------------------|------------------|----------------------------------------------------------------------------------------------------|--------------------------------------|
| Computer | Virt_LinuxHV_<br>HostCPUUtilMonitor    | CPULoad          | Monitors the host<br>CPU utilization for<br>KVM and Xen<br>systems in a<br>virtualized<br>environment. The<br>CPU bottleneck<br>symptom is indicated<br>by high CPU<br>utilization rate in the<br>host system.                   | Measurement<br>Threshold<br>Template |
|          | Virt_LinuxHV_<br>HostMemoryUtilMonitor | MemoryUsageLevel | Monitors the physical<br>memory utilization of<br>hosts in Linux<br>virtualization<br>environment. The<br>memory bottleneck<br>symptom is indicated<br>by high memory<br>utilization rate along<br>with low available<br>memory. |                                      |

# **Cluster Infrastructure Aspects**

Cluster Infrastructure Aspects discovers the high availability components such as cluster nodes and resource pool availability in a clustered environment. It is used to monitor the single point of failure (SPOF), quorum conditions, and node strength in a clustered environment. Cluster Infrastructure Aspects monitor the FailoverCluster Cl types.

## User Interface Reference

| General         | Provides an overview of the general attributes of the Cluster Infrastructure Aspects.                                                                                                    |
|-----------------|----------------------------------------------------------------------------------------------------|
| СІ Туре         | The type of CIs that can be assigned to the Aspect. This is the type of CI which is assigned to the Management Template. The Cluster Infrastructure Aspects contain the FailoverCluster CI types. |
| Instrumentation | Provides an overview of the programs deployed to the CI types which contains the Aspect.                                                                                                    |

| Aspects          | Provides an overview of any Aspects that contain the Cluster Infrastructure Aspects. You can expand each item in the list to see more details about the nested Aspect.                  |
|------------------|----------------------------------------------------------------------------------------------------|
| Policy Templates | Provides an overview of the policy templates that contain the Cluster<br>Infrastructure Aspects. You can expand each item in the list to see more<br>details about the policy template. |

The Cluster Infrastructure Aspects consists of the following:

#### Cluster Infrastructure Discovery

This Aspect discovers the high availability components such as cluster nodes and resource pool availability in a clustered environment. This Aspect consists of the following policy template:

| СІ Туре  | Policy Template           | Indicator | Policy Description                                                                                                    | Policy<br>Type                            |
|----------|---------------------------|-----------|----------------------------------------------------------------------------------------------------|-------------------------------------------|
| Computer | Clus_<br>ClusterDiscovery | NA        | Discovers the high availability<br>infrastructure components such as cluster<br>nodes and resource groups in a clustered<br>environment. | Service<br>Auto-<br>Discovery<br>Template |

## Cluster Strength and Status

This Aspect monitors the single point of failure (SPOF), quorum conditions, and node strength in a clustered environment. This Aspect consists of the following policy templates:

| СІ Туре             | Policy Template               | Indicator | Policy<br>Descriptio<br>n                                                                                                    | Policy Type                   |
|---------------------|-------------------------------|-----------|----------------------------------------------------------------------------------------------------|-------------------------------|
| FailoverClust<br>er | Clus_<br>ClusterDataCollector | NA        | Collects the<br>availability<br>or state<br>data of a<br>cluster and<br>logs into<br>embedded<br>performanc<br>e<br>component<br>(CODA).<br>This policy<br>template is<br>scheduled | Scheduled<br>Task<br>Template |

| СІ Туре | Policy Template     | Indicator       | Policy<br>Descriptio<br>n                                                                                                    | Policy Type                           |
|---------|---------------------|-----------------|----------------------------------------------------------------------------------------------------|---------------------------------------|
|         |                     |                 | to run every<br>5 minutes.                                                                                                    |                                       |
|         | Clus_ClusterMonitor | ClusterStrength | Monitors<br>the single<br>point of<br>failure<br>(SPOF),<br>quorum<br>conditions,<br>and node<br>strength in a<br>clustered<br>environmen<br>t. A single<br>point of<br>failure alert<br>is raised<br>when a<br>single node<br>is active<br>and all other<br>nodes are<br>inactive in a<br>cluster.<br>This is a<br>risk in a<br>high<br>availability<br>environmen<br>t. If the<br>number of<br>inactive<br>nodes is<br>greater than<br>the number<br>of defined<br>nodes in a<br>cluster, the<br>quorum<br>value is not<br>met and an<br>alert is<br>raised. | Measureme<br>nt Threshold<br>Template |

| СІ Туре | Policy Template                     | Indicator                      | Policy<br>Descriptio<br>n                                                                                                    | Policy Type |
|---------|-------------------------------------|--------------------------------|----------------------------------------------------------------------------------------------------|-------------|
|         | Clus_<br>ClusterNodeMonitor         | NodeStatus                     | Monitors<br>the status<br>of a node in<br>a clustered<br>environmen<br>t. An alert is<br>raised when<br>a failure is<br>detected on<br>the node in<br>a cluster.                                                                                                    |             |
|         | Clus_<br>ClusterResGroupMonit<br>or | ClusterResourceGroupStat<br>us | Monitors<br>the state<br>and<br>availability<br>of resource<br>groups in a<br>cluster. An<br>alert is<br>raised when<br>a failure is<br>detected on<br>the<br>resource<br>group in a<br>cluster<br>environmen<br>t. The<br>resource<br>group<br>cannot<br>provide its<br>services<br>unless it is<br>resumed<br>back again. |             |

# Parameters

Parameters are variables that are integral components of Infrastructure Management Templates, Infrastructure Aspects, and Policy Templates. Each parameter corresponds to a variable. Parameters contain default values that are used for monitoring the different components of Infrastructure systems. You can modify the values of the variables to suit your monitoring requirements.

# Types of Parameters

OMi MP for Infrastructure parameters are grouped as follows:

- Simple Parameter: A simple parameter has a name and a value.
- Instance Parameter: An instance parameter has a name and a list of instance values.

## Parameter Flags

- Mandatory: It is required during the assignment of a template to a CI.
- ReadOnly: The parameter cannot be modified while combining or assigning parameters.
- Hidden: This parameter will not be visible during the assignment or combining of parameters.
- Expert: By default, expert parameters are not shown during assignment. This must be explicitly enabled by clicking Show Expert Parameters.

## Infrastructure Parameters

The following table contains the list of parameters:

| Parameter                                               | Parameter<br>Type | Description                                                                                                    | Default<br>Values |
|---------------------------------------------------------|-------------------|----------------------------------------------------------------------------------------------------|-------------------|
| Avg Bytes Transferred<br>Per Sec from this<br>interface | Mandatory         | Set the threshold value for the average<br>bytes transferred per second at which you<br>want to receive a <i>Major</i> severity message.      | 5000              |
|                                                         |                   | Set the threshold value for the average<br>bytes transferred per second at which you<br>want to receive a <i>Minor</i> severity message.      | 4500              |
|                                                         |                   | Set the threshold value for the average<br>bytes transferred per second at which you<br>want to receive a <i>Warning</i> severity<br>message. | 4000              |

| Parameter                | Parameter<br>Type | Description                                                                                                    | Default<br>Values |
|--------------------------|-------------------|----------------------------------------------------------------------------------------------------|-------------------|
| Outbound Queue<br>Length | Mandatory         | Indicates the number of packets waiting in the outbound queue length for all network interfaces.                        | 5                 |
|                          |                   | Set the threshold value for outbound queue length at which you want to receive a <i>Major</i> severity message.         |                   |
|                          |                   | Set the threshold value for outbound queue<br>length at which you want to receive a<br><i>Warning</i> severity message. | 1                 |
|                          |                   | Set the threshold value for outbound queue length at which you want to receive a <i>Minor</i> severity message.         | 3                 |
| Bandwidth Used (%)       | Mandatory         | Indicates the percentage of bandwidth used with respect to the total available bandwidth.                               | 85                |
|                          |                   | Set the threshold value for bandwidth<br>utilization at which you want to receive a<br><i>Major</i> severity message.   |                   |
|                          |                   | Set the threshold value for bandwidth utilization at which you want to receive a <i>Warning</i> severity message.       | 50                |
|                          |                   | Set the threshold value for bandwidth utilization at which you want to receive a <i>Minor</i> severity message.         | 70                |
| Memory Utilization (%)   | Mandatory         | Indicates the Memory utilization for the IBM LPAR Frame virtual infrastructure.                                         | 65525             |
|                          |                   | Set the threshold value at which you want to receive a <i>Critical</i> severity message.                                |                   |
|                          |                   | Set the threshold value at which you want to receive a <i>Major</i> severity message.                                   | 96                |
|                          |                   | Set the threshold value at which you want to receive a <i>Minor</i> severity message.                                   | 76                |
|                          |                   | Set the threshold value at which you want to receive a <i>Warning</i> severity message.                                 | 60                |

| Parameter                  | Parameter<br>Type | Description                                                                              | Default<br>Values |
|----------------------------|-------------------|------------------------------------------------------------------------------------------|-------------------|
| CPU Utilization (%)        | Mandatory         | Indicates the CPU utilization for IBM LPAR Frame virtual infrastructure.                 | 65525             |
|                            |                   | Set the threshold value at which you want to receive a <i>Critical</i> severity message. |                   |
|                            |                   | Set the threshold value at which you want to receive a <i>Major</i> severity message.    | 92                |
|                            |                   | Set the threshold value at which you want to receive a <i>Minor</i> severity message.    | 80                |
|                            |                   | Set the threshold value at which you want to receive a <i>Warning</i> severity message.  | 70                |
| Memory Utilization (%)     | Mandatory         | Indicates the physical memory utilization for Oracle Solaris zones.                      | 65525             |
|                            |                   | Set the threshold value at which you want to receive a <i>Critical</i> severity message. |                   |
|                            |                   | Set the threshold value at which you want to receive a <i>Major</i> severity message.    | 90                |
|                            |                   | Set the threshold value at which you want to receive a <i>Minor</i> severity message.    | 80                |
|                            |                   | Set the threshold value at which you want to receive a <i>Warning</i> severity message.  | 70                |
| CPU Utilization (%)        | Mandatory         | Indicates the CPU utilization for Oracle Solaris zones.                                  | 65525             |
|                            |                   | Set the threshold value at which you want to receive a <i>Critical</i> severity message. |                   |
|                            |                   | Set the threshold value at which you want to receive a <i>Major</i> severity message.    | 90                |
|                            |                   | Set the threshold value at which you want to receive a <i>Minor</i> severity message.    | 80                |
|                            |                   | Set the threshold value at which you want to receive a <i>Warning</i> severity message.  | 70                |
| Free memory available (MB) | Mandatory         | Indicates the available memory for Oracle Solaris zones.                                 | 65525             |
|                            |                   | Set the threshold value at which you want to receive a <i>Critical</i> severity message. |                   |

| Parameter                                 | Parameter<br>Type                | Description                                                                                                    | Default<br>Values                        |
|-------------------------------------------|----------------------------------|----------------------------------------------------------------------------------------------------|------------------------------------------|
|                                           |                                  | Set the threshold value at which you want to receive a <i>Major</i> severity message.                                           | 90                                       |
|                                           |                                  | Set the threshold value at which you want to receive a <i>Minor</i> severity message.                                           | 80                                       |
|                                           |                                  | Set the threshold value at which you want to receive a <i>Warning</i> severity message.                                         | 70                                       |
| Message Group                             | Mandatory<br>+ Expert<br>Setting | Indicates the Message group for outgoing messages.                                                                              | OS or<br>Virtualization<br>or HA Cluster |
| CPU Utilization Level (%)                 | Mandatory                        | Set the threshold value for global CPU utilization level at which you want to receive a <i>Critical</i> severity message.       | 65535                                    |
|                                           |                                  | Set the threshold value for global CPU utilization level at which you want to receive a <i>Major</i> severity message.          | 95                                       |
|                                           |                                  | Set the threshold value for global CPU<br>utilization level at which you want to receive<br>a <i>Warning</i> severity message.  | 90                                       |
|                                           |                                  | Set the threshold value for global CPU utilization level at which you want to receive a <i>Minor</i> severity message.          | 85                                       |
| CPU Utilization Level (%)                 | Mandatory                        | Indicates the CPU utilization during a CPU Spike.                                                                               | 65535                                    |
|                                           |                                  | Set the threshold value at which you want to receive a <i>Critical</i> severity message.                                        |                                          |
|                                           |                                  | Set the threshold value at which you want to receive a <i>Major</i> severity message.                                           | 95                                       |
|                                           |                                  | Set the threshold value at which you want to receive a <i>Minor</i> severity message.                                           | 90                                       |
|                                           |                                  | Set the threshold value at which you want to receive a <i>Warning</i> severity message.                                         | 85                                       |
| CPU Utilization Level<br>In User Mode (%) | Mandatory                        | Set the threshold value for CPU utilization level in user mode at which you want to receive a <i>Critical</i> severity message. | 65535                                    |

| Parameter                                                       | Parameter<br>Type | Description                                                                                                    | Default<br>Values |
|-----------------------------------------------------------------|-------------------|----------------------------------------------------------------------------------------------------|-------------------|
| CPU Utilization Level<br>In System Mode (%)                     | Mandatory         | Set the threshold value for CPU utilization level in system mode at which you want to receive a <i>Critical</i> severity message.                                                                                                    | 65535             |
|                                                                 |                   | Set the threshold value for CPU utilization level in system mode at which you want to receive a <i>Major</i> severity message.                                                                                                    | 35                |
|                                                                 |                   | Set the threshold value for CPU utilization level in system mode at which you want to receive a <i>Minor</i> severity message.                                                                                                    | 30                |
|                                                                 |                   | Set the threshold value for CPU utilization level in system mode at which you want to receive a <i>Warning</i> severity message.                                                                                                    | 25                |
| Rate of Interrupts (%)                                          | Mandatory         | Set the threshold value for the CPU<br>interrupt rate at which you want to receive a<br><i>Major</i> , <i>Warning</i> or <i>Minor</i> severity message.<br>The threshold is expressed as the average<br>number of device interrupts per second for<br>the CPU during the sampling interval. | 200, 180, 160     |
| Number of free page<br>table entries available<br>on the system | Mandatory         | Set the threshold value for the number of free page table entries available on the system at which you want to receive a <i>Critical</i> severity message.                                                                                                    | -1                |
|                                                                 |                   | The Number of free page table entries available on the system parameter is applicable only to Windows OS.                                                                                                    |                   |
|                                                                 |                   | Set the threshold value at which you want to receive a <i>Major</i> severity message.                                                                                                    | 5000              |
|                                                                 |                   | Set the threshold value at which you want to receive a <i>Minor</i> severity message.                                                                                                    | 6000              |
|                                                                 |                   | Set the threshold value at which you want to receive a <i>Warning</i> severity message.                                                                                                    | 10000             |
| Memory Utilization (%)                                          | Mandatory         | Set the threshold value for the memory utilization at which you want to receive a <i>Critical</i> severity message.                                                                                                    | 65535             |
|                                                                 |                   | Set the threshold value for the memory utilization at which you want to receive a <i>Major</i> severity message.                                                                                                    | 98                |

| Parameter                     | Parameter<br>Type | Description                                                                                                    | Default<br>Values |
|-------------------------------|-------------------|----------------------------------------------------------------------------------------------------|-------------------|
|                               |                   | Set the threshold value for the memory utilization at which you want to receive a <i>Minor</i> severity message.                                                                                                    | 96                |
|                               |                   | Set the threshold value for the memory utilization at which you want to receive a <i>Warning</i> severity message.                                                                                                    | 90                |
| Free Memory<br>Available (MB) | Mandatory         | Set the threshold value for minimum<br>memory available on the node at which you<br>want to receive a <i>Major</i> , <i>Warning</i> , or <i>Minor</i><br>severity message. This parameter is<br>applicable only to Windows OS. | 4, 10, 1064       |
| Memory Utilization (%)        | Mandatory         | Set the threshold value for minimum memory utilized on the node at which you want to receive a <i>Critical</i> severity message.                                                                                               | 65535             |
|                               |                   | Set the threshold value for minimum memory utilized on the node at which you want to receive a <i>Major</i> severity message.                                                                                                  | 98                |
|                               |                   | Set the threshold value for minimum<br>memory utilized on the node at which you<br>want to receive a <i>Warning</i> severity<br>message.                                                                                       | 96                |
|                               |                   | Set the threshold value for minimum memory utilized on the node at which you want to receive a <i>Minor</i> severity message.                                                                                                  | 90                |
| Swap Space<br>Utilization (%) | Mandatory         | Set the threshold value for the swap space<br>utilized on the node at which you want to<br>receive a <i>Critical</i> severity message.                                                                                         | 65535             |
|                               |                   | Set the threshold value for the swap space<br>utilized on the node at which you want to<br>receive a <i>Major</i> severity message.                                                                                            | 75                |
|                               |                   | Set the threshold value for the swap space<br>utilized on the node at which you want to<br>receive a <i>Minor</i> severity message.                                                                                            | 70                |
|                               |                   | Set the threshold value for the swap space<br>utilized on the node at which you want to<br>receive a <i>Warning</i> severity message.                                                                                          | 65                |

| Parameter                             | Parameter<br>Type | Description                                                                                                    | Default<br>Values |
|---------------------------------------|-------------------|----------------------------------------------------------------------------------------------------|-------------------|
| NFS space utilization                 | Mandatory         | Monitors the disk utilization on remote filesystems (NFS).                                                                                             | 65535             |
|                                       |                   | Set the threshold value for the NFS space<br>utilized on remote filesystems at which you<br>want to receive a <i>Critical</i> severity message.        |                   |
|                                       |                   | Set the threshold value for the NFS space<br>utilized on remote filesystems at which you<br>want to receive a <i>Major</i> severity message.           | 95                |
|                                       |                   | Set the threshold value for the NFS space<br>utilized on remote filesystems at which you<br>want to receive a <i>Minor</i> severity message.           | 90                |
|                                       |                   | Set the threshold value for the NFS space<br>utilized on remote filesystems at which you<br>want to receive a <i>Warning</i> severity<br>message.      | 85                |
| CIFS space utilization                | Mandatory         | Monitors disk utilization on remote filesystems (CIFS).                                                                                                | 65535             |
|                                       |                   | Set the threshold value for the CIFS disk<br>utilized on remote filesystems at which you<br>want to receive a <i>Critical</i> severity message.        |                   |
|                                       |                   | Set the threshold value for the CIFS disk<br>utilized on remote filesystems at which you<br>want to receive a <i>Major</i> severity message.           |                   |
|                                       |                   | Set the threshold value for the CIFS disk<br>utilized on remote filesystems at which you<br>want to receive a <i>Minor</i> severity message.           |                   |
|                                       |                   | Set the threshold value for the CIFS disk<br>utilized on remote filesystems at which you<br>want to receive a <i>Warning</i> severity<br>message.      |                   |
| Free Swap Space<br>Available (in Mbs) | Mandatory         | Set the threshold value for free swap space<br>available on the disk/filesystem at which<br>you want to receive a <i>Critical</i> severity<br>message. | 32                |
|                                       |                   | Set the threshold value for free swap space<br>available on the disk/filesystem at which<br>you want to receive a <i>Major</i> severity<br>message.    | 48                |

| Parameter                     | Parameter<br>Type                | Description                                                                                                    | Default<br>Values |
|-------------------------------|----------------------------------|----------------------------------------------------------------------------------------------------|-------------------|
|                               |                                  | Set the threshold value for free swap space<br>available on the disk/filesystem at which<br>you want to receive a <i>Minor</i> severity<br>message.                                                                              | 64                |
|                               |                                  | Set the threshold value for free swap space<br>available on the disk/filesystem at which<br>you want to receive a <i>Warning</i> severity<br>message.                                                                            | 96                |
| CIFS Space<br>Utilization (%) | Mandatory                        | Indicates the percentage (0 to 100%) of space utilization on the monitored remote filesystem.                                                                                                    | 65535             |
|                               |                                  | Set the threshold value for minimum free space on the filesystem at which you want to receive a <i>Critical</i> severity message.                                                                                                |                   |
|                               |                                  | Set the threshold value for minimum free space on the filesystem at which you want to receive a <i>Major</i> severity message.                                                                                                   | 95                |
|                               |                                  | Set the threshold value for minimum free space on the filesystem at which you want to receive a <i>Minor</i> severity message.                                                                                                   | 90                |
|                               |                                  | Set the threshold value for minimum free space on the filesystem at which you want to receive a <i>Warning</i> severity message.                                                                                                 | 85                |
| CIFS FileSystem<br>Type       | Mandatory                        | Indicates the filesystem type that you would<br>like to monitor for space utilization level.<br>For example, if you specify <i>cifs</i> , the policy<br>will monitor all CIFS remote filesystems for<br>space utilization level. | cifs              |
| NFS FileSystem Type           | Mandatory<br>+ Expert<br>Setting | Indicates the filesystem type that you would<br>like to monitor for space utilization level. For<br>example, if you specify <i>nfs</i> , the policy will<br>monitor all NFS remote filesystems for<br>space utilization level.   | nfs               |

| Parameter                             | Parameter<br>Type | Description                                                                                                    | Default<br>Values |
|---------------------------------------|-------------------|----------------------------------------------------------------------------------------------------|-------------------|
| NFS Space Utilization (%)             | Mandatory         | The threshold is expressed as the percentage (0 to 100%) of space utilization on the monitored remote filesystem.                 | 65535             |
|                                       |                   | Set the threshold value for minimum free space on the filesystem at which you want to receive a <i>Critical</i> severity message. |                   |
|                                       |                   | Set the threshold value for minimum free space on the filesystem at which you want to receive a <i>Major</i> severity message.    | 95                |
|                                       |                   | Set the threshold value for minimum free space on the filesystem at which you want to receive a <i>Minor</i> severity message.    | 90                |
|                                       |                   | Set the threshold value for minimum free space on the filesystem at which you want to receive a <i>Warning</i> severity message.  | 85                |
| Summarized CPU<br>Utilization (%)     | Mandatory         | Monitors the global CPU utilization level in a CPU Bottleneck situation.                                                          | 65535             |
|                                       |                   | Set the threshold value at which you want to receive a <i>Critical</i> severity message.                                          |                   |
|                                       |                   | Set the threshold value at which you want to receive a <i>Major</i> severity message.                                             | 95                |
|                                       |                   | Set the threshold value at which you want to receive a <i>Minor</i> severity message.                                             | 90                |
|                                       |                   | Set the threshold value at which you want to receive a <i>Warning</i> severity message.                                           | 85                |
| Logical drive/fs Space<br>Utilization | Mandatory         | Indicates the space utilization for the logical drive or filesystem.                                                              | 65535             |
|                                       |                   | Set the threshold value at which you want to receive a <i>Critical</i> severity message.                                          |                   |
|                                       |                   | Set the threshold value at which you want to receive a <i>Major</i> severity message.                                             | 95                |
|                                       |                   | Set the threshold value at which you want to receive a <i>Minor</i> severity message.                                             | 90                |
|                                       |                   | Set the threshold value at which you want to receive a <i>Warning</i> severity message.                                           | 85                |

| Parameter                                             | Parameter<br>Type | Description                                                                                                    | Default<br>Values |
|-------------------------------------------------------|-------------------|----------------------------------------------------------------------------------------------------|-------------------|
| Space Utilization for<br>Busiest Disk/FS (%)          | Mandatory         | Set the threshold value for the utilization of<br>the busiest disk or filesystem at which you<br>want to receive a <i>Major</i> , <i>Warning</i> , or <i>Minor</i><br>severity message.                        | 95, 90, 85        |
| Free Memory<br>Available (MB)                         | Mandatory         | Set the threshold value for free physical memory (in MBs) available on the disk or filesystem at which you want to receive a <i>Major</i> , <i>Warning</i> , or <i>Minor</i> severity message.                 | 4,10,1064         |
| Memory Page Out<br>Rate (Pages Swapped<br>Out/sec)    | Mandatory         | Set the threshold value for total number of pages swapped out from the physical memory to the disk per second at which you want to receive a <i>Major</i> , <i>Warning</i> , or <i>Minor</i> severity message. | 400, 40, 0        |
| Average number of<br>page-ins from disk per<br>second | Mandatory         | A page-in refers to an event when pages<br>(memory) are written to the disk. This<br>parameter monitors the total number of<br>page-ins from disk per second.                                                  | 65535             |
|                                                       |                   | Set the threshold value at which you want to receive a <i>Critical</i> alert.                                                                                                    |                   |
|                                                       |                   | Set the threshold value at which you want to receive a <i>Major</i> alert.                                                                                                    | 10000             |
|                                                       |                   | Set the threshold value at which you want to receive a <i>Minor</i> alert.                                                                                                    | 1000              |
|                                                       |                   | Set the threshold value at which you want to receive a <i>Warning</i> alert.                                                                                                    | 100               |
| Memory Page<br>Request Rate (Pages<br>Requested/sec)  | Mandatory         | Set the threshold value for the number of page requests from disk per second.                                                                                                    | 100               |
| Memory Cache Flush<br>Rate (Data<br>Flushes/sec)      | Mandatory         | Set the threshold value for the rate at which<br>the file system cache flushes its contents to<br>disk.                                                                                                    | 100               |
| Disk Instance                                         | Mandatory         | Set the threshold value for space utilization<br>at which you want to receive the <i>Critical</i><br>severity message.                                                                                         | 65535             |
|                                                       |                   | Set the threshold value for space utilization<br>at which you want to receive the <i>Major</i><br>severity message.                                                                                            | 95                |

| Parameter                                                                        | Parameter<br>Type | Description                                                                                                    | Default<br>Values |
|----------------------------------------------------------------------------------|-------------------|----------------------------------------------------------------------------------------------------|-------------------|
|                                                                                  |                   | Set the threshold value for space utilization<br>at which you want to receive the <i>Warning</i><br>severity message.                                                                                                    | 90                |
|                                                                                  |                   | Set the threshold value for space utilization<br>at which you want to receive the <i>Minor</i><br>severity message.                                                                                                    | 85                |
| DiskPeakUtil                                                                     | Mandatory         | Monitors utilization level of fullest disk on system.                                                                                                    | 65535             |
|                                                                                  |                   | Set the threshold value for space utilization at which you want to receive the <i>Critical</i> severity message.                                                                                                    |                   |
|                                                                                  |                   | Set the threshold value for space utilization at which you want to receive the <i>Major</i> severity message.                                                                                                    | 95                |
|                                                                                  |                   | Set the threshold value for space utilization<br>at which you want to receive the <i>Warning</i><br>severity message.                                                                                                    | 90                |
|                                                                                  |                   | Set the threshold value for space utilization at which you want to receive the <i>Minor</i> severity message.                                                                                                    | 85                |
| Ratio of collision<br>packets to total<br>packets transmitted<br>out of this NIC | Mandatory         | Monitors the ratio of collision packets to total packets transmitted out of NIC.<br>Set the threshold value for collision packets that are transmitted out of NIC at which you want to receive the <i>Major</i> severity message. | 5                 |
|                                                                                  |                   | Set the threshold value for collision packets that are transmitted out of NIC at which you want to receive the <i>Minor</i> severity message.                                                                                     | 3                 |
|                                                                                  |                   | Set the threshold value for collision packets<br>that are transmitted out of NIC at which you<br>want to receive the <i>Warning</i> severity<br>message.                                                                          | 2                 |

| Parameter                               | Parameter<br>Type                | Description                                                                                                    | Default<br>Values |
|-----------------------------------------|----------------------------------|----------------------------------------------------------------------------------------------------|-------------------|
| Ratio of error packets to total packets | Mandatory                        | Monitors the ratio of error packets that are transmitted to and from an NIC.                                                                                                    | 5                 |
| transmitted in and out of this NIC      |                                  | Set the threshold value for collision packets<br>that are transmitted out of NIC at which you<br>want to receive the <i>Major</i> severity<br>message.                             |                   |
|                                         |                                  | Set the threshold value for collision packets<br>that are transmitted out of NIC at which you<br>want to receive the <i>Minor</i> severity<br>message.                             | 3                 |
|                                         |                                  | Set the threshold value for collision packets<br>that are transmitted out of NIC at which you<br>want to receive the <i>Warning</i> severity<br>message.                           | 2                 |
| Free Space (MB) on device/filesystem    | Mandatory                        | Indicates the free space available (in MBs) on the disk or filesystem.                                                                                                    | -1                |
|                                         |                                  | Set the threshold value at which you want to receive a <i>Critical</i> severity message.                                                                                           |                   |
|                                         |                                  | Set the threshold value at which you want to receive a <i>Major</i> severity message.                                                                                              | 64                |
|                                         |                                  | Set the threshold value at which you want to receive a <i>Minor</i> severity message.                                                                                              | 96                |
|                                         |                                  | Set the threshold value at which you want to receive a <i>Warning</i> severity message.                                                                                            | 128               |
| Space Utilization (%)                   | Mandatory                        | Set the threshold value for the space<br>utilized on the disk or filesystem at which<br>you want to receive a <i>Major</i> , <i>Warning</i> , or<br><i>Minor</i> severity message. | 95, 90, 85        |
| VM CPU Utilization<br>(%)               | Mandatory                        | Set the threshold value for the CPU<br>Utilization of a virtual machine at which you<br>want to receive a <i>Major</i> , <i>Warning</i> , or <i>Minor</i><br>severity message.     | 95, 90, 85        |
| Alert On Planned<br>Outage              | Mandatory<br>+ Expert<br>Setting | Set the value to True or hh:mm:ss-<br>hh:mm:ss format, if you want to receive<br>alerts for time-bound alerting. By default,<br>the value is set to False.                         | False             |

| Parameter                                        | Parameter<br>Type | Description                                                                                                    | Default<br>Values |
|--------------------------------------------------|-------------------|----------------------------------------------------------------------------------------------------|-------------------|
| Host CPU Utilization<br>(%)                      | Mandatory         | Set the threshold value for the<br>CPU utilization of a host at which you want<br>to receive a <i>Major</i> , <i>Warning</i> , or <i>Minor</i><br>severity message.             | 95, 90, 85        |
| Host Memory<br>Utilization (%)                   | Mandatory         | Set the threshold value for the memory utilization of a host at which you want to receive a <i>Major</i> , <i>Warning</i> , or <i>Minor</i> severity message.                   | 95, 90, 85        |
| Host Free Memory<br>Available Thresholds<br>(MB) | Mandatory         | Set the threshold value for the free memory<br>available of a host at which you want to<br>receive a <i>Major</i> , <i>Warning</i> , or <i>Minor</i> severity<br>message.       | 50, 200, 1024     |
| Enable Trend Based monitoring                    | Mandatory         | Set <i>TrendingCheckFlag</i> to 0n, if you want to enable trend based monitoring else set to 0ff state.                                                                         | off               |
| Cluster CPU<br>Utilization Thresholds            | Mandatory         | Set the threshold value for the CPU<br>utilization of a cluster at which you want to<br>receive a <i>Major</i> , <i>Warning</i> , or <i>Minor</i> severity<br>message.          | 90, 80, 70        |
| Cluster Memory<br>Utilization Thresholds         | Mandatory         | Set the threshold value for the memory<br>utilization of a cluster at which you want to<br>receive a <i>Major</i> , <i>Warning</i> , or <i>Minor</i> severity<br>message.       | 90, 80, 70        |
| Data Store Utilization<br>(%)                    | Mandatory         | Set the threshold value for the datastore (disk space) utilization at which you want to receive a <i>Major</i> , <i>Warning</i> , or <i>Minor</i> severity message.             | 90, 85, 80        |
| VM CPU Utilization<br>Thresholds                 | Mandatory         | Set the threshold value for the logical ready utilization of a virtual machine at which you want to receive a <i>Major</i> , <i>Warning</i> , or <i>Minor</i> severity message. | 90, 80, 70        |
| Disk Read Latency for a Guest                    | Mandatory         | Set the threshold value for the disk read latency of a guest at which you want to receive a <i>Major</i> , <i>Warning</i> , or <i>Minor</i> severity message.                   | 50, 25, 15        |
| Disk Write Latency for<br>a Guest                | Mandatory         | Set the threshold value for the disk write<br>latency of a guest at which you want to<br>receive a <i>Major</i> , <i>Warning</i> , or <i>Minor</i> severity<br>message.         | 50, 25, 15        |

| Parameter                           | Parameter<br>Type | Description                                                                                                    | Default<br>Values |
|-------------------------------------|-------------------|----------------------------------------------------------------------------------------------------|-------------------|
| VM Memory Utilization<br>Thresholds | Mandatory         | Set the threshold value for the memory<br>utilization of a virtual machine at which you<br>want to receive a <i>Major</i> , <i>Warning</i> , or <i>Minor</i><br>severity message. | 90, 80, 70        |
| Respool CPU<br>Utilization (%)      | Mandatory         | Set threshold value for the CPU utilization<br>of a resource pool at which you want to<br>receive a <i>Major</i> , <i>Warning</i> , or <i>Minor</i> severity<br>message.          | 95, 90, 85        |

## Tuning of Parameters

You can edit the parameters of the Management Templates that are deployed to the CIs.

To edit the parameters:

1. Open the Assignments & Tuning pane:

On BSM 9.2x, click Admin > Operations Management > Monitoring > Assignments & Tuning.

On OMi 10.x, click Administration > Monitoring > Assignments & Tuning.

- 2. In the **Browse Views** tab, select the view that contains the CI for which you want to tune parameters. Alternatively, you can use the **Search** tab to find a CI.
- 3. In the list of CIs, select a CI. The Assignments pane shows details of any existing assignments for the CI.
- 4. Click the assignment for which you want to tune parameters. The Details of Assignment pane shows the current parameter values.
- 5. In the Details of Assignment pane, change the parameters:
  - a. *(Optional).* By default, the list shows only mandatory parameters. To see all parameters, click  $\overline{\mathbb{Y}}_{.}$
  - b. Select a parameter in the list, and then click 🦉.
    - For standard parameters, the Edit Parameter dialog box opens.

Click Value, specify the value, and then click OK.

• For instance parameters, the Edit Instance Parameter dialog box opens.

Change the instance values if necessary, and then for each instance value, change dependent parameter values. After you change the instances and dependent parameter values, click **OK**.

6. In the Details of Assignment pane, click **Save Changes**. Operations Management deploys the new parameter values to the relevant HP Operations agent.

# Configuration Items and Configuration Item Types

Configuration Item (CI) is a component that needs to be managed to deliver an IT Service. Infrastructure CIs includes IT Services, hardware, software and so on. A Configuration Item Type (CIT) describes the type of CI and its attributes. Infrastructure CIT includes Computer, VMware VirtualCenter, Unix, FailoverCluster and so on. For a list of CITs used in OMi MP for Infrastructure, see the section CI Types Mapped in OMi.

## CI Types Mapped in OMi

The following table lists the CITs from HP Operations Manager (HPOM) that are mapped to the RTSM database in OMi using the OMi MP for Infrastructure.

| Package  | СІ Туре               |
|----------|-----------------------|
| HPOprVir | Node                  |
|          | Computer              |
|          | UNIX                  |
|          | Windows               |
|          | VMware ESX server     |
|          | VMware Cluster        |
|          | VMware Resource Pool  |
|          | VMware Virtual Center |
|          | VMware Datastore      |
|          | Datacenter            |
|          | Hypervisor            |
|          | IBM Frame             |
|          | IBM HMC               |

| Package  | СІ Туре                  |
|----------|--------------------------|
| HPOprSys | FileSystem               |
|          | Disk Devices             |
| HPOprClu | Cluster Software         |
|          | Failover Cluster         |
|          | Clustered Resource Group |
|          | mscluster                |
|          | serviceguardcluster      |
|          | veritascluster           |

# Run Time Service Model (RTSM) Views

A View enables you to visualize the context of an event. A typical View shows a subset of Infrastructure CIs and their relationships with other neighboring CIs. Using the Views, you can visualize the topology of an Infrastructure environment. In addition, Views can be used to do the following:

- Manage the Event Perspective of Infrastructure CIs
- Manage the Health Perspective of Infrastructure CIs
- Assign and Tune the Management Templates, Aspects, and Policy Templates

## How to Access the RTSM Views

1. Open the Modeling Studio pane:

On BSM 9.2x, click Admin > RTSM Administration > Modeling > Modeling Studio.

On OMi 10.x, click Administration > RTSM Administration > Modeling > Modeling Studio.

- 2. Go to the Resources tab. Select Views in the Resource Type drop down.
- 3. Select **Operations Management > Infrastructure**.

The OMi MP for Infrastructure contains the following views:

• CPU\_Infrastructure: This view shows the CPU and Computer CI types in a pictorial format.

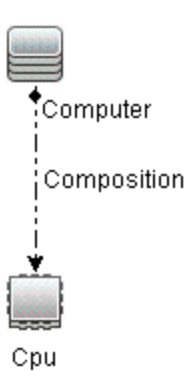

• **Filesystem\_Infrastructure**: This view shows the File System and Computer CI types in a pictorial format.
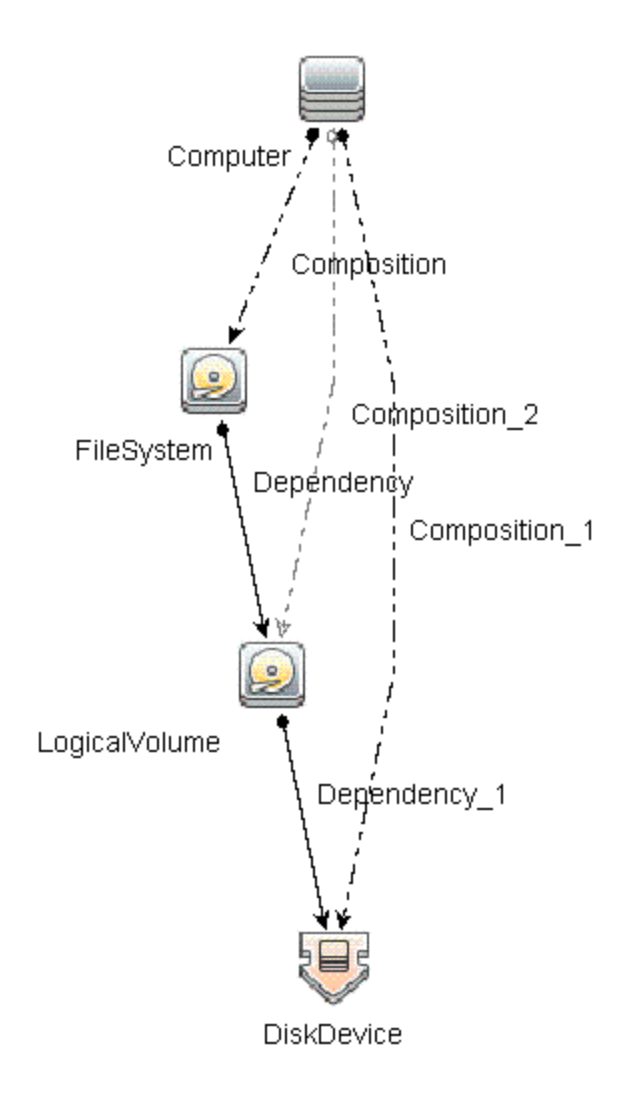

• HACluster\_Infrastructure: This view shows the Computer (Windows or UNIX), Cluster Software, Clustered Server, Failover Cluster, Software Element, and IP Address CI types in a pictorial format.

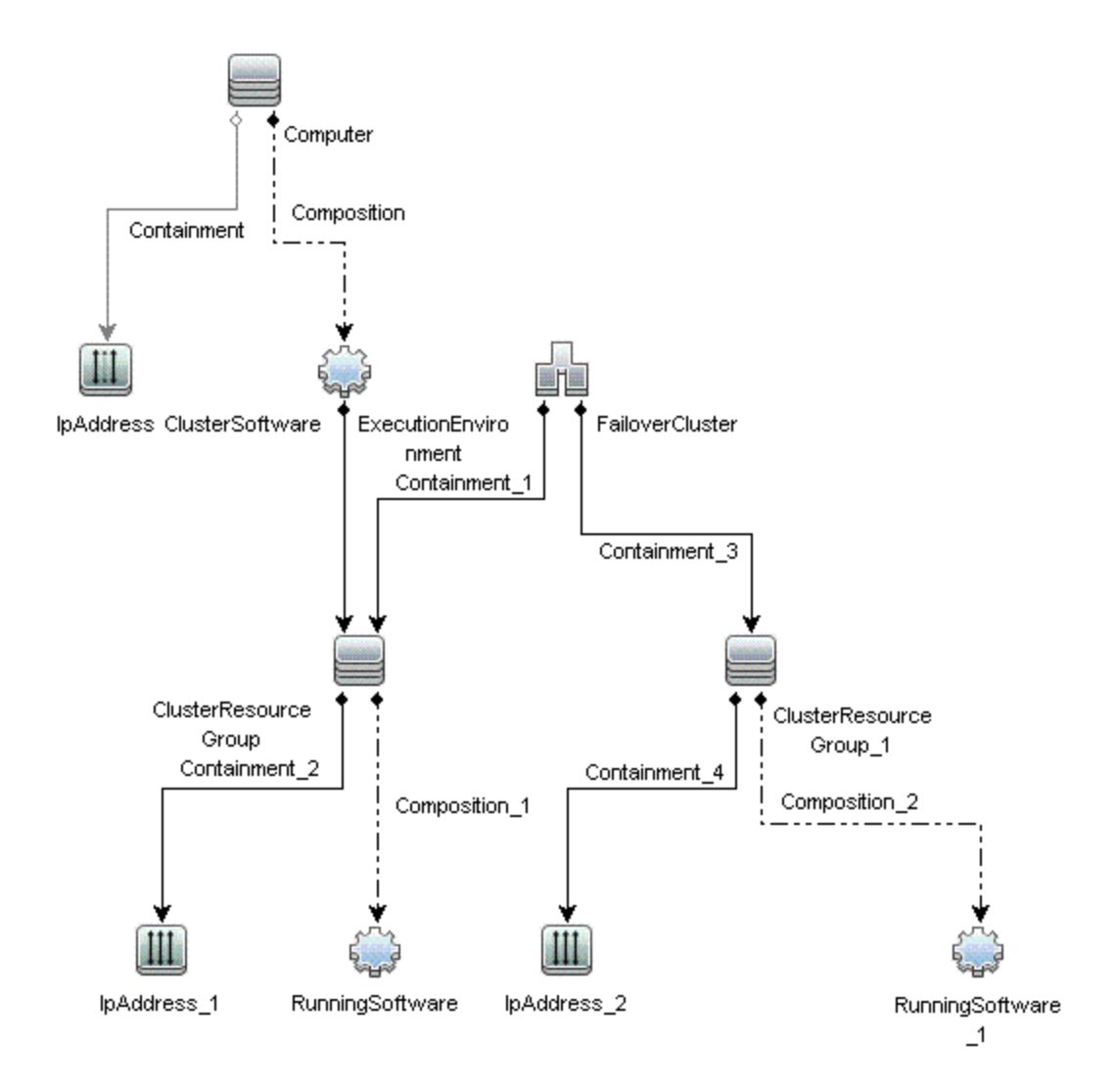

• Infrastructure\_Common: This view represents a combined view for the HACluster\_Infrastructure, Systems\_Infrastructure, and Virtualization\_Infrastructure views.

**Note:** CPUs and disk devices are shown only for virtualization servers.

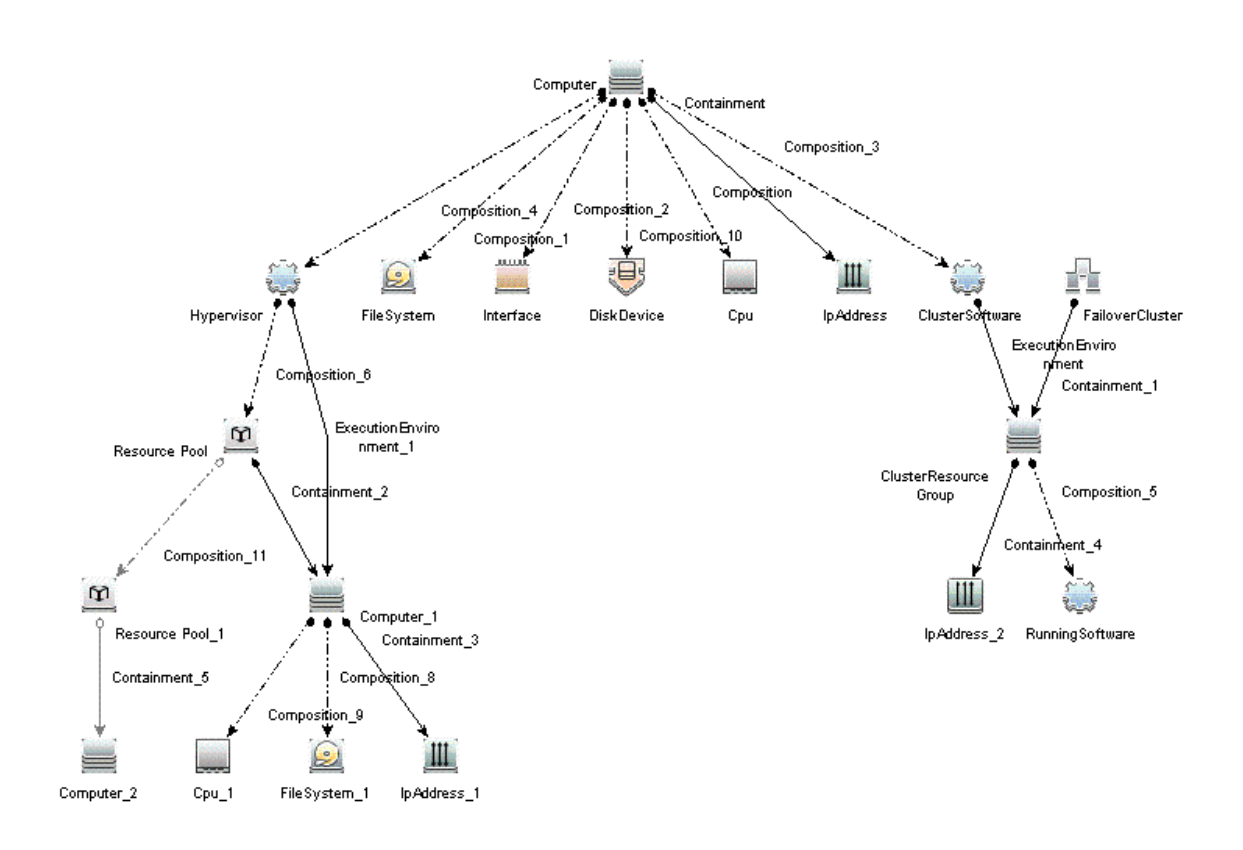

• **KVM\_Infrastructure**: This view shows the KVM host, hypervisor, and domains in a pictorial format.

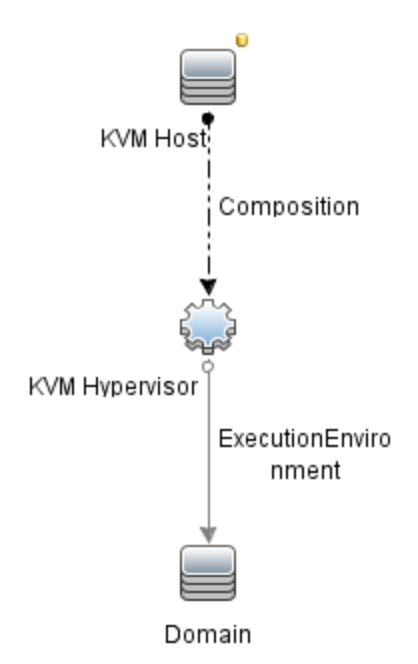

• **NetworkInterface\_Infrastructure**: This view shows the Network Interface and Computer CI types in a pictorial format.

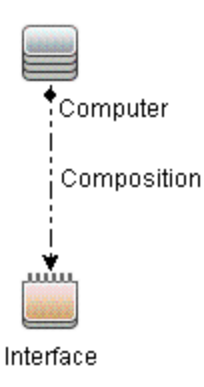

• **Systems\_Infrastructure**: This view shows the relationship between the Computer (Windows or UNIX), CPU, File System, Network Interface, and IP Address CI types in a pictorial format.

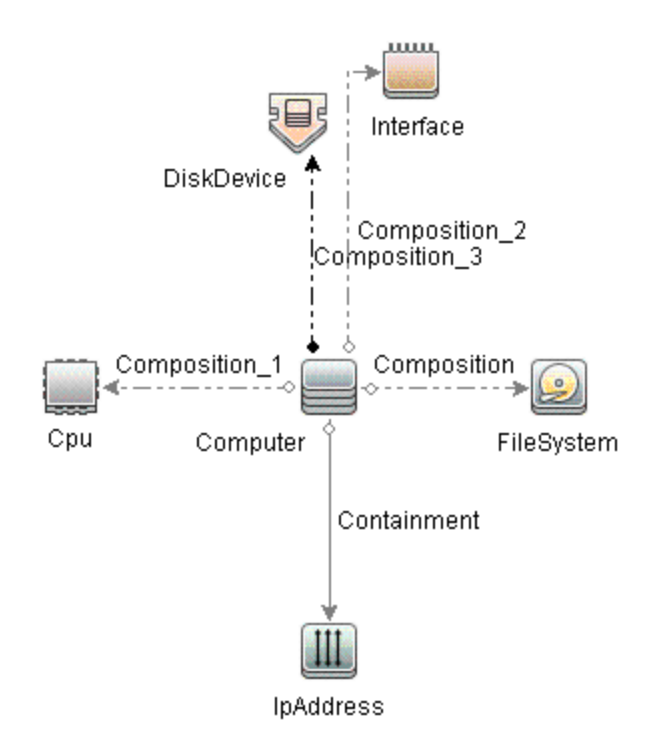

• VA\_Infrastructure: This view shows the Proxy Node, Operations Agent and relation between Proxy Node to VMware VirtualCenter, ESX servers, and Virtual machines in a pictorial format.

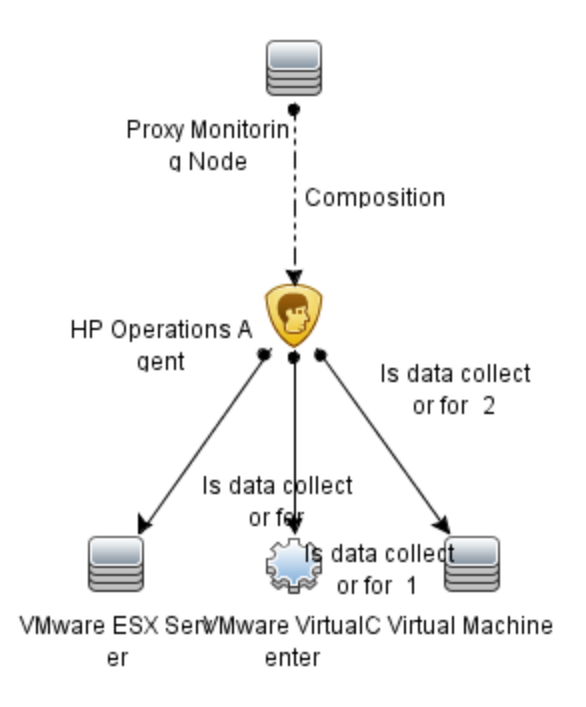

• **Virtualization\_Infrastructure**: This view displays the Computer and Hypervisor CI types. The following image shows the relationship between the CI types in a pictorial format.

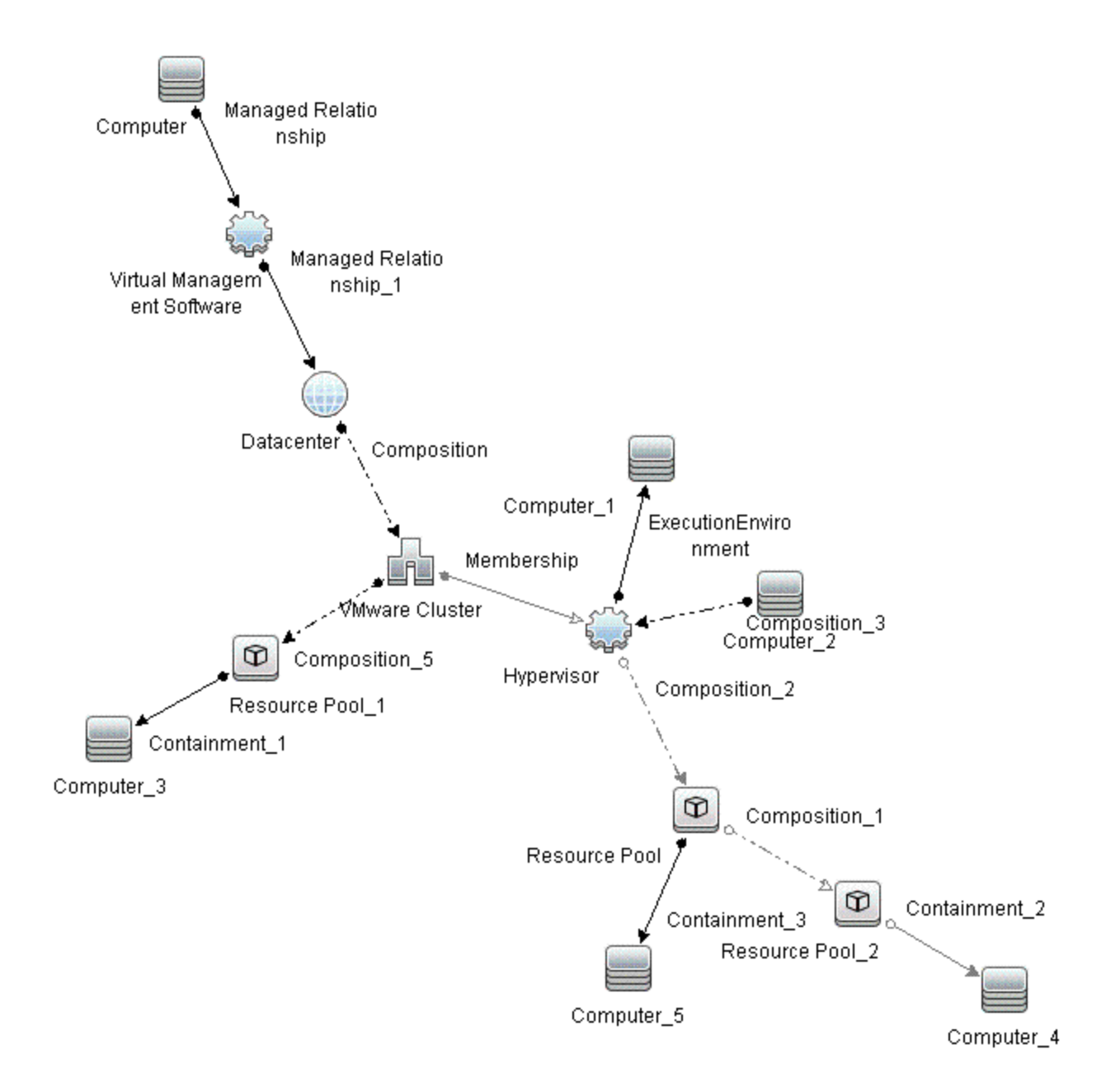

• **vMA\_Infrastructure**: This view displays the vMA, virtual management software and relation between vMA and virtual machines. vMA collects the data for hosts and virtual machines in a pictorial format.

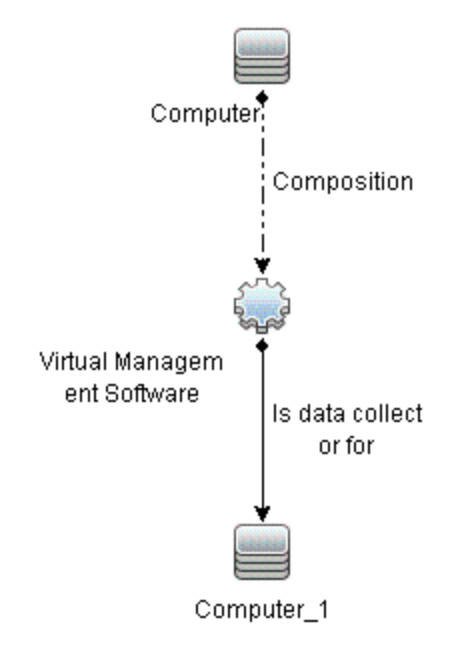

• **NNMi\_Layer2**: This view displays layer 2 connectivity between servers and the switches or routers to which they are connected. The view also shows connectivity between the network switches and routers.

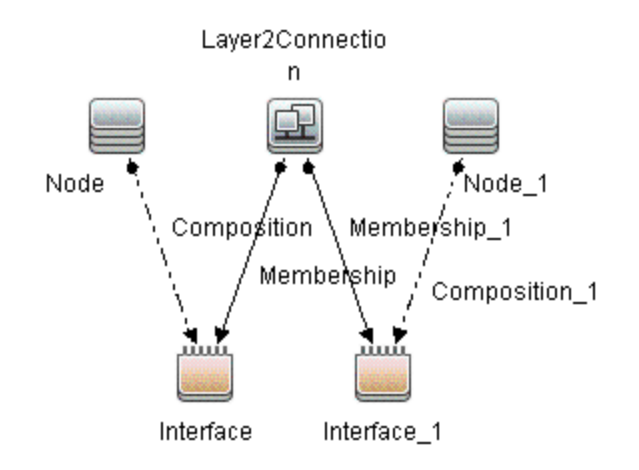

• Xen\_Infrastructure: This view displays the Xen host, hypervisor, and domains in a pictorial format.

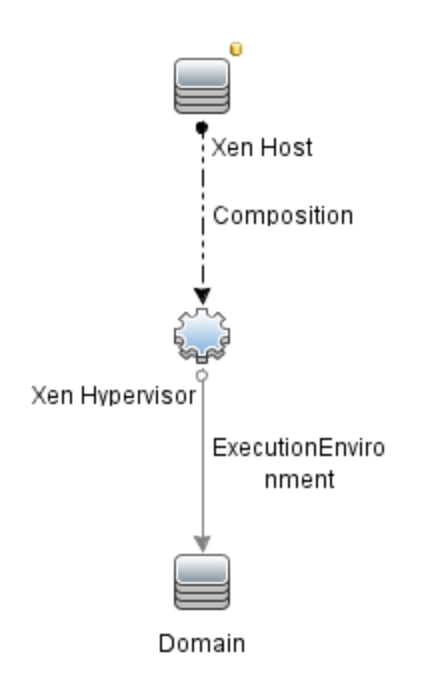

• **NNMi\_Layer3**: This view displays layer 3 (IP Subnet) connectivity between servers and the switches or routers in the same subnet as the servers. The view also shows layer 3 (IP Subnet) connectivity between the network switches and routers.

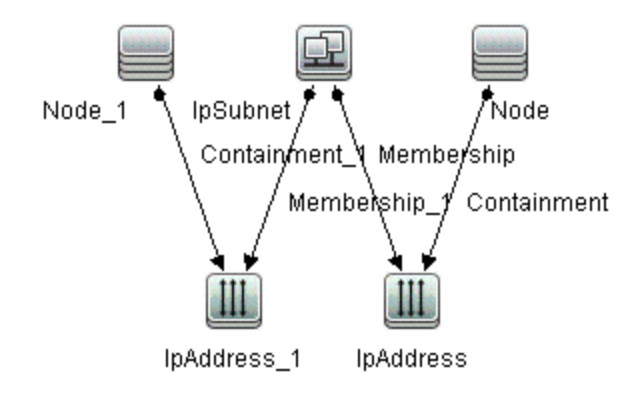

• **Sol\_Zones\_Infrastructure**: This view shows the relationship between the Solaris global and nonglobal zones in a pictorial format.

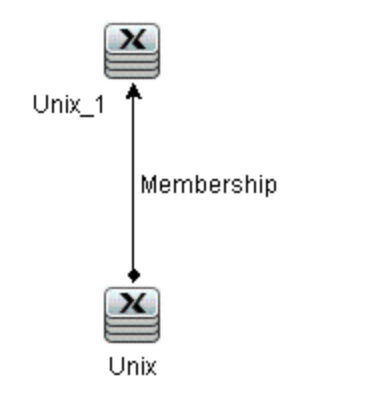

• **IBMHMC\_Infrastructure**: This view displays the IBM HMC, IBM Frame, and LPARs CI types. The following image shows the relationship between the CI Types.

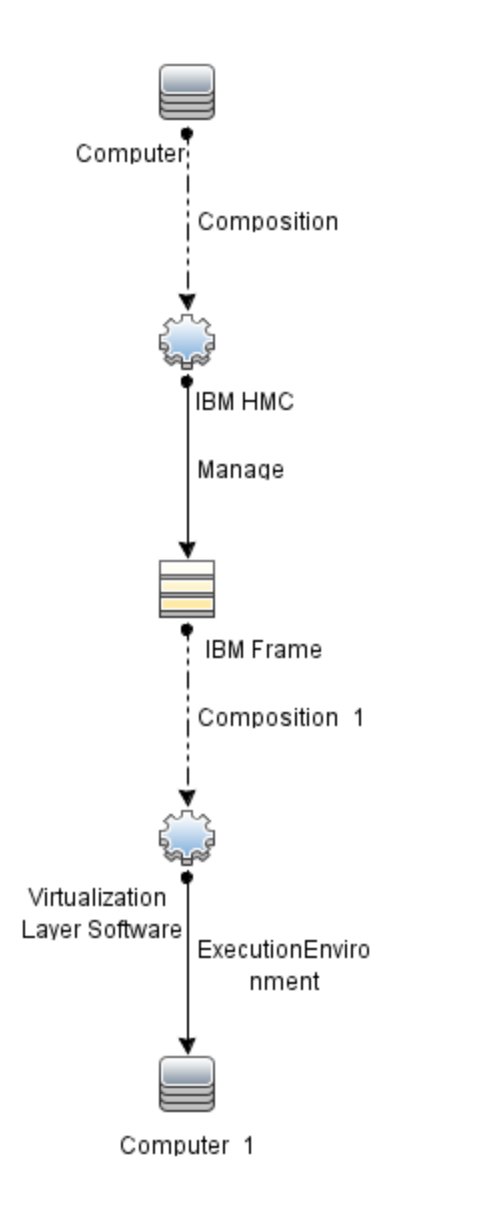

• **IBMHMC\_Deployment**: This view shows the Monitoring LPAR and Operations Agent and relationship between Monitoring LPAR to IBM HMC, LPAR, and IBM Frame in a pictorial format.

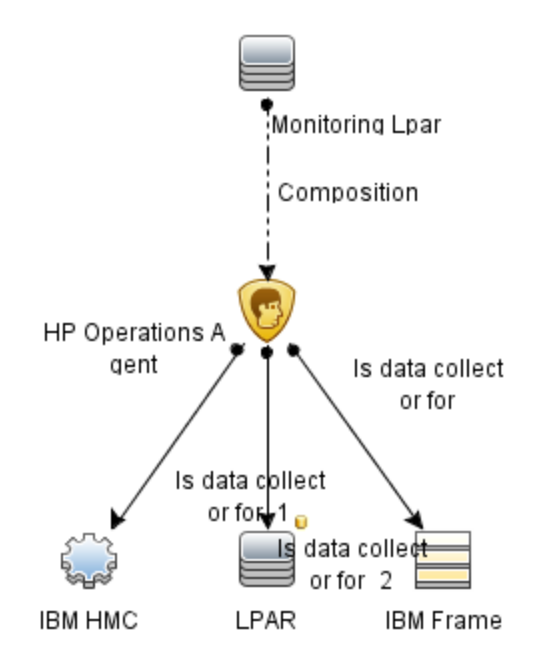

## Event Type Indicators

Event Type Indicators (ETIs) are categorization of events based on the type of occurrence.

## How to Access the Event Type Indicators (ETIs)

1. Open the Indicators pane:

On BSM 9.2x, click Admin > Operations Management > Monitoring > Indicators.

On OMi 10.x, click Administration > Service Health > CI Status Calculation > Health- and Event Type Indicators.

2. In the CI Types tab, select Infrastructure Element.

The ETIs are mentioned under Node, Node Element, and Running Software categories.

The OMi MP for Infrastructure includes the following ETIs to monitor Infrastructure-related events. The CI Type is Computer.

| ETI                 | Description                                                                                                    | Value                     |
|---------------------|----------------------------------------------------------------------------------------------------|---------------------------|
| Batch Jobs          | Indicates when one or more scheduled tasks or cron jobs fail on the system.                                                                                                | Failed                    |
| VMCreation          | Indicates when a VM is created.                                                                                                    | Occurred                  |
| VMMigration         | Indicates when a VM is migrated.                                                                                                    | Occurred                  |
| VMRemoval           | Indicates when a VM is removed.                                                                                                    | Occurred                  |
| VMRename            | Indicates when a VM is renamed.                                                                                                    | Occurred                  |
| BatchJobService     | Indicates availability of the Batch Job Service (UNIX or Linux Cron, Windows Schedule Task Services).                                                                      | Available,<br>Unavailable |
| DHCPServerService   | Indicates status of the DHCP Server Service on the DHCP server system. This can be a very crucial service for many mobile users.                                           | Available,<br>Unavailable |
| DNSService          | Indicates status of the DNS (Domain Nameserver)<br>service. Multiple network dependent services could<br>potentially fail if this service undergoes unplanned<br>downtime. | Available,<br>Unavailable |
| EventLoggingService | Indicates availability of the Event Logging service (UNIX or Linux syslog and Windows Event Logger services).                                                              | Available,<br>Unavailable |
| SecureLoginService  | Indicates availability of the SSH (Secure Shell) service on the host.                                                                                                    | Available,<br>Unavailable |
| WebServerService    | Indicates status of the Web Server service on the system. Associated services are IIS on Windows and Apache on UNIX or Linux.                                              | Available,<br>Unavailable |

## Health Indicators

Health Indicators (HIs) analyze the events that occur in Infrastructure CIs and report the health of the Infrastructure CIs.

## How to Access Health Indicators (HIs)

1. Open the Indicators pane:

On BSM 9.2x, click Admin > Operations Management > Monitoring > Indicators.

On OMi 10.x, click Administration > Service Health > CI Status Calculation > Health- and Event Type Indicators.

#### 2. In the CI Types tab, click Infrastructure Element.

#### The HIs are mentioned under Node, Node Element, and Running Software categories.

The OMi MP for Infrastructure includes the following HIs to monitor Infrastructure-related events:

| СІ Туре              | н                                | Description                                                                                                    | Value                                                                                                    |
|----------------------|----------------------------------|----------------------------------------------------------------------------------------------------|----------------------------------------------------------------------------------------------------|
| Layer2<br>Connection | L2Connection<br>Status           | Indicates that both (or all) ends of a connection are not responding to SNMP queries.                                       | Unavailable,<br>Available (default)                                                                                     |
| VMware<br>Cluster    | DRSStatus                        | Monitors the status of Distributed Resource Scheduler (DRS).                                                                | Enabled (default),<br>Disabled                                                                                          |
| VMware<br>Cluster    | Cluster Strength                 | Indicates the cluster up or down status based on node strength.                                                             | Normal, Major, Critical                                                                                                 |
| VMware<br>Cluster    | CPU usage level                  | Indicates CPU usage level.                                                                                                  | Normal (default),<br>Warning, Critical                                                                                  |
| VMware<br>Cluster    | Legacy System                    |                                                                                                    | Normal (default),<br>Warning, Minor, Major,<br>Critical, Unknown                                                        |
| VMware<br>Cluster    | Memory Usage<br>Level            | Indicates memory usage level.                                                                                               | Normal (default),<br>Warning, Critical                                                                                  |
| VMware<br>Cluster    | Performance<br>Analytics         |                                                                                                    | Normal (default),<br>Warning, Minor, Major,<br>Critical, Informational                                                  |
| Node                 | Ping<br>Availability             | Indicates the Processing System is reachable through ping.                                                                  | Available (default),<br>Unavailable                                                                                     |
| Node                 | NodeStatus                       | Indicates the current state of the computer system. The states Unknown, Hang, and Suspended apply only to virtual machines. | Up (default), Down,<br>Hang, Maintenance,<br>Suspended, Unknown                                                         |
| Computer             | CPU<br>Entitlement<br>UsageLevel | Indicates the percentage of entitlement (CPU cycles allotted) used by a virtual machine. May exceed 100%.                   | Much Lower Than<br>Normal, Higher Than<br>Normal, Normal<br>(default), Lower Than<br>Normal, Much Higher<br>Than Normal |

| СІ Туре  | н                        | Description                                                                                                    | Value                                                                                                    |
|----------|--------------------------|----------------------------------------------------------------------------------------------------|----------------------------------------------------------------------------------------------------|
| Computer | CPULoad                  | Indicates if the system is undergoing heavy processing load.                                                                                                    | Normal (default),<br>Bottlenecked,<br>Overloaded, Busy,<br>Constrained, Critical,<br>Warning                                                                   |
| Computer | CPURunQueue              | Indicates the load on the processor job queue.                                                                                                    | Normal (default),<br>Overloaded, Much<br>Lower Than Normal,<br>Higher Than Normal,<br>Lower Than Normal,<br>Much Higher Than<br>Normal                         |
| Computer | HostDisk<br>Utilization  | Indicates the utilization level for disks.                                                                                                    | Normal (default), Much<br>Lower Than Normal,<br>Higher Than Normal,<br>Lower Than Normal,<br>Much Higher Than<br>Normal, Critical,<br>Warning                  |
| Computer | InterfaceError<br>Rate   | Indicates the input error rate based on<br>the reported change in the number of<br>input packets and the packet error<br>count on the interface.                                                                                                    | High, Normal (default)                                                                                                    |
| Computer | Interface<br>Utilization | Indicates the network utilization based<br>on interface speed, and the change in<br>number of output bytes on the interface.<br>The queried MIB (Management<br>Information Bases) values can vary<br>depending on the speed of the interface<br>and whether the system supports high<br>speed counters for the interface. | Normal (default), Higher<br>Than Normal, Much<br>Higher Than Normal,<br>Much Lower Than<br>Normal, Lower Than<br>Normal, High, Low,<br>Critical, Warning, none |
| Computer | Interface<br>DiscardRate | Indicates the output discard rate based<br>on the change in the number of output<br>packets on the interface and the<br>discarded packet count. Packets may<br>be discarded due to issues like buffer<br>overflows, congestion, or system<br>specific issues.                                                             | Normal (default), High                                                                                                    |

| СІ Туре  | н                                    | Description                                                                                                    | Value                                                                                                    |
|----------|--------------------------------------|----------------------------------------------------------------------------------------------------|----------------------------------------------------------------------------------------------------|
| Computer | Memory<br>Entitlement<br>Usage Level | Indicates the memory entitlement<br>utilization for the virtual machine. May<br>exceed 100%.                                                                                                    | Normal (default), Higher<br>Than Normal, Lower<br>Than Normal, Much<br>Higher Than Normal,<br>Much Lower Than<br>Normal                                           |
| Computer | MemoryLoad                           | Indicates the memory pressure on a computer - high memory utilization and pressure to obtain more memory through paging. If left unattended the system may reach point of excessive paging and an unstable state.                                                                                        | Normal (default),<br>Paging, Starving for<br>Memory, Bottleneck,<br>Critical, Warning                                                                             |
| Computer | MemoryUsage<br>Level                 | Indicates the memory usage level for the system.                                                                                                    | Normal (default), Much<br>Lower Than Normal,<br>Much Higher Than<br>Normal, Lower Than<br>Normal, Higher Than<br>Normal, Near Capacity,<br>Low, Critical, Warning |
| Computer | NetworkFile<br>ShareUsage<br>Level   | Indicates the usage level for network<br>file shares - Microsoft Windows<br>Network Drives (mounts) and NFS,<br>CIFS mounts.                                                                                                    | Normal (default), Near<br>Capacity                                                                                                    |
| Computer | PageFile_<br>UsageWIN                | Indicates how much of the paging file capacity is used on a Window.                                                                                                    | Normal (default), High,<br>Near Capacity                                                                                                    |
| Computer | Virtualization<br>Overhead           | Indicates the additional memory used<br>by the VMware ESX or ESXi server to<br>store the runtime information for virtual<br>machines. Typically there is little<br>variation in the value. The variation<br>depends on size of the memory and the<br>operating system running on the virtual<br>machine. | Normal (default), Much<br>Lower Than Normal,<br>Much Higher Than<br>Normal, Lower Than<br>Normal, Higher Than<br>Normal                                           |
| Computer | ResourceUsage                        | Indicates the system resource (CPU<br>and memory) used by the processes<br>and services running on the system.                                                                                                    | Normal (default), High                                                                                                    |

| СІ Туре  | н                         | Description                                                                                                    | Value                                                                                                    |
|----------|---------------------------|----------------------------------------------------------------------------------------------------|----------------------------------------------------------------------------------------------------|
| Computer | Root_disk_<br>Usage_level | Indicates the disk usage on primary<br>(root) disk on system. This would refer<br>to space utilization on root (/) filesystem<br>on UNIX and Linux systems. This<br>would refer to C: or whatever is defined<br>using SystemDrive setting on Windows<br>systems. | Normal (default), High                                                                                                    |
| Computer | SwapUsage<br>Level        | Indicates the swap space usage level<br>on the system.                                                                                                    | Normal (default), Near<br>Capacity, Much Higher<br>Than Normal, Much<br>Lower Than Normal,<br>Higher Than Normal,<br>Lower Than Normal |
| Computer | KernelHandles<br>Usage    | Indicates capacity utilization by the kernel handles such as file handles, process handles, semaphores, and message queues.                                                                                                    | Normal (default),<br>NearCapacity                                                                                                    |
| Computer | BatchJobService           | Indicates the availability of the batch<br>job services on the system such as<br>Schedule Task Service on Microsoft<br>Windows, and Cron services on UNIX<br>or Linux.                                                                                           | Available (default),<br>Unavailable                                                                                                    |
| Computer | EventLogging<br>Service   | Indicates the availability of event<br>logging services on the system such as<br>event log service on Microsoft<br>Windows and syslog services on UNIX<br>or Linux.                                                                                              | Available (default),<br>Unavailable                                                                                                    |
| Computer | PrintService              | Indicates the status of print services on<br>the system such as the print spooler<br>service on Microsoft Windows, print<br>server role services on Windows 2008,<br>Ip, and cupsd services on UNIX or<br>Linux.                                                 | Available (default),<br>Unavailable                                                                                                    |
| Computer | FileServer<br>Service     | Indicates the status of the file server<br>services on the system such as<br>FileServer role services on Microsoft<br>Windows and NFS server and CIFS<br>server services on UNIX or Linux.                                                                       | Available (default),<br>Unavailable                                                                                                    |

| СІ Туре                      | н                                   | Description                                                                                                    | Value                                                          |
|------------------------------|-------------------------------------|----------------------------------------------------------------------------------------------------|----------------------------------------------------------------|
| Computer                     | EmailService                        | Indicates the status of E-Mail service<br>on the system such as SMTP service<br>on Microsoft Windows and sendmail<br>delivermail services on UNIX or Linux. | Available (default),<br>Unavailable                            |
| Computer                     | WebServer<br>Service                | Indicates the status of web server<br>services on system such as IIS<br>services on Windows and Apache<br>service on UNIX or Linux.                         | Available (default),<br>Unavailable                            |
| Computer                     | RPCService                          | Indicates the availability of the RPC service on the system.                                                                                                | Available (default),<br>Unavailable                            |
| Computer                     | FirewallService                     | Indicates the status of firewall service<br>on the system such as Windows<br>Firewall service on Microsoft Windows<br>and iptables service on Linux.        | Available (default),<br>Unavailable                            |
| Computer                     | DNSService                          | Indicates the status of DNS (Domain Nameserver) service on the system.                                                                                      | Available (default),<br>Unavailable                            |
| Computer                     | FTPService                          | Indicates the state of FTP services on<br>the system. FTP protocol is used for<br>transferring files between systems.                                       | Available (default),<br>Unavailable                            |
| Computer                     | DHCPServer<br>Service               | Indicates the status of DHCP Server Service on the DHCP server system.                                                                                      | Available (default),<br>Unavailable                            |
| Computer                     | SecureLogin<br>Service              | Indicates the availability of SSH (Secure Shell) service on the system.                                                                                     | Available (default),<br>Unavailable                            |
| UNIX                         | Filesystem<br>Usage                 | Indicates the file system usage on the UNIX system.                                                                                                    | Normal (default), High                                         |
| UNIX                         | SwapSpace<br>Available              | Indicates the swap space available on the system.                                                                                                    | Normal (default),<br>Depleted, Near<br>Capacity                |
| Windows                      | LogicalDisk<br>FreeSpaceWIN         | Indicates the degree of logical free disk space on the system.                                                                                              | Normal (default), Near<br>Capacity                             |
| Windows                      | TerminalServer<br>Service           | Indicates the status of services for<br>Windows Terminal Server on the<br>Windows system.                                                                   | Available (default),<br>Unavailable                            |
| Cluster<br>Resource<br>Group | Cluster<br>Resource Group<br>Status | Indicates the status of the resource group in a failover cluster.                                                                                           | Online (default) Failed,<br>Offline, Reached SPOF<br>condition |

| СІ Туре        | н                        | Description                                                                                                    | Value                                                                                                    |
|----------------|--------------------------|----------------------------------------------------------------------------------------------------|----------------------------------------------------------------------------------------------------|
| CPU            | CPUUsage<br>Level        | Indicates the CPU usage level.                                                                                                    | Normal (default), Idle,<br>Busy, Spike, Much<br>Higher Than Normal,<br>Much Lower Than<br>Normal, Higher Than<br>Normal, Lower Than<br>Normal, High |
| File System    | DiskUsage<br>Level       | Indicates the disk usage level.                                                                                                    | Normal (default),<br>NearCapacity, Low                                                                                                    |
| File System    | Peak Disk<br>Usage Level | Indicates utilization of fullest filesystem or logical desk                                                                                                    | Normal (default), Major                                                                                                    |
| Disk<br>Device | DiskUtilization          | Indicates the disk utilization level.                                                                                                    | Normal (default), Much<br>Higher Than Normal,<br>Much Lower Than<br>Normal, Higher Than<br>Normal, Lower Than<br>Normal                             |
| Disk<br>Device | DiskService<br>Time      | Indicates the average of disk I/O service time.                                                                                                    | Normal (default), Much<br>Higher Than Normal,<br>Much Lower Than<br>Normal, Higher Than<br>Normal, Lower Than<br>Normal                             |
| Interface      | InterfaceError<br>Rate   | Indicates the input error rate based on<br>the change in the number of input<br>packets on the interface and the packet<br>error count.                                                                                                    | Normal (default), High                                                                                                    |
| Interface      | Interface<br>Utilization | Indicates the network utilization based<br>on the interface speed, and the change<br>in the number of output bytes on the<br>interface. The queried MIB<br>(Management Information Base) values<br>vary based on the speed of the interface<br>and whether the system supports high<br>speed counters for interface. | Normal (default), Lower<br>Than Normal, Much<br>Lower Than Normal,<br>High, Higher Than<br>Normal, Much Higher<br>Than Normal, Low,<br>None         |

| СІ Туре              | н                                    | Description                                                                                                    | Value                                                                                                    |
|----------------------|--------------------------------------|----------------------------------------------------------------------------------------------------|----------------------------------------------------------------------------------------------------|
| Interface            | Interface<br>DiscardRate             | Indicates the output discard rate based<br>on the change in the number of output<br>packets on the interface and the<br>discarded packet count. Packets may<br>be discarded due to reasons such as<br>receive buffer overflows, congestion, or<br>system specific issues. | Normal (default), High                                                                                                  |
| Interface            | Interface<br>Communication<br>Status | Indicates the availability status of the interface.                                                                                                    | Available (default),<br>Unavailable                                                                                     |
| IpAddress            | AddressStatus                        | Indicates the availability status of the IP Address.                                                                                                    | Available (default),<br>Unavailable                                                                                     |
| Cluster<br>Software  | Cluster<br>Software<br>Service       | Indicates the availability status of the Cluster Service.                                                                                                    | Available (default),<br>Unavailable                                                                                     |
| Failover<br>Cluster  | Cluster<br>Strength                  | Indicates the cluster availability status based on node strength.                                                                                                    | QuorumMet (default),<br>NotAllNodesDown,<br>RedundantOkay,<br>QuorumNotMet, SPOF,<br>AllNodesDown                       |
| VMware<br>Datastore  | Datastore<br>Utilization             | Indicates high utilization on datastore                                                                                                    | Normal (default), High                                                                                                  |
| VMware<br>Datastore  | Legacy System                        |                                                                                                    | Normal (default),<br>Warning, Major, Minor,<br>Critical, Unknown                                                        |
| VMware<br>Datastore  | Performance<br>Analytics             |                                                                                                    | Normal (default),<br>Warning, Major, Minor,<br>Critical, Informational                                                  |
| Marge ESX<br>Server  | VMFSUsage<br>Level                   | Indicates the usage level of the VMFS<br>(Virtual Machine File System). VMFS is<br>a clustered file system that is used by<br>the VMware host systems to store<br>virtual machines and virtual disk files.                                                                | Normal (default),<br>NearCapacity                                                                                       |
| VMware<br>ESX Server | VMwareHost<br>NetworkUsage           | Data on all network interfaces, received<br>at or dispatched from the VMware<br>ESX/ESXi Host (in MBs).                                                                                                    | Normal (default), Much<br>Higher Than Normal,<br>Much Lower Than<br>Normal, Higher Than<br>Normal, Lower Than<br>Normal |

| СІ Туре       | н                         | Description                                                                                                    | Value                                                                                                    |
|---------------|---------------------------|----------------------------------------------------------------------------------------------------|----------------------------------------------------------------------------------------------------|
| Hypervisor    | Virtualization<br>Service | Indicates the status of virtualization<br>service running on Host such as Hyper-<br>V service running on Microsoft<br>Windows 2008 Server. The service is<br>essential for running of virtual<br>machines.                   | Available (default),<br>Unavailable                                                                                                    |
| Computer      | CPU Wait                  | Total CPU time spent in wait state.                                                                                                    | Low (Normal) (default),<br>Medium (Minor), High<br>(Critical)                                                                                       |
| Computer      | Memory<br>Compression     | Amount of compressed and decompressed memory per second.                                                                                                    | Low (Normal) (default),<br>Medium (Minor), High<br>(Critical)                                                                                       |
| Computer      | Host Disk Load            | Load on the Host storage device                                                                                                    | Low (Normal) (default),<br>Medium (Minor), High<br>(Critical)                                                                                       |
| Computer      | Memory<br>Utilization     | Memory usage on ESX by VM.                                                                                                    | Low (Normal) (default),<br>Medium (Minor), High<br>(Critical)                                                                                       |
| Node          | Ping Quality              | Indicates percentage of packets reached the monitoring system.                                                                                                    | Good (Normal)<br>(default), Medium<br>(Minor), Bad (Critical)                                                                                       |
| VMware<br>ESX | CPU Ready<br>Time         | Percentage of time that the virtual<br>machine was ready, but could not get<br>scheduled to run on the physical CPU.<br>CPU ready time is dependent on the<br>number of virtual machines on the host<br>and their CPU loads. | Low (Normal) (default),<br>Medium (Minor), High<br>(Critical)                                                                                       |
| Computer      | CPU Usage<br>Level        | CPU Usage Level                                                                                                    | Normal (default), Idle,<br>Busy, Spike, Much<br>Higher Than Normal,<br>Much Lower Than<br>Normal, Higher Than<br>Normal, Lower Than<br>Normal, High |
| Computer      | DiskIO                    | Indicates the average Disk Input or Output rate on the machine.                                                                                                    | Normal, Major                                                                                                    |
| Computer      | KernelLatency             | Indicates the Kernel latency on the host.                                                                                                    | Normal, Major                                                                                                    |

## Topology Based Event Correlation (TBEC) Rules

In event correlation, rules are applied to identify commonly occurring events or combinations of events and helps handling of such events by automatically identifying events that can be withheld, removed or need a new event to be generated and displayed to the operators.

For more information on how the correlation rules work, see the Operations Manager i Concepts Guide.

## How to Access the Correlation Rules

Open the Correlation Rules pane:

## On BSM 9.2x, click Admin > Operations Management > Event Correlation > Topology-Based Event Correlation.

# On OMi 10.x, click Administration > Event Processing > Correlation > Topology-Based Event Correlation.

The OMi MP for Infrastructure includes the following rules to correlate Infrastructure- related events.

#### System::Computer:CPU Load >> CPU Usage Level

| Description: CPU usage of one or more CPUs on the system is high as the system is in a CPU bottleneck. |                      |                                                |  |
|----------------------------------------------------------------------------------------------------|----------------------|------------------------------------------------|--|
| Cause                                                                                                  |                      |                                                |  |
| CIT: Computer                                                                                          | ETI: CPU Load        | Value: Bottlenecked                            |  |
| Symptom                                                                                                |                      |                                                |  |
| CIT: CPU                                                                                               | ETI: CPU Usage Level | Value: High/ Much Higher Than<br>Normal/ Spike |  |

#### System::Computer:Memory Load >> CPU Load

| Description: CPU bottleneck caused by paging |                  |                     |  |
|----------------------------------------------|------------------|---------------------|--|
| Cause                                        |                  |                     |  |
| CIT: Computer                                | ETI: Memory Load | Value: Paging       |  |
| Symptom                                      |                  |                     |  |
| CIT: Computer                                | ETI: CPU Load    | Value: Bottlenecked |  |

#### System::Computer:Memory Load >> Memory Usage Level

| Description: Memory usage on system is high as the system is in a memory bottleneck |  |  |  |
|-------------------------------------------------------------------------------------|--|--|--|
| Cause                                                                               |  |  |  |
| CIT: Computer ETI: Memory Load Value: Paging                                        |  |  |  |
| Symptom                                                                             |  |  |  |
| CIT: Computer ETI: Memory Usage Level Value: Much Higher Than Normal/ Near Capacity |  |  |  |

#### System::Computer:Memory Usage Level >> Swap Usage Level

| Description: High memory usage results in swapping |                         |                                               |  |
|----------------------------------------------------|-------------------------|-----------------------------------------------|--|
| Cause                                              |                         |                                               |  |
| CIT: Computer                                      | ETI: Memory Usage Level | Value: Near Capacity                          |  |
| Symptom                                            |                         |                                               |  |
| CI: Computer                                       | ETI: Swap Usage Level   | Value: Much Higher Than Normal/ Near Capacity |  |

#### System Down >> System Applications Down

| Description: Services or applications are unavailable as the system is down |                       |                                 |
|-----------------------------------------------------------------------------|-----------------------|---------------------------------|
| Cause                                                                       |                       |                                 |
| CIT: Computer                                                               | ETI: Node Status      | Value: Down, Suspended, Unknown |
| Symptom                                                                     |                       |                                 |
| CIT: Computer                                                               | ETI:                  | Value:                          |
|                                                                             | Batch Jobs            | Job Failed                      |
|                                                                             | E-Mail Service        | Unavailable                     |
|                                                                             | Event Logging Service | Unavailable                     |
|                                                                             | Firewall Service      | Unavailable                     |
|                                                                             | WebServer Service     | Unavailable                     |
|                                                                             | Print Service         | Unavailable                     |
|                                                                             | RPC Service           | Unavailable                     |

#### System::Computer:Resource Usage >> CPU Usage Level

| Description: Process using high amount of cpu on system causing system cpu usage high |                      |                                                |
|---------------------------------------------------------------------------------------|----------------------|------------------------------------------------|
| Cause                                                                                 |                      |                                                |
| CIT: Computer ETI: Resource Usage Value: High                                         |                      | Value: High                                    |
| Symptom                                                                               |                      |                                                |
| CIT: CPU                                                                              | ETI: CPU Usage Level | Value: High/ Much Higher Than Normal/<br>Spike |

#### System::Computer:Resource Usage >> Memory Usage Level

| Description: Process using high amount of memory on system causing system memory usage high |                            |                                                                      |  |
|---------------------------------------------------------------------------------------------|----------------------------|----------------------------------------------------------------------|--|
| Cause                                                                                       |                            |                                                                      |  |
| CIT: Computer                                                                               | ETI: Resource Usage        | Value: High                                                          |  |
| Symptom                                                                                     |                            |                                                                      |  |
| CIT: Computer                                                                               | ETI: Memory Usage<br>Level | Value: Higher Than Normal/ Much Higher Than<br>Normal/ Near Capacity |  |

#### System::File System:Disk Usage Level >> Swap Usage Level

| Description: Swap usage caused by system drive full |                          |                                                                      |
|-----------------------------------------------------|--------------------------|----------------------------------------------------------------------|
| Cause                                               |                          |                                                                      |
| CIT:<br>FileSystem                                  | ETI: Disk Usage<br>Level | Value: Near Capacity                                                 |
| Symptom                                             |                          |                                                                      |
| CIT:<br>Computer                                    | ETI: Swap Usage<br>Level | Value: Higher Than Normal/ Much Higher Than Normal/<br>Near Capacity |

#### System::Node:PingAvailability >> NodeStatus

| Description: Ping availability of node failed because node is down |                        |                                 |  |
|--------------------------------------------------------------------|------------------------|---------------------------------|--|
| Cause                                                              |                        |                                 |  |
| CIT: Node                                                          | ETI: Node Status       | Value: Suspended, Down, Unknown |  |
| Symptom                                                            |                        |                                 |  |
| CIT: Node                                                          | ETI: Ping Availability | Value: Unavailable              |  |

#### System::File System:PingAvailability >> InterfaceCommunicationStatus

| Description: Node cannot be pinged because interface communication status is unavailable |                                     |                    |
|------------------------------------------------------------------------------------------|-------------------------------------|--------------------|
| Cause                                                                                    |                                     |                    |
| CIT: Interface                                                                           | ETI: Interface Communication Status | Value: Unavailable |
| Symptom                                                                                  |                                     |                    |
| CIT: Interface                                                                           | ETI: Ping Availability              | Value: Unavailable |

#### Virtual::Computer:Memory Usage Level >> Hypervisor Memory Usage Level

| Description: Hypervisor is constrained by high memory usage done by VM |                            |                                                  |
|------------------------------------------------------------------------|----------------------------|--------------------------------------------------|
| Cause                                                                  |                            |                                                  |
| CIT: Computer ETI: Memory Usage Level Value: Much Higher Than Normal   |                            |                                                  |
| Symptom                                                                |                            |                                                  |
| CIT: Computer                                                          | ETI: Memory Usage<br>Level | Value: Much Higher Than Normal/ Near<br>Capacity |

#### Virtual::Computer::CPU Usage >> Hypervisor System CPU Load

| Description: A VM using high amount of physical CPU cycles on the hypervisor can cause bottleneck in Hypervisor. |               |                                          |
|----------------------------------------------------------------------------------------------------|---------------|------------------------------------------|
| Cause                                                                                                    |               |                                          |
| CIT: Computer                                                                                                    | ETI: CPU Load | Value: Bottlenecked/ Busy/<br>Overloaded |
| Symptom                                                                                                    |               |                                          |
| CIT: Computer                                                                                                    | ETI: CPU Load | Value: Bottlenecked/ Busy/<br>Overloaded |

#### Virtual::Computer::CPU Load>> CPU Entitlement Usage Level

| Description: A VM using high amount of CPU entitled can cause CPU load to become high on server. |                                     |                                                       |
|--------------------------------------------------------------------------------------------------|-------------------------------------|-------------------------------------------------------|
| Cause                                                                                            |                                     |                                                       |
| CIT: Computer                                                                                    | ETI: CPU Entitlement<br>Usage Level | Value: Higher Than Normal/ Much Higher<br>Than Normal |
| Symptom                                                                                          |                                     |                                                       |

Description: A VM using high amount of CPU entitled can cause CPU load to become high on server.

| CIT: Computer | ETI: CPU Load | Value: Bottlenecked/ Busy/ Overloaded/ |
|---------------|---------------|----------------------------------------|
|               |               | Constrained                            |

#### Virtual::Computer::Memory Usage Level>> Memory Entitlement and Swap Usage Level

| Description: Memory Entitlement and Swap Usage Level becoming high on VMs can cause High Memory Usage levels on Server. |                                        |                                                                      |
|----------------------------------------------------------------------------------------------------|----------------------------------------|----------------------------------------------------------------------|
| Cause                                                                                                    |                                        |                                                                      |
| CIT: Computer                                                                                                    | ETI: Swap Usage Level                  | Value: Near Capacity/ Higher Than<br>Normal/ Much Higher Than Normal |
|                                                                                                    | ETI: Memory Entitlement<br>Usage Level | Value: Higher Than Normal/ Much Higher<br>Than Normal                |
| Symptom                                                                                                    |                                        |                                                                      |
| CIT: Computer                                                                                                    | ETI: Memory Usage Level                | Value: Near Capacity/ Higher Than<br>Normal/ Much Higher Than Normal |

#### Hypervisor::Ping Availability >> VM::Ping Availability

| Description: VMs are unavailable as the hypervisor host running the VMs is down. |                        |                    |
|----------------------------------------------------------------------------------|------------------------|--------------------|
| Cause                                                                            |                        |                    |
| CIT: Computer ETI: Ping Availability Value: Unavailable                          |                        | Value: Unavailable |
| Symptom                                                                          |                        |                    |
| CIT: Computer                                                                    | ETI: Ping Availability | Value: Unavailable |

#### Cluster Software Service Unavailable >> Clustered Server Offline

| Description: Cluster software Services on cluster systems failing to run causes clustered servers (resource groups) to be inactive. |                                       |                    |
|----------------------------------------------------------------------------------------------------|---------------------------------------|--------------------|
| Cause                                                                                                    |                                       |                    |
| CIT: ClusterSoftware ETI: Cluster Software Service Value: Unavailable                                                               |                                       | Value: Unavailable |
| Symptom                                                                                                    |                                       |                    |
| CIT: ClusterResourceGroup                                                                                                    | ETI: Cluster Resource Group<br>Status | Value: Offline     |

#### Cluster Nodes Down >> Cluster Resource Group Impacted

# Description: When 1 or more cluster nodes are down, clustered servers (resource groups) running in failover mode on these nodes are impacted Servers (resource groups) Cause CiT: Computer ETI: Node Status Value: Down/ Hang/ Suspended/ Unknown Symptom CiT: ClusterResourceGroup ETI: Cluster Resource Group Status Value: Offline

#### Cluster Members Down >> FailoverCluster Impacted (many symptoms)

| Description: When a few cluster members are unavailable, the cluster is down. |                       |                                                |
|-------------------------------------------------------------------------------|-----------------------|------------------------------------------------|
| Cause                                                                         |                       |                                                |
| CIT: Computer                                                                 | ETI: Node Status      | Value: Down/ Hang/ Suspended/ Unknown          |
| Symptom                                                                       |                       |                                                |
| CIT: FailoverCluster                                                          | ETI: Cluster Strength | Value: All Nodes Down/ Quorum Not met/<br>SPOF |

#### Cluster Member Down >> Cluster Software Service Down

| Description: When the cluster member is down, the cluster software service on the node is down. |                               |                        |  |
|-------------------------------------------------------------------------------------------------|-------------------------------|------------------------|--|
| Cause                                                                                           |                               |                        |  |
| CIT: Computer ETI: Node Status Value: Down/ Suspende                                            |                               | Value: Down/ Suspended |  |
| Symptom                                                                                         |                               |                        |  |
| CIT: ClusterSoftware                                                                            | ETI: Cluster Software Service | Value: Unavailable     |  |

# Mapping Rules

The OMi MP for Infrastructure contains the following mapping rules:

| CI Type: ClusterSoftware         |                                                                |                                     |                                |                              |
|----------------------------------|----------------------------------------------------------------|-------------------------------------|--------------------------------|------------------------------|
| Name                             | Description                                                    | Event Filter                        | Indicator                      | Map to<br>Indicator<br>Value |
| hadUnAvailability                | VCS cluster process monitor                                    | HADMajor                            | Cluster<br>Software<br>Service | Based on<br>Severity         |
| hadAvailability                  | VCS cluster process<br>availability                            | HADNormal                           | Cluster<br>Software<br>Service | Based on<br>Severity         |
| hashadow<br>Unavailability       | VCS cluster process<br>unavailability                          | Hashadow<br>Major                   | Cluster<br>Software<br>Service | Based on<br>Severity         |
| hashadow<br>Availability         | VCS cluster process<br>availability                            | Hashadow<br>Normal                  | Cluster<br>Software<br>Service | Based on<br>Severity         |
| HadUnavailability<br>Windows     | VCS cluster Windows Had process unavailability                 | HadWindows<br>Unavailable<br>Filter | Cluster<br>Software<br>Service | Based on<br>Severity         |
| HadAvailability<br>WindowsFilter | VCS windows cluster service<br>Had availability                | HadWindows<br>AvailableFilter       | Cluster<br>Software<br>Service | Based on<br>Severity         |
| VCSComm<br>UnAvailability        | VCS cluster process<br>VCSComm unavailability                  | VCSComm<br>Unavailable<br>Filter    | Cluster<br>Software<br>Service | Based on<br>Severity         |
| VCSCommAvailable                 | VCS Cluster Windows process availability                       | VCSComm<br>AvailableFilter          | Cluster<br>Software<br>Service | Based on<br>Severity         |
| CmdServer<br>UnAvailable         | VCS Windows Cluster<br>service <b>CmdServer</b><br>unavailable | CmdServer<br>UnAvailable<br>Filter  | Cluster<br>Software<br>Service | Based on<br>Severity         |
| CmdServerAvailable               | VCS Windows cluster service<br>CmdServer availability          | CmdServer<br>Availability<br>Filter | Cluster<br>Software<br>Service | Based on<br>Severity         |

| CI Type: ClusterSoftware    |                                                                 |                                    |                                |                              |
|-----------------------------|-----------------------------------------------------------------|------------------------------------|--------------------------------|------------------------------|
| Name                        | Description                                                     | Event Filter                       | Indicator                      | Map to<br>Indicator<br>Value |
| clusterUnavailability       | Sun cluster process<br>unavailability                           | Cluster<br>Unavailable<br>Filter   | Cluster<br>Software<br>Service | Based on<br>Severity         |
| clusterAvailability         | Sun cluster process<br>availability                             | Cluster<br>Available<br>Filter     | Cluster<br>Software<br>Service | Based on<br>Severity         |
| clurgmgrd<br>Unavailability | Red Hat cluster process clurgmgrd unavailability                | clurgmgrd<br>Unavailable<br>Filter | Cluster<br>Software<br>Service | Based on<br>Severity         |
| clurgmgrd<br>Availability   | Red Hat cluster process clurgmgrd availability                  | clurgmgrd<br>AvailableFilter       | Cluster<br>Software<br>Service | Based on<br>Severity         |
| ccsdUnavailability          | Red Hat cluster process<br>/sbin/ccsd process<br>unavailability | ccsd<br>Unavailable<br>Filter      | Cluster<br>Software<br>Service | Based on<br>Severity         |
| ccsdAvailable               | Red Hat cluster process<br>/sbin/ccsd process<br>availability   | ccsdAvailable<br>Filter            | Cluster<br>Software<br>Service | Based on<br>Severity         |
| ClusSvcUnavailability       | Microsoft cluster service<br>ClusSvcunavailability              | ClusSvc<br>Unavailable<br>Filter   | Cluster<br>Software<br>Service | Based on<br>Severity         |
| ClusSvcAvailability         | Microsoft cluster service<br>ClusSvcavailability                | ClusSvc<br>Available<br>Filter     | Cluster<br>Software<br>Service | Based on<br>Severity         |
| cmcldUnavailability         | MCSG cluster process <b>cmcld</b><br>unavailability             | cmcld<br>Unavailable<br>Filter     | Cluster<br>Software<br>Service | Based on<br>Severity         |
| cmcldAvailability           | MCSH cluster process <b>cmcld</b><br>availability               | cmcldAvailable<br>Filter           | Cluster<br>Software<br>Service | Based on<br>Severity         |

| CI Type: Node |             |              |           |                           |
|---------------|-------------|--------------|-----------|---------------------------|
| Name          | Description | Event Filter | Indicator | Map to Indicator<br>Value |

| CI Type: Node          |                                              |                                 |                      |                      |
|------------------------|----------------------------------------------|---------------------------------|----------------------|----------------------|
| Ping<br>Unavailability | Indicates failure to contact node using ping | Ping<br>UnAvailibilty<br>Filter | Ping<br>Availability | Based on<br>Severity |
| PingAvailability       | Indicates node can be contacted using ping.  | Ping<br>UnAvailibilty<br>Filter | Ping<br>Availability | Based on<br>Severity |

## Operations Orchestration (00) Flows

When creating the mapping for the Operations Orchestration (OO) flows, you can set default values for the attributes listed in the following table. You need not specify these values each time you run the flows.

| Flow input | Description                                                               |
|------------|---------------------------------------------------------------------------|
| port       | Port number of the HPOM Tool WS. This attribute is optional.              |
| username   | The user name for the HPOM Server that will use used in the HPOM Tool WS. |
| password   | The password for the HPOM Server that will use used in the HPOM Tool WS.  |

For more information about creating the mapping and Run Book automation rules, see the topics *How to Create a Run Book Automation Rule* and *Run Books Configuration Page* in the *OMi help.* 

The following section lists the OO flows:

#### Host Health

You can use the Host Health flow to check the health of a VmWare ESX Server.

**Note:** You can run this flow only on an HPOM node.

This flow analyzes the following:

- CPU Utilization
- Memory Utilization

You must map this flow to the CIT vmware\_esx\_server.

The following table lists the user input items when executing this OO flow.

| Flow input | Description                                                                                                    |
|------------|----------------------------------------------------------------------------------------------------|
| hpomNode   | FQDN of the ESX Server. This must be a managed node for the HPOM Server and must be specified each time you run the OO flow. |

| Flow input         | Description                                                                                                    |
|--------------------|----------------------------------------------------------------------------------------------------|
| host               | FQDN of the HPOM Server. You can map this input to the Event attribute <b>Originating Server</b> .                   |
| ESX Server<br>Name | Name of the ESX Server. You can map this input to the CI attribute <b>name</b> of CI Type <b>vmware_esx_server</b> . |

#### Sanity check for VISPI

You can use this flow to check the sanity of VISPI utilization.

This flow checks the following:

- Performance Agent Version
- Operations Agent Version
- Firewall Settings

You must map this flow to the CIT UNIX or nt.

**Note:** You can run this flow only on a node, which is monitored by HPOM Smart Plug-in for Virtualization Infrastructure.

The following table lists the user input items when executing this OO flow.

| Flow<br>input | Description                                                                                                    |
|---------------|----------------------------------------------------------------------------------------------------|
| hpomNode      | FQDN of the node. This must be a managed node for the HPOM Server and must be specified each time you run the OO flow. |
| host          | FQDN of the HPOM Server. You can map this input to the Event attribute <b>Originating Server</b> .                     |

#### VM Health

You can use this flow to check the health of a VM.

**Note:** You can run this flow only on an HPOM node.

This flow analyses the following:

- CPU Utilization
- Memory Utilization

You must map this flow to the CIT **host\_node**.

The following table lists the user input items when executing this OO flow.

| Flow<br>input | Description                                                                                           |
|---------------|----------------------------------------------------------------------------------------------------|
| hpomNode      | FQDN of the VM. This must be a managed node for the HPOM Server.                                      |
| host          | FQDN of the HPOM Server. You can map this input to the Event attribute <b>Originating Server</b> .    |
| VM Name       | Name of the VM. You can map this input to the CI attribute <b>name</b> of CI Type <b>host_ node</b> . |

## Tools

The OMi MP for Infrastructure is packaged with tools which enable administering, monitoring, and troubleshooting the Infrastructure CIs.

## How to Access Tools

1. Open the Tools pane:

On BSM 9.2x, click **Admin > Operations Console > Tools**.

On OMi 10.x, click Administration > Operations Console > Tools.

2. In the CI Types pane, click ConfigurationItem > InfrastructureElement <CI Type>.

The OMi MP for Infrastructure contains the following tools of CI Type Unix:

| СІ<br>Туре | Tool Name                                                    | Tool Description                                                                                                    |
|------------|--------------------------------------------------------------|----------------------------------------------------------------------------------------------------|
| Node       | Ping node from<br>Network Node<br>Manager i (NNMi)<br>server | Shows the output of a ping from the NNMi server to a selected node in a web browser.<br>This tool requires that the NNMi server name and port are correctly configured in the HP NNMi adapter section of the general server configuration GUI.                         |
|            | Ping node from<br>NNMi server<br>(https)                     | Shows the output of a ping from the NNMi server to a selected node in a web browser, using https connection.<br>This tool requires that the NNMi server name and port are correctly configured in the HP NNMi adapter section of the general server configuration GUI. |

| СІ<br>Туре | Tool Name                                                    | Tool Description                                                                                                    |
|------------|--------------------------------------------------------------|----------------------------------------------------------------------------------------------------|
|            | Show Layer 2<br>Neighbors to<br>related NNMi<br>node         | Shows the Layer 2 Neighbors of the node from which the corresponding NNMi incident originated.                                                                                                    |
|            |                                                              | This tool requires that it is started in the context of a forwarded NNMi incident, so that the message contains custom message attributes about the NNMi incident UUID, NNMi server name and the NNMi server port. |
|            | Show Layer 2<br>Neighbors to<br>related NNMi<br>node (https) | Shows the Layer 2 Neighbors of the node from which the corresponding NNMi incident originated, using https connection.                                                                                             |
|            |                                                              | This tool requires that it is started in the context of a forwarded NNMi incident, so that the message contains custom message attributes about the NNMi incident UUID, NNMi server name and the NNMi server port. |
|            | Show Layer 3<br>Neighbors to<br>related NNMi<br>node         | Shows the Layer 3 Neighbors of the node from which the corresponding NNMi incident originated.                                                                                                    |
|            |                                                              | This tool requires that it is started in the context of a forwarded NNMi incident, so that the message contains custom message attributes about the NNMi incident UUID, NNMi server name and the NNMi server port. |
|            | Show Layer 3<br>Neighbors to<br>related NNMi<br>node (https) | Shows the Layer 3 Neighbors of the node from which the corresponding NNMi incident originated, using https connection.                                                                                             |
|            |                                                              | This tool requires that it is started in the context of a forwarded NNMi incident, so that the message contains custom message attributes about the NNMi incident UUID, NNMi server name and the NNMi server port. |
|            | Show NNMi<br>console                                         | Shows the main console of the NNMi server in a web browser.                                                                                                    |
|            |                                                              | This tool requires that the NNMi server name and port are correctly configured in the HP NNMi adapter section of the general server configuration GUI.                                                             |

| СІ<br>Туре | Tool Name                                   | Tool Description                                                                                                    |
|------------|---------------------------------------------|----------------------------------------------------------------------------------------------------|
|            | Show NNMi<br>console (https)                | Shows the main console of the NNMi server in a web browser, using https connection.                                                                                                    |
|            |                                             | This tool requires that the NNMi server name and port are correctly configured in the HP NNMi adapter section of the general server configuration GUI.                                                             |
|            | Show NNMi<br>server status                  | Shows the status of the NNMi server processes and services in a web browser.                                                                                                    |
|            |                                             | This tool requires that the NNMi server name and port are correctly configured in the HP NNMi adapter section of the general server configuration GUI.                                                             |
|            | Show NNMi<br>server status<br>(https)       | Shows the status of the NNMi server processes and services in a web browser, using https connection.                                                                                                    |
|            |                                             | This tool requires that the NNMi server name and port are correctly configured in the HP NNMi adapter section of the general server configuration GUI.                                                             |
|            | Show node<br>information in<br>NNMi         | Shows the setup information of a selected node in a web browser.                                                                                                    |
|            |                                             | configured in the HP NNMi adapter section of the general server configuration GUI.                                                                                                    |
|            | Show node<br>information in<br>NNMi (https) | Shows the setup information of a selected node in a web browser, using https connection.                                                                                                    |
|            |                                             | This tool requires that the NNMi server name and port are correctly configured in the HP NNMi adapter section of the general server configuration GUI.                                                             |
|            | Show related NNMi incident                  | Shows the corresponding NNMi incident to a selected message in a web browser.                                                                                                    |
|            |                                             | This tool requires that it is started in the context of a forwarded NNMi incident, so that the message contains custom message attributes about the NNMi incident UUID, NNMi server name and the NNMi server port. |

| CI<br>Type | Tool Name                                 | Tool Description                                                                                                    |
|------------|-------------------------------------------|----------------------------------------------------------------------------------------------------|
|            | Show related<br>NNMi incident<br>(https)  | Shows the corresponding NNMi incident to a selected message in a web browser, using https connection.                                                                                                    |
|            |                                           | This tool requires that it is started in the context of a forwarded NNMi incident, so that the message contains custom message attributes about the NNMi incident UUID, NNMi server name and the NNMi server port. |
|            | Show related NNMi node                    | Shows the NNMi setup information for the node from which the corresponding NNMi incident originated.                                                                                                    |
|            |                                           | This tool requires that it is started in the context of a forwarded NNMi incident, so that the message contains custom message attributes about the NNMi incident UUID, NNMi server name and the NNMi server port. |
|            | Show related<br>NNMi node<br>(https)      | Shows the NNMi setup information for the node from which the corresponding NNMi incident originated, using https connection.                                                                                       |
|            |                                           | This tool requires that it is started in the context of a forwarded NNMi incident, so that the message contains custom message attributes about the NNMi incident UUID, NNMi server name and the NNMi server port. |
|            | Traceroute to<br>node from NNMi<br>server | Shows the output of a traceroute from the NNMi server to a selected node in a web browser.                                                                                                    |
|            |                                           | This tool requires that the NNMi server name and port are correctly configured in the HP NNMi adapter section of the general server configuration GUI.                                                             |
|            | Traceroute to node from NNMi              | Shows the output of a traceroute from the NNMi server to a selected node in a web browser, using https connection.                                                                                                 |
|            | server (https)                            | This tool requires that the NNMi server name and port are correctly configured in the HP NNMi adapter section of the general server configuration GUI.                                                             |
| UNIX       | VMware List<br>VMs                        | Lists the Virtual Machines configured on ESX/ESXi servers managed by vMA.                                                                                                    |
|            | VMware Host<br>Info                       | Lists information of the ESX and ESXi servers managed by vMA.                                                                                                    |
|            | VMware<br>Resource Pool<br>Info           | Lists information of the Resource Pools associated with ESX/ESXi servers managed by vMA.                                                                                                    |
|            | VMware List<br>Suspended VMs              | Lists suspended and powered off Virtual Machines of ESX/ESXi servers managed by vMA.                                                                                                    |

# Chapter 4: Customizing OMi MP for Infrastructure

OMi MP for Infrastructure can be customized to suit your monitoring requirements. You can edit the existing Infrastructure Management Templates or create new Infrastructure Management Templates to monitor the systems in your environment.

The following section provides information about the customization scenarios for OMi MP for Infrastructure.

- Creating Infrastructure Management Templates
- Editing Infrastructure Management Templates

## Creating Infrastructure Management Templates

1. Open the Management Templates & Aspects pane:

On BSM 9.2x, click Admin > Operations Management > Monitoring > Management Templates & Aspects.

On OMi 10.x, click Administration > Monitoring > Management Templates & Aspects.

2. In the Configuration Folders pane:

#### Configuration Folders > Infrastructure Management > Infrastructure Management Templates

- 3. If you need to create a new configuration folder, click \*\*. The Create Configuration Folder opens.
- 4. Type the name of the new configuration folder and the description. For example, you can type the new configuration folder name as Test.
- 5. Click **OK**. The new configuration folder is created.

#### Configuration Folders > Infrastructure Management > Test

- 6. Select the new configuration folder. In the Management Templates & Aspects pane, click \*. The Create Management Template wizard opens.
- 7. In the General tab, type a Name for the new Management Template. Click Next.
- Select a Topology View that shows the CI type that you want to manage, and all the related CI types. Click an item in the topology map to select the CI Type of the CIs that this Management Template enables you to manage. You can assign the type of CI to a Management Template. For

example, you can select Systems\_Infrastructure as the topology view and Computer as the CI Type. Click **Next**.

9. In the **Aspects** tab, click  $\clubsuit$ , and then click into add existing Aspects to the new Management Template. The Add Existing Aspect dialog box opens. Select the Aspects that you want to add, and then click **OK**.

If suitable Aspects do not exist, click 中, and then click 🔟 to create an Aspect.

10. For each Aspect that you add, you must specify at least one Target CI.

Click an Aspect in the list, and then in the topology map, click the CI types you want the Aspect to monitor when this Management Template is assigned. (Press **CTRL** to select several CI types.) Each CI type that you select here must correspond to one of the CI types assigned within the Aspect itself (or a child of one of those CI types). For example, you can select CI from the topology map.

11. In the **Parameters** tab, the list of all the parameters added to this Aspect from the policy templates is displayed.

To combine the parameters:

- a. Press CTRL and click the parameters that you want to combine.
- c. Type a **Name** for the combined parameters.
- d. *(Optional).* Specify a **Description**, **Default Value**, and whether the combined parameter is **Read Only**, an **Expert Setting**, or **Hidden**.

You can specify either a specific default value, or you can click **From CI Attribute** and then browse for a CI attribute. When you specify a CI attribute, Operations Management sets the parameter value automatically during the deployment of the underlying policy templates, using the actual value of this attribute from the CI. You can also change values of conditional parameters. (The conditions are read-only and cannot be changed at Management Template level.)

**Note:** Read Only prevents changes to the parameter value when the Aspect is assigned to a configuration item. Hidden also prevents changes, but additionally makes the parameter invisible. Users can choose whether to show expert settings when they make an assignment.

e. Click OK.
You can also edit the parameters without combining them, to override the defaults in the Aspects or policy templates. Click one parameter, and then click . The Edit/Combine Parameters dialog box opens.

12. In the Create Management Template wizard, click **Finish** to save the Management Template and close the wizard. The new Management Template appears in the Management Templates & Aspects pane.

# Editing Infrastructure Management Templates

You can edit the Management Templates to change the following artifacts:

- Editing Parameters Changing the default values
- Editing Aspects Deleting an Aspect

# Editing Parameters - Changing the Default Values

**Use Case:** You are using Essential System Management Template to monitor the health of every single system in the datacenter. You are monitoring the availability and utilization of the system resources in your environment. You want to modify the parameters corresponding to the resources of the system like hardware and software to closely monitor the health of the system.

To edit the parameters:

1. Open the Management Templates & Aspects pane:

On BSM 9.2x, click Admin > Operations Management > Monitoring > Management Templates & Aspects.

On OMi 10.x, click Administration > Monitoring > Management Templates & Aspects.

2. In the Configuration Folders pane:

Configuration Folders > Infrastructure Management > Infrastructure Management Templates > Essential System Management

- 3. In the Management Templates & Aspects pane, select **Essential System Management** from the list, and then click <a>!</a>. The Edit Management Template dialog box opens.
- 4. Click the **Parameters** tab. The list of parameters appear.
- 5. Double-click the desired parameter. The Edit/Combine Parameters window appears.
- You can change the default value by clicking

- 7. Specify the value and click **OK**. The Edit Management Template dialog box opens.
- 8. Click **OK**. The version of the Management Template is incremented.

**Note:** The version number of the Management Template is incremented when any customization is made to the Management Template.

# Editing Aspects - Deleting an Aspect

**Use Case:** You are using Extensive System Management Template to monitor the performance of systems in a datacenter. You are monitoring the performance of all system resources like CPU, memory, disk, filesystem, network interface, system process and services, security, system logging and so on. You do not want to use some Aspects which are part of the Extensive System Management Template.

To edit the Aspects:

1. Open the Management Templates & Aspects pane:

On BSM 9.2x, click Admin > Operations Management > Monitoring > Management Templates & Aspects.

On OMi 10.x, click Administration > Monitoring > Management Templates & Aspects.

2. In the Configuration Folders pane:

# Configuration Folders > Infrastructure Management > Infrastructure Management Templates

- 3. In the Management Templates & Aspects pane, select **Extensive System Management** from the list, and then click <a>?</a>. The Edit Management Template dialog box opens.
- 4. Click the Aspects tab. The list of Aspects appear.
- 5. Select the Aspect that you want to delete from the list.
- 6. Click X to delete the selected Aspect.
- 7. Click **OK**. The version of the Management Template is incremented.

# Chapter 5: Troubleshooting

The following section provides information about troubleshooting scenarios:

Problem: Management Templates or Aspects are not deployed on the managed nodes. Solution: To resolve the problem, check for the following:

1. Check for assignment of Management Template or Aspect under:

On BSM 9.2x, click Admin > Operations Management > Monitoring > Assignments & Tuning.

On OMi 10.x, click Administration > Monitoring > Assignments & Tuning.

2. Check for deployment of Management Template or Aspect under:

On BSM 9.2x, click Admin > Operations Management > Monitoring > Deployment Jobs.

On OMi 10.x, click **Administration > Monitoring > Deployment Jobs**.

3. Check the following OMi log files:

# Windows:

%topaz\_home%\log\EJBContainer\opr-webapp.log

%topaz\_home%\log\EJBContainer\opr-configserver.log

# Linux:

/opt/HP/BSM/log/EJBContainer/opr-webapp.log

/opt/HP/BSM/log/EJBContainer/opr-configserver.log

Note: To debug a policy you must edit the policy and enable the debug parameter.

Problem: WPAR is not discovered in RTSM since BYLS\_LS\_PARENT\_UUID is na Solution: To discover WPAR, Parent UUID should not be na.

# Appendix: Graph Templates

Graphs represent pictorial representation of metrics. The OMi MP for Infrastructure includes the Systems Infrastructure and Virtualization Infrastructure graph family, which is mapped to the Computer CI type. For information about creating and viewing graphs, see the *Performance Graphing* documents available in the OMi documentation. The data source used for logging data is SCOPE.

## How to Access the Graphs

1. Open the Performance Graph Mapping pane:

On BSM 9.2x, click Admin > Operations Console > Performance Graph Mappings.

On OMi 10.x, click Administration > Operations Console > Performance Graph Mappings.

2. In the CI Types tab, click Infrastructure Element.

**Note:** The Virtualization Infrastructure graph family is visible for all nodes under the CI type Computer, however you can launch graphs only for virtual machines.

# Systems Infrastructure Graph Templates

The following table lists the graph templates for System Infrastructure.

# **Configuration Details**

The following table lists the Metric names corresponding to the Configuration Details graph template.

| Metric Names          | Metric Description                                                                       |
|-----------------------|------------------------------------------------------------------------------------------|
| GBL_SYSTEM_ID         | The network node hostname of the system.                                                 |
| GBL_OSNAME            | A string representing the name of the operating system.                                  |
| GBL_OSRELEASE         | The current release of the operating system.                                             |
| GBL_MACHINE_<br>MODEL | CPU model                                                                                |
| GBL_COLLECTOR         | ASCII field containing collector name and version.                                       |
| GBL_NUM_CPU           | Number of physical CPUs on the system. This includes all CPUs, either online or offline. |

| Metric Names                    | Metric Description                                                                                                    |
|---------------------------------|----------------------------------------------------------------------------------------------------|
| GBL_NUM_DISK                    | Number of disks on the system. Only local disk devices are counted in this metric.                                                               |
| GBL_NUM_<br>NETWORK             | Number of network interfaces on the system. This includes the loopback interface.                                                                |
| GBL_MEM_PHYS                    | Amount of physical memory in the system (in MBs unless otherwise specified).                                                                     |
| GBL_SWAP_<br>SPACE_AVAIL_<br>KB | Total amount of potential swap space, in KB.                                                                                                    |
| TBL_PROC_<br>TABLE_AVAIL        | The configured maximum number of the proc table entries used by the kernel to manage processes. This number includes both free and used entries. |
| GBL_LOGGING_<br>TYPES           | A 13-byte field indicating the types of data logged by the collector. This is controlled by the LOG statement in the parm file.                  |
| GBL_<br>THRESHOLD_<br>CPU       | The percentage of CPU that a process must use to become interesting during an interval.                                                          |
| GBL_<br>THRESHOLD_<br>PROCMEM   | The virtual memory in MB that a process must use to become interesting during an interval.                                                       |
| GBL_<br>THRESHOLD_<br>DISK      | The rate of physical disk IOs that a process must generate to become interesting during an interval.                                             |
| GBL_LOGFILE_<br>VERSION         | Three byte ASCII field containing the log file version number.                                                                                   |
| GBL_MACHINE                     | An ASCII string representing the Processor Architecture.                                                                                         |
| GBL_<br>OSKERNELTYPE_<br>INT    | This indicates the word size of the current kernel on the system.                                                                                |
| GBL_MEM_AVAIL                   | The amount of physical available memory in the system (in MBs unless otherwise specified).                                                       |
| TBL_BUFFER_<br>CACHE_AVAIL      | The size (in KBs unless otherwise specified) of the file system buffer cache on the system                                                       |
| GBL_OSVERSION                   | A string representing the version of the operating system.                                                                                       |
| MEMORY_<br>MEMFREE              |                                                                                                    |

| Metric Names                   | Metric Description |
|--------------------------------|--------------------|
| MEMORY_<br>AVAILABLE<br>MBYTES |                    |
| MEMORY_<br>MEMTOTAL            |                    |
| MEMORY_SWAP_<br>AVAIL          |                    |
| MEMORY_SWAP_<br>FREE           |                    |
| Free swap space<br>available   |                    |

# **Process Details**

The following table lists the Metric names corresponding to the Process Details graph template.

| Metric Names           | Metric Description                                                                                                    |  |
|------------------------|----------------------------------------------------------------------------------------------------|--|
| PROC_PROC_NAME         | The process (or kernel thread) program name.                                                                                                    |  |
| PROC_PROC_CMD          | The full command line with which the process was initiated.                                                                                      |  |
| PROC_PROC_ID           | The process ID number (PID) of this process (associated process for kernel threads) that is used by the kernel to uniquely identify the process. |  |
| PROC_CPU_TOTAL_UTIL    | The total CPU time consumed by a process (kernel thread) as a percentage of the total CPU time available during the interval.                    |  |
| PROC_DISK_PHYS_IO_RATE | The average number of physical disk IOs per second made by the process or kernel thread during the interval.                                     |  |
| PROC_INTEREST          | A field of flags indicating why the process was considered interesting enough to be logged.                                                      |  |
| PROC_STOP_REASON       | A text string describing what caused the process (kernel thread) to stop executing.                                                              |  |
| PROC_APP_ID            | The ID number of the application to which the process (kernel thread) belonged during the interval.                                              |  |

| Metric Names                   | Metric Description                                                                                        |
|--------------------------------|----------------------------------------------------------------------------------------------------|
| PROC_PRI                       | The dispatch or current base priority of a process (kernel thread) at the end of the interval.            |
| PROC_MEM_RES                   | The size (in KB) of resident memory allocated for the process.                                            |
| PROC_MEM_VIRT                  | The size (in KB) of virtual memory allocated for the process.                                             |
| PROC_CPU_USER_UTIL             |                                                                                                    |
| PROC_CPU_SYS_MODE_UTIL         | The percentage of time that the CPU was in system mode in the context of the process during the interval. |
| PROC_PARENT_PROC_ID            | The parent process PID number.                                                                            |
| PROC_USER_NAME                 | This is real user name of a process or the login account (from /etc/passwd) of a process.                 |
| PROC_RUN_TIME                  | The elapsed time since a process started, in seconds.                                                     |
| PROC_INTERVAL_ALIVE            | The number of seconds that the process was alive during the interval.                                     |
| PROCESS_PID                    |                                                                                                    |
| PROCESS                        |                                                                                                    |
| PROCESS_CPU0D37                |                                                                                                    |
| PROCESS_MEMSIZE                |                                                                                                    |
| PROCESS_USER                   |                                                                                                    |
| PROCESS_PPID                   |                                                                                                    |
| PROCESS_0D37_PROCESSOR_TIME    |                                                                                                    |
| PROCESS_IO_DATA_OPERATIONS_SEC |                                                                                                    |
| PROCESS_PRIORITY_BASE          |                                                                                                    |
| PROCESS_PRIVATE_BYTES          |                                                                                                    |
| PROCESS_VIRTUAL_BYTES          |                                                                                                    |
| PROCESS_0D37_USER_TIME         |                                                                                                    |
| PROCESS_CREATING_PROCESS_ID    |                                                                                                    |
| PROCESS_ELAPSED_TIME           |                                                                                                    |

# CPU Gauges

The Metric name corresponding to the CPU Gauges graph template is GBL\_CPU\_TOTAL\_UTIL. It is the percentage of time the CPU was not idle during the interval.

## CPU Utilization Baseline

The Metric name corresponding to the CPU Utilization Baseline graph template is GBL\_CPU\_TOTAL\_UTIL. It is the percentage of time the CPU was not idle during the interval.

## **CPU** Summary

The following table lists the Metric names corresponding to the CPU Summary graph template.

| Metric Names                      | Metric Definition                                                                    |
|-----------------------------------|--------------------------------------------------------------------------------------|
| GBL_CPU_INTERRUPT_UTIL            | The percentage of time that the CPU spent processing interrupts during the interval. |
| GBL_CPU_SYS_MODE_UTIL             | Percentage of time the CPU was in system mode during the interval.                   |
| GBL_CPU_USER_MODE_UTIL            | The percentage of time the CPU was in user mode during the interval.                 |
| CPU_UTILIZATION_0D37SYS           |                                                                                      |
| CPU_UTILIZATION_<br>0D37USER      |                                                                                      |
| PROCESSOR_0D37_<br>INTERRUPT_TIME |                                                                                      |

#### Disk Summary

The following table lists the Metric names corresponding to the Disk Summary graph template.

| Metric Names                       | Metric Definition                                                                                                |
|------------------------------------|----------------------------------------------------------------------------------------------------|
| GBL_DISK_UTIL_PEAK                 | The utilization of the busiest disk during the interval.                                                         |
| GBL_FS_SPACE_UTIL_<br>PEAK         | The percentage of occupied disk space to total disk space for the fullest file system found during the interval. |
| GBL_DISK_PHYS_BYTE_<br>RATE        | The average number of KBs per second at which data was transferred to and from disks during the interval.        |
| GBL_DISK_PHYS_IO_<br>RATE          | The number of physical IOs per second during the interval.                                                       |
| GBL_DISK_LOGL_READ_<br>RATE        | The average number of logical reads per second made during the interval.                                         |
| BLOCK_DEVICE_<br>ACTIVITY_R0D43W_S |                                                                                                    |

| Metric Names                    | Metric Definition |
|---------------------------------|-------------------|
| PHYSICALDISK_DISK_<br>BYTES_SEC |                   |
| LOGICALDISK_READS_<br>SEC       |                   |

### **Global CPU Forecast**

The Metric name corresponding to the Global CPU Forecast graph template is GBL\_CPU\_TOTAL\_UTIL. It is the percentage of time the CPU was not idle during the interval.

# **Global Details**

The following table lists the Metric names corresponding to the Disk Summary graph template.

| Metric Names                | Metric Description                                                                                                    |
|-----------------------------|----------------------------------------------------------------------------------------------------|
| GBL_CPU_TOTAL_UTIL          | Percentage of time the CPU was not idle during the interval.                                                                                            |
| GBL_ACTIVE_PROC             | It is the sum of the alive-process- time/interval-time ratios of every process that is active (uses any CPU time) during an interval.                   |
| GBL_PRI_QUEUE               | The average number of processes or kernel threads blocked on PRI (waiting for their priority to become high enough to get the CPU) during the interval. |
| GBL_RUN_QUEUE               | The average number of threads waiting in the runqueue over the interval.                                                                                |
| GBL_DISK_UTIL_PEAK          | The utilization of the busiest disk during the interval.                                                                                                |
| GBL_DISK_PHYS_IO_RATE       | The number of physical IOs per second during the interval.                                                                                              |
| GBL_DISK_PHYS_BYTE_<br>RATE | The average number of KBs per second at which data was transferred to and from disks during the interval.                                               |
| GBL_DISK_LOGL_IO_RATE       | The number of logical IOs per second during the interval.                                                                                               |
| GBL_MEM_CACHE_HIT_<br>PCT   | The percentage of buffer cache reads resolved from the buffer cache (rather than going to disk) during the interval.                                    |
| GBL_MEM_PAGEOUT_RATE        | The total number of page outs to the disk per second during the interval.                                                                               |
| GBL_MEM_SWAPOUT_<br>RATE    | The number of swap outs per second during the interval.                                                                                                 |
| GBL_MEM_UTIL                | The percentage of physical memory in use during the interval. This includes system memory (occupied by the kernel), buffer cache and user memory.       |

| Metric Names                     | Metric Description                                                                                                    |
|----------------------------------|----------------------------------------------------------------------------------------------------|
| GBL_MEM_USER_UTIL                | The percent of physical memory allocated to user code and data at the end of the interval.                              |
| GBL_MEM_SYS_AND_<br>CACHE_UTIL   | The percentage of physical memory used by the system (kernel) and the buffer cache at the end of the interval.          |
| GBL_SWAP_SPACE_UTIL              | The percent of available swap space that was being used by running processes in the interval.                           |
| GBL_FS_SPACE_UTIL_<br>PEAK       | The percentage of occupied disk space to total disk space for the fullest file system found during the interval.        |
| GBL_NET_PACKET_RATE              | The number of successful packets per second (both inbound and outbound) for all network interfaces during the interval. |
| GBL_NET_IN_PACKET_<br>RATE       | The number of successful packets per second received through all network interfaces during the interval.                |
| GBL_NET_OUT_PACKET_<br>RATE      | The number of successful packets per second sent through the network interfaces during the interval.                    |
| GBL_NFS_CALL_RATE                | The number of NFS calls per second the system made as either a NFS client or NFS server during the interval.            |
| GBL_NET_COLLISION_1_<br>MIN_RATE | The number of collisions per minute on all network interfaces during the interval.                                      |
| GBL_NET_ERROR_1_MIN_<br>RATE     | The number of errors per minute on all network interfaces during the interval.                                          |
| GBL_SYSCALL_RATE                 | The average number of system calls per second during the interval.                                                      |
| GBL_CPU_SYS_MODE_UTIL            | Percentage of time the CPU was in system mode during the interval.                                                      |
| GBL_CPU_USER_MODE_<br>UTIL       | Percentage of time the CPU was in user mode during the interval.                                                        |
| GBL_NUM_USER                     | The number of users logged in at the time of the interval sample.                                                       |
| GBL_ALIVE_PROC                   | It is the sum of the alive-process-time/interval- time ratios for every process.                                        |
| GBL_STARTED_PROC_<br>RATE        | The number of processes that started per second during the interval.                                                    |
| CPU_UTILIZATION_<br>0D37USR      |                                                                                                    |

| Metric Names                                              | Metric Description |
|-----------------------------------------------------------|--------------------|
| CPUUTILIZATION_<br>0D37SYS                                |                    |
| SYSTEM_SWAPPING_AND_<br>SWITCHING_ACTIVITY_<br>SWPOT_S    |                    |
| SYSTEM_SWAPPING_AND_<br>SWITCHING_ACTIVITY_<br>SWPIN_S    |                    |
| PAGING_ACTIVITY_PGIN_S                                    |                    |
| PAGE0D45OUT_AND_<br>MEMORY_FREEING_<br>ACTIVITIES_PGOUT_S |                    |
| 5MINAVG                                                   |                    |
| MEMORY_FREEMEM                                            |                    |
| MEMORY_PERCENT_USED                                       |                    |
| BLOCK_DEVICE_ACTIVITY_<br>R0D43W_S                        |                    |
| CACHE_COPY_READ_<br>HITS_0D37                             |                    |
| SYSTEM_SYSTEM_CALLS_<br>SEC                               |                    |
| SYSTEM_PROCESSOR_<br>QUEUE_LENGTH                         |                    |

# **Global History**

The following table lists the Metric names corresponding to the Global History graph template.

| Metric Names            | Metric Description                                                                            |
|-------------------------|-----------------------------------------------------------------------------------------------|
| GBL_CPU_<br>TOTAL_UTIL  | Percentage of time the CPU was not idle during the interval.                                  |
| GBL_DISK_<br>UTIL_PEAK  | The utilization of the busiest disk during the interval.                                      |
| GBL_SWAP_<br>SPACE_UTIL | The percent of available swap space that was being used by running processes in the interval. |

| Metric Names            | Metric Description                                                                                                    |
|-------------------------|----------------------------------------------------------------------------------------------------|
| GBL_MEM_<br>UTIL        | The percentage of physical memory in use during the interval. This includes system memory (occupied by the kernel), buffer cache and user memory. |
| GBL_<br>ACTIVE_<br>PROC | It is the sum of the alive-process- time/interval-time ratios of every process that is active (uses any CPU time) during an interval              |

# Global Run Queue Baseline

The following table lists the Metric names corresponding to the Global Run Queue Baseline graph template.

| Metric Names                      | Metric Description                                                        |
|-----------------------------------|---------------------------------------------------------------------------|
| GBL_RUN_QUEUE                     | The average number of threads waiting in the run queue over the interval. |
| SCALLS_S                          |                                                                           |
| 5MINAVG                           |                                                                           |
| SYSTEM_PROCESSOR_QUEUE_<br>LENGTH |                                                                           |

# Memory Summary

The following table lists the Metric names corresponding to the Memory Summary graph template.

| Metric Names                   | Metric Description                                                                                                    |
|--------------------------------|----------------------------------------------------------------------------------------------------|
| GBL_MEM_UTIL                   | The percentage of physical memory in use during the interval. This includes system memory (occupied by the kernel), buffer cache and user memory. |
| GBL_MEM_USER_UTIL              | The percentage of physical memory allocated to user code and data at the end of the interval.                                                     |
| GBL_MEM_SYS_AND_<br>CACHE_UTIL | The percentage of physical memory used by the system (kernel) and the buffer cache at the end of the interval.                                    |
| GBL_MEM_CACHE_HIT_<br>PCT      | The percentage of buffer cache reads resolved from the buffer cache (rather than going to disk) during the interval.                              |
| GBL_MEM_QUEUE                  | The average number of processes or kernel threads blocked on memory (waiting for virtual memory disk accesses to complete) during the interval.   |
| GBL_MEM_SWAPOUT_<br>RATE       | The number of swap outs per second during the interval.                                                                                           |

| Metric Names                                           | Metric Description                                                                |
|--------------------------------------------------------|-----------------------------------------------------------------------------------|
| GBL_MEM_PAGEOUT_<br>RATE                               | The total number of page outs to the disk per second during the interval.         |
| GBL_MEM_PG_SCAN_<br>RATE                               | The number of pages scanned per second by the pageout daemon during the interval. |
| MEMORY_SWAP_FREE                                       |                                                                                   |
| MEMORY_MEMFREE                                         |                                                                                   |
| MEMORY_PERCENT<br>USED                                 |                                                                                   |
| SYSTEM_SWAPPING_<br>AND_SWITCHING_<br>ACTIVITY_SWPOT_S |                                                                                   |
| CACHE_COPY_READ_<br>HITS_0D37                          |                                                                                   |

# Multiple Global Forecasts

The following table lists the Metric names corresponding to the Multiple Global Forecasts graph template.

| Metric Names                | Metric Description                                                                                                    |
|-----------------------------|----------------------------------------------------------------------------------------------------|
| GBL_CPU_TOTAL_UTIL          | Percentage of time the CPU was not idle during the interval.                                                                    |
| GBL_DISK_UTIL_PEAK          | The utilization of the busiest disk during the interval.                                                                        |
| GBL_SWAP_SPACE_<br>UTIL     | The percentage of available swap space that was being used by running processes in the interval.                                |
| GBL_RUN_QUEUE               | This is the average number of threads waiting in the runqueue over the interval.                                                |
| GBL_MEM_PAGEOUT_<br>RATE    | The total number of page outs to the disk per second during the interval.                                                       |
| GBL_NET_IN_PACKET_<br>RATE  | The number of successful packets per second received through all network interfaces during the interval.                        |
| GBL_NET_OUT_<br>PACKET_RATE | The number of successful packets per second sent through the network interfaces during the interval.                            |
| GBL_ACTIVE_PROC             | The sum of the alive-process- time/interval-time ratios of every process that is active (uses any CPU time) during an interval. |
| 5MINAVG                     |                                                                                                    |

| Metric Names                          | Metric Description |
|---------------------------------------|--------------------|
| SYSTEM_<br>PROCESSOR_QUEUE_<br>LENGTH |                    |

## **Network Summary**

The following table lists the Metric names corresponding to the Network Summary graph template.

| Metric Names                | Metric Description                                                                                       |
|-----------------------------|----------------------------------------------------------------------------------------------------|
| GBL_NET_OUT_<br>PACKET_RATE | The number of successful packets per second sent through the network interfaces during the interval.     |
| GBL_NET_IN_<br>PACKET_RATE  | The number of successful packets per second received through all network interfaces during the interval. |
| GBL_NET_ERROR_<br>RATE      | The number of errors per second on all network interfaces during the interval.                           |

# Seasonal CPU Forecast

The Metric name corresponding to the Seasonal CPU Forecast graph template is GBL\_CPU\_TOTAL\_UTIL. It is the percentage of time the CPU was not idle during the interval.

# System Configuration

The following table lists the Metric names corresponding to the System Configuration graph template.

| Metric Names          | Metric Description                                                                     |
|-----------------------|----------------------------------------------------------------------------------------|
| GBL_SYSTEM_ID         | The network node hostname of the system.                                               |
| GBL_MACHINE           | An ASCII string representing the Processor Architecture.                               |
| GBL_MACHINE_<br>MODEL | The CPU model.                                                                         |
| GBL_CPU_CLOCK         | The clock speed of the CPUs in MHz if all of the processors have the same clock speed. |
| GBL_OSNAME            | A string representing the name of the operating system.                                |
| GBL_OSVERSION         | A string representing the version of the operating system.                             |
| GBL_OSRELEASE         | The current release of the operating system.                                           |
| GBL_MEM_PHYS          | The amount of physical memory in the system (in MBs unless otherwise specified).       |
| GBL_ACTIVE_CPU        | The number of CPUs online on the system.                                               |

| Metric Names             | Metric Description                                                                           |
|--------------------------|----------------------------------------------------------------------------------------------|
| GBL_NUM_CPU              | The number of physical CPUs on the system. This includes all CPUs, either online or offline. |
| GBL_NUM_DISK             | The number of disks on the system. Only local disk devices are counted in this metric.       |
| GBL_NUM_<br>NETWORK      | The number of network interfaces on the system.                                              |
| GBL_COLLECTOR            | ASCII field containing collector name and version.                                           |
| GBL_SWAP_SPACE_<br>AVAIL | The total amount of potential swap space, in MB.                                             |
| GBL_LOGGING_<br>TYPES    | A 13-byte field indicating the types of data logged by the collector.                        |
| GBL_THRESHOLD_<br>CPU    | The percentage of CPU that a process must use to become interesting during an interval.      |
| GBL_GMTOFFSET            | The difference, in minutes, between local time and GMT.                                      |
| MEMORY_SWAP_<br>FREE     |                                                                                              |
| MEMORY_<br>MEMTOTAL      |                                                                                              |

#### CPU Comparison

The Metric name corresponding to the Seasonal CPU Forecast graph template is GBL\_CPU\_TOTAL\_UTIL. It is the percentage of time the CPU was not idle during the interval.

# Disk Throughput

The following table lists the Metric names corresponding to the Disk Throughput graph template.

| Metric Names                  | Metric Description                                                                      |
|-------------------------------|-----------------------------------------------------------------------------------------|
| BYDSK_PHYS_BYTE_<br>RATE      | The average KBs per second transferred to or from this disk device during the interval. |
| LOGICALDISK_DISK<br>BYTES_SEC |                                                                                         |

#### Individual Networks

The following table lists the Metric names corresponding to the Individual Networks graph template.

| Metric<br>Names                     | Metric Description                                                                                                    |
|-------------------------------------|----------------------------------------------------------------------------------------------------|
| BYNETIF_<br>IN_BYTE_<br>RATE        | Number of KBs per second received from the network via this interface during the interval. Only the bytes in packets that carry data are included in this rate.                              |
| BYNETIF_<br>OUT_BYTE_<br>RATE       | Number of KBs per second sent to the network via this interface during the interval.<br>Only the bytes in packets that carry data are included in this rate.                                 |
| BYNETIF_<br>IN_PACKET_<br>RATE      | Number of successful physical packets per second received through the network interface during the interval.                                                                                 |
| BYNETIF_<br>OUT_<br>PACKET_<br>RATE | Number of successful physical packets per second sent through the network interface during the interval. Successful packets are those that have been processed without errors or collisions. |
| NETWORK_<br>INTERFACE_<br>IPKTS     |                                                                                                    |
| NETWORK_<br>INTERFACE_<br>OPKTS     |                                                                                                    |

# Individual CPUs

The Metric name corresponding to the Individual CPUs graph template is BYCPU\_CPU\_TOTAL\_UTIL. It is the percentage of time that this CPU was not idle during the interval.

#### Disk Space

The Metric name corresponding to the Disk Space graph template is FS\_SPACE\_UTIL. It is the percentage of the file system space in use during the interval.

# **Disk Details**

The following table lists the Metric names corresponding to the Disk Details graph template.

| Metric Names                  | Metric Description                                                                        |
|-------------------------------|-------------------------------------------------------------------------------------------|
| BYDSK_DEVNAME                 | Name of the disk device                                                                   |
| BYDSK_PHYS_<br>READ_BYTE_RATE | The average KBs per second transferred from this disk device during the interval.         |
| BYDSK_PHYS_<br>READ_RATE      | The average number of physical reads per second for this disk device during the interval. |

| Metric Names                     | Metric Description                                                                                                    |
|----------------------------------|----------------------------------------------------------------------------------------------------|
| BYDSK_PHYS_<br>WRITE_BYTE_RATE   | The average KBs per second transferred to this disk device during the interval.                                                        |
| BYDSK_PHYS_<br>WRITE_RATE        | The average number of physical writes per second for this disk device during the interval.                                             |
| BYDSK_UTIL                       | The percentage of the time during the interval that the disk device had IO in progress from the point of view of the Operating System. |
| BYDSK_REQUEST_<br>QUEUE          | The average number of IO requests that were in the wait queue for this disk device during the interval.                                |
| BYDSK_AVG_<br>SERVICE_TIME       | The average time, in milliseconds, that this disk device spent processing each disk request during the interval.                       |
| BYDSK_LOGL_<br>READ_RATE         | The number of logical reads per second for this disk device during the interval.                                                       |
| BYDSK_LOGL_<br>WRITE_RATE        | The number of logical writes per second for this disk device during the interval.                                                      |
| BYDSK_DIRNAME                    | The name of the file system directory mounted on the disk device.                                                                      |
| BYDSK_ID                         | The ID of the current disk device.                                                                                                    |
| PHYSICALDISK_<br>DISK_READS_SEC  |                                                                                                    |
| PHYSICALDISK_<br>DISK_WRITES_SEC |                                                                                                    |

# FileSystem Details

The following table lists the Metric names corresponding to the FileSystem Details graph template.

| Metric Names      | Metric Description                                                        |
|-------------------|---------------------------------------------------------------------------|
| FS_DIRNAME        | The path name of the mount point of the file system.                      |
| FS_SPACE_UTIL     | Percentage of the file system space in use during the interval.           |
| FS_MAX_SIZE       | Maximum number that the file system could obtain if full, in MB.          |
| FS_SPACE_USED     | The amount of file system space in MBs that is being used.                |
| FS_SPACE_RESERVED | The amount of file system space in MBs reserved for superuser allocation. |
| FS_TYPE           | A string indicating the file system type.                                 |
| FS_DEVNAME        | The path name string of the current device.                               |

| Metric Names                   | Metric Description                                               |
|--------------------------------|------------------------------------------------------------------|
| FS_DEVNO                       | The major and minor number of the file system.                   |
| FS_INODE_UTIL                  | Percentage of the file system inodes in use during the interval. |
| FS_MAX_INODES                  | Number of configured file system inodes                          |
| FS_BLOCK_SIZE                  | The maximum block size of the file system, in bytes.             |
| FS_FRAG_SIZE                   | The fundamental file system block size, in bytes.                |
| FILESYSTEMS_KBYTES             |                                                                  |
| FILESYSTEMS_<br>10240D45BLOCKS |                                                                  |
| FILESYSTEMS_USED               |                                                                  |
| FILESYSTEMS_AVAIL              |                                                                  |
| FILESYSTEMS_FILESYSTEM         |                                                                  |

# CPU Details

The following table lists the Metric names corresponding to the CPU Details graph template.

| Metric Names                 | Metric Description                                                                              |
|------------------------------|-------------------------------------------------------------------------------------------------|
| BYCPU_ID                     | ID number of the CPU.                                                                           |
| BYCPU_CPU_SYS_<br>MODE_UTIL  | The percentage of time that the CPU was in system mode during the interval.                     |
| BYCPU_CPU_USER_<br>MODE_UTIL | The percentage of time that the CPU was in user mode during the interval.                       |
| BYCPU_CSWITCH_<br>RATE       | The average number of context switches per second for this CPU during the interval.             |
| BYCPU_INTERRUPT_<br>RATE     | The average number of device interrupts per second for this CPU during the interval.            |
| BYCPU_STATE                  | A text string indicating the current state of a processor.                                      |
| BYCPU_CPU_CLOCK              | The clock speed of the CPU in the current slot. The clock speed is in MHz for the selected CPU. |
| BYCPU_CPU_TOTAL_<br>UTIL     | The percentage of time that this CPU was not idle during the interval.                          |
| PROCESSOR_SYSTEM             |                                                                                                 |

| Metric Names                | Metric Description |
|-----------------------------|--------------------|
| PROCESSOR_USER              |                    |
| PROCESSOR_<br>SYSEXEC       |                    |
| PROCESSOR_INFO_<br>CPU_MHZ  |                    |
| CPU_UTILIZATION_<br>0D37SYS |                    |
| CPU_UTILIZATION_<br>0D37USR |                    |

# Network Interface Details

The following table lists the Metric names corresponding to the Network Interface Details graph template.

| Metric Names                | Metric Description                                                                                                    |
|-----------------------------|----------------------------------------------------------------------------------------------------|
| BYNETIF_NAME                | Name of the network interface                                                                                                    |
| BYNETIF_IN_<br>BYTE_RATE    | The number of KBs per second received from the network via this interface during the interval. Only the bytes in packets that carry data are included in this rate.                                  |
| BYNETIF_IN_<br>PACKET_RATE  | The number of successful physical packets per second received through the network interface during the interval. Successful packets are those that have been processed without errors or collisions. |
| BYNETIF_OUT_<br>BYTE_RATE   | The number of KBs per second sent to the network via this interface during the interval. Only the bytes in packets that carry data are included in this rate.                                        |
| BYNETIF_OUT_<br>PACKET_RATE | The number of successful physical packets per second sent through the network interface during the interval. Successful packets are those that have been processed without errors or collisions.     |
| BYNETIF_QUEUE               | The length of the outbound queue at the time of the last sample.                                                                                                    |
| BYNETIF_<br>COLLISION_RATE  | The number of physical collisions per second on the network interface during the interval.                                                                                                    |
| BYNETIF_ERROR_<br>RATE      | The number of physical errors per second on the network interface during the interval.                                                                                                    |
| NETWORK_<br>INTERFACE       |                                                                                                    |

| Metric Names                                      | Metric Description |
|---------------------------------------------------|--------------------|
| NETWORK_<br>INTERFACE_<br>RECEIVEBYTES            |                    |
| NETWORK_<br>INTERFACE_<br>RBYTES                  |                    |
| NETWORK_<br>INTERFACE_<br>IPACKETS                |                    |
| NETWORK_<br>INTERFACE_<br>PACKETS<br>RECEIVED_SEC |                    |
| NETWORK_<br>INTERFACE_<br>TRANSMITBYTES           |                    |
| NETWORK_<br>INTERFACE_<br>OPACKETS                |                    |
| NETWORK_<br>INTERFACE_<br>PACKETS_SENT_<br>SEC    |                    |
| NETWORK_<br>INTERFACE_<br>COLLS                   |                    |
| NETWORK<br>INTERFACE_<br>COLLISIONS               |                    |
| NETWORK<br>INTERFACE_ERRS                         |                    |
| NETWORK_STATS                                     |                    |
| NETWORK_STATS_<br>IPKTS                           |                    |
| NETWORK_STATS_<br>OPKTS                           |                    |
| NETWORK_STATS_                                    |                    |

| Metric Names | Metric Description |
|--------------|--------------------|
| COLL         |                    |

# Virtualization Infrastructure Graph Templates

The following table lists the graph templates for Virtualization Infrastructure.

| Graph Templates for<br>Virtualization Infrastructure | Metric Name   | Metric<br>Description                                                  |
|------------------------------------------------------|---------------|------------------------------------------------------------------------|
| Virtualization Configurations                        | GBL_SYSTEM_ID | The network<br>node<br>hostname of<br>the system.                      |
|                                                      | GBL_OSNAME    | A string<br>representing<br>the name of<br>the operating<br>system.    |
|                                                      | GBL_OSVERSION | A string<br>representing<br>the version of<br>the operating<br>system. |
|                                                      | GBL_OSRELEASE | The current<br>release of the<br>operating<br>system.                  |
|                                                      | GBL_LS_TYPE   | The<br>virtualization<br>technology if<br>applicable                   |

| Graph Templates for<br>Virtualization Infrastructure | Metric Name  | Metric<br>Description                                                                                                    |
|------------------------------------------------------|--------------|----------------------------------------------------------------------------------------------------|
|                                                      | GBL_LS_ROLE  | Indicates<br>whether Perf<br>Agent is<br>installed on<br>logical system<br>or host or<br>standalone<br>system. This<br>metric will be<br>either<br>"GUEST",<br>"HOST" or<br>"STAND". |
|                                                      | GBL_NUM_LS   | It indicates the<br>number of LS<br>hosted in a<br>system.                                                                                                    |
|                                                      | GBL_NUM_CPU  | The number of<br>physical<br>CPUs on the<br>system. This<br>includes all<br>CPUs, either<br>online or<br>offline.                                                                    |
|                                                      | BYLS_LS_ID   | An unique<br>identifier of the<br>logical<br>system.                                                                                                    |
|                                                      | BYLS_LS_NAME | Name of the computer.                                                                                                    |
|                                                      | BYLS_NUM_CPU | The number of<br>virtual CPUs<br>configured for<br>this logical<br>system.                                                                                                    |

| Graph Templates for<br>Virtualization Infrastructure | Metric Name       | Metric<br>Description                                                                                                    |
|------------------------------------------------------|-------------------|----------------------------------------------------------------------------------------------------|
|                                                      | BYLS_NUM_NETIF    | The number of<br>network<br>interfaces<br>configured for<br>this logical<br>system.                                                                                                    |
|                                                      | BYLS_NUM_DISK     | The number of<br>disks<br>configured for<br>this logical<br>system. Only<br>local disk<br>devices and<br>optical<br>devices<br>present on the<br>system are<br>counted in this<br>metric. |
|                                                      | BYLS_LS_OSTYPE    | The Guest OS<br>the logical<br>system is<br>hosting                                                                                                    |
|                                                      | BYLS_CPU_ENTL_MIN | The minimum<br>CPU units<br>configured for<br>the logical<br>system.                                                                                                    |
|                                                      | BYLS_CPU_ENTL_MAX | The maximum<br>CPU units<br>configured for<br>a logical<br>system.                                                                                                    |

| Graph Templates for<br>Virtualization Infrastructure | Metric Name                                | Metric<br>Description                                                                                                    |
|------------------------------------------------------|--------------------------------------------|----------------------------------------------------------------------------------------------------|
|                                                      | BYLS_MEM_ENTL_MIN                          | In a virtual<br>environment,<br>this metric<br>indicates the<br>minimum<br>amount of<br>memory<br>configured for<br>a logical<br>system (in<br>MB). |
|                                                      | BYLS_MEM_ENTL_MAX                          | In a virtual<br>environment,<br>this metric<br>indicates the<br>maximum<br>amount of<br>memory<br>configured for<br>a logical<br>system (in<br>MB). |
| CPU Entitlement by Logical Systems                   | BYLS_CPU_ENTL_MIN                          | The minimum<br>CPU units<br>configured for<br>the logical<br>system.                                                                                |
|                                                      | BYLS_CPU_ENTL_MAX                          | The maximum<br>CPU units<br>configured for<br>a logical<br>system.                                                                                  |
|                                                      | VMWARE_<br>GUARANTEED0D46SUMMATION0D910D93 |                                                                                                    |

| Graph Templates for<br>Virtualization Infrastructure                  | Metric Name                         | Metric<br>Description                                                                                                    |
|-----------------------------------------------------------------------|-------------------------------------|----------------------------------------------------------------------------------------------------|
| Percentage Utilization of CPU<br>Entitlement by Logical Systems       | BYLS_CPU_ENTL_UTIL                  | Percentage of<br>entitled<br>processing<br>units<br>(guaranteed<br>processing<br>units allocated<br>to this logical<br>system)<br>consumed by<br>the logical<br>system. |
| Percentage Utilization of Total<br>Physical CPU by Logical<br>Systems | BYLS_CPU_PHYS_TOTAL_UTIL            | Percentage of<br>total time the<br>physical<br>CPUs were<br>utilized by this<br>logical system<br>during the<br>interval.                                               |
|                                                                       | VMWARE_<br>USAGE0D46AVERAGE0D910D93 |                                                                                                    |
| CPU Details of Logical System                                         | GBL_CPU_ENTL_UTIL                   | Percentage of<br>entitled<br>processing<br>units<br>(guaranteed<br>processing<br>units allocated<br>to this logical<br>system)<br>consumed by<br>the logical<br>system. |

| Graph Templates for<br>Virtualization Infrastructure | Metric Name                 | Metric<br>Description                                                                                                    |
|------------------------------------------------------|-----------------------------|----------------------------------------------------------------------------------------------------|
|                                                      | GBL_CPU_PHYS_USER_MODE_UTIL | The<br>percentage of<br>time the<br>physical CPU<br>was in user<br>mode for the<br>logical system<br>during the<br>interval.                    |
|                                                      | GBL_CPU_PHYS_SYS_MODE_UTIL  | The<br>percentage of<br>time the<br>physical CPU<br>was in system<br>mode (kernel<br>mode) for the<br>logical system<br>during the<br>interval. |
|                                                      | GBL_CPU_PHYS_TOTAL_UTIL     | The<br>percentage of<br>time the<br>available<br>physical<br>CPUs were<br>not idle for this<br>logical system<br>during the<br>interval.        |
|                                                      | GBL_CPU_SHARES_PRIO         | The weightage<br>or priority<br>assigned to a<br>Uncapped<br>logical<br>system.                                                                 |
|                                                      | CPU_UTILIZATION_0D37SYS     |                                                                                                    |
|                                                      | CPU_UTILIZATION_0D37USR     |                                                                                                    |

| Graph Templates for<br>Virtualization Infrastructure | Metric Name             | Metric<br>Description                                                                                                    |
|------------------------------------------------------|-------------------------|----------------------------------------------------------------------------------------------------|
| CPU Summary by Logical<br>Systems                    | BYLS_LS_ID              | An unique<br>identifier of the<br>logical<br>system.                                                                                                    |
|                                                      | BYLS_CPU_ENTL_UTIL      | Percentage of<br>entitled<br>processing<br>units<br>(guaranteed<br>processing<br>units allocated<br>to this logical<br>system)<br>consumed by<br>the logical<br>system. |
|                                                      | BYLS_CPU_USER_MODE_UTIL | On vMA, for a<br>host and a<br>logical<br>system, this<br>metric<br>indicates the<br>percentage of<br>time the CPU<br>was in user<br>mode during<br>the interval.       |
|                                                      | BYLS_CPU_SYS_MODE_UTIL  | On vMA, for a<br>host and a<br>logical<br>system, this<br>metric<br>indicates the<br>percentage of<br>time the CPU<br>was in system<br>mode.                            |

| Graph Templates for<br>Virtualization Infrastructure               | Metric Name                           | Metric<br>Description                                                                                                    |
|--------------------------------------------------------------------|---------------------------------------|----------------------------------------------------------------------------------------------------|
|                                                                    | BYLS_CPU_PHYS_TOTAL_UTIL              | Percentage of<br>total time the<br>physical<br>CPUs were<br>utilized by this<br>logical system<br>during the<br>interval. |
|                                                                    | BYLS_CPU_SHARES_PRIO                  | This metric<br>indicates the<br>weightage or<br>priority<br>assigned to a<br>Uncapped<br>logical<br>system.               |
|                                                                    | VMWARE_<br>USAGE0D46AVERAGE0D910D93   |                                                                                                    |
|                                                                    | VMWARE_<br>READY0D46SUMMATION0D910D93 |                                                                                                    |
|                                                                    | VMWARE_<br>EXTRA0D46SUMMATION0D910D93 |                                                                                                    |
| Percentage Utilization of Memory<br>Entitlement by Logical Systems | BYLS_MEM_ENTL_UTIL                    | The<br>percentage of<br>entitled<br>memory in use<br>during the<br>interval.                                              |
| Memory Summary by Logical Systems                                  | BYLS_LS_ID                            | An unique<br>identifier of the<br>logical<br>system.                                                                      |

| Graph Templates for<br>Virtualization Infrastructure | Metric Name        | Metric<br>Description                                                                                                    |
|------------------------------------------------------|--------------------|----------------------------------------------------------------------------------------------------|
|                                                      | BYLS_MEM_ENTL_UTIL | The<br>percentage of<br>entitled<br>memory in use<br>during the<br>interval. This<br>includes<br>system<br>memory<br>(occupied by<br>the kernel),<br>buffer cache<br>and user<br>memory.                               |
|                                                      | BYLS_MEM_PHYS_UTIL | On vMA, the<br>metric<br>indicates the<br>percentage of<br>physical<br>memory used<br>during the<br>interval by a<br>host, logical<br>system.                                                                          |
|                                                      | BYLS_MEM_SWAPPED   | PLATFORMS:<br>Linux On vMA,<br>for a host,<br>logical system<br>and resource<br>pool, this<br>metrics<br>indicates the<br>amount of<br>memory that<br>has been<br>transparently<br>swapped to<br>and from the<br>disk. |

| Graph Templates for<br>Virtualization Infrastructure | Metric Name                            | Metric<br>Description                                                                                                    |
|------------------------------------------------------|----------------------------------------|----------------------------------------------------------------------------------------------------|
|                                                      | BYLS_MEM_OVERHEAD                      | The amount of<br>memory<br>associated<br>with a logical<br>system, that is<br>currently<br>consumed on<br>the host<br>system, due to<br>virtualization.                 |
|                                                      | BYLS_MEM_SHARES_PRIO                   | The weightage<br>or priority for<br>memory<br>assigned to<br>this logical<br>system.                                                                                    |
|                                                      | VMWARE_<br>ACTIVE0D46AVERAGE0D910D93   |                                                                                                    |
|                                                      | VMWARE_<br>USAGE0D46AVERAGE0D910D93    |                                                                                                    |
|                                                      | VMWARE_<br>SWAPPED0D46AVERAGE0D910D93  |                                                                                                    |
|                                                      | VMWARE_<br>OVERHEAD0D46AVERAGE0D910D93 |                                                                                                    |
| CPU Entitlement Utilization<br>Baseline              | BYLS_CPU_ENTL_UTIL                     | Percentage of<br>entitled<br>processing<br>units<br>(guaranteed<br>processing<br>units allocated<br>to this logical<br>system)<br>consumed by<br>the logical<br>system. |

| Graph Templates for<br>Virtualization Infrastructure | Metric Name                         | Metric<br>Description                                                                                                    |
|------------------------------------------------------|-------------------------------------|----------------------------------------------------------------------------------------------------|
| VMware ESX/ESXi Host<br>Memory Utilization           | BYLS_MEM_PHYS_UTIL                  | The metric<br>indicates the<br>percentage of<br>physical<br>memory used<br>during the<br>interval by a<br>host, logical<br>system.      |
| VMware ESX/ESXi Host<br>Memory Utilization           | VMWARE_<br>USAGE0D46AVERAGE0D910D93 |                                                                                                    |
| VMware ESX/ESXi Host<br>Memory Utilization Baseline  | BYLS_MEM_PHYS_UTIL                  | The metric<br>indicates the<br>percentage of<br>physical<br>memory used<br>during the<br>interval by a<br>host, logical<br>system.      |
| VMware ESX/ESXi Host<br>Memory Utilization Baseline  | VMWARE_<br>USAGE0D46AVERAGE0D910D93 |                                                                                                    |
| VMware ESX/ESXi Host Disk<br>Utilization             | BYLS_DISK_UTIL                      | The average<br>percentage of<br>time during the<br>interval<br>(average<br>utilization) that<br>all the disks<br>had IO in<br>progress. |
| VMware ESX/ESXi Host Disk<br>Utilization             | VMWARE_<br>USAGE0D46AVERAGE0D910D93 |                                                                                                    |
| VMware ESX/ESXi Host Disk<br>Utilization             | VMWARE_READ0D46AVERAGE0D910D93      |                                                                                                    |
| VMware ESX/ESXi Host Disk<br>Utilization             | VMWARE_<br>WRITE0D46AVERAGE0D910D93 |                                                                                                    |

| Graph Templates for<br>Virtualization Infrastructure          | Metric Name                         | Metric<br>Description                                                                                                    |
|---------------------------------------------------------------|-------------------------------------|----------------------------------------------------------------------------------------------------|
| VMware ESX/ESXi Host -<br>Network MB                          | BYLS_NET_IN_BYTE                    | Number of<br>bytes, in MB,<br>received<br>during the<br>interval.                                                        |
| VMware ESX/ESXi Host -<br>Network MB                          | BYLS_NET_OUT_BYTE                   | Number of<br>bytes, in MB,<br>transmitted<br>during the<br>interval.                                                     |
| VMware ESX/ESXi Host -<br>Network MB                          | VMWARE_<br>USAGE0D46AVERAGE0D910D93 |                                                                                                    |
| VMware ESX/ESXi - CPU<br>Utilization across Resource<br>Pools | BYLS_CPU_PHYS_TOTAL_UTIL            | Percentage of<br>total time the<br>physical<br>CPUs were<br>utilized by the<br>logical system<br>during the<br>interval. |
|                                                               | VMWARE_<br>USAGE0D46AVERAGE0D910D93 |                                                                                                    |
| IBM LPAR Frame level CPU<br>Utilization                       | BYLS_CPU_TOTAL_UTIL                 | Percentage of<br>total time the<br>logical CPUs<br>were not idle<br>during this<br>interval.                             |
| IBM LPAR - CPU Utilization across Frame and LPARs             | BYLS_NUM_CPU                        | The number of<br>virtual CPUs<br>configured for<br>the logical<br>system.                                                |
| IBM LPAR - CPU Utilization across Frame and LPARs             | BYLS_CPU_PHYSC                      | This metric<br>indicates the<br>number of<br>CPU units<br>utilized by the<br>logical<br>system.                          |

| Graph Templates for<br>Virtualization Infrastructure    | Metric Name                                  | Metric<br>Description                                                                                                    |
|---------------------------------------------------------|----------------------------------------------|----------------------------------------------------------------------------------------------------|
| IBM LPAR - CPU Utilization across Frame and LPARs       | (BYLS_NUM_CPU*(BYLS_CPU_TOTAL_<br>UTIL/100)) | Number of<br>CPU units<br>being used.                                                                                                    |
| IBM LPAR - Memory Utilization<br>across Frame and LPARs | BYLS_MEM_ENTL_UTIL                           | The<br>percentage of<br>entitled<br>memory in use<br>during the<br>interval. This<br>includes<br>system<br>memory<br>(occupied by<br>the kernel),<br>buffer cache<br>and user<br>memory. |

# Send Documentation Feedback

If you have comments about this document, you can contact the documentation team by email. If an email client is configured on this system, click the link above and an email window opens with the following information in the subject line:

# Feedback on User Guide (OMi Management Pack for Infrastructure 1.12)

Just add your feedback to the email and click send.

If no email client is available, copy the information above to a new message in a web mail client, and send your feedback to docfeedback@hp.com.

We appreciate your feedback!